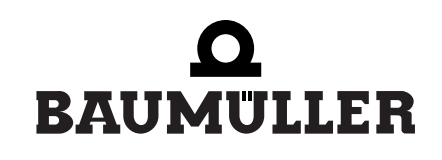

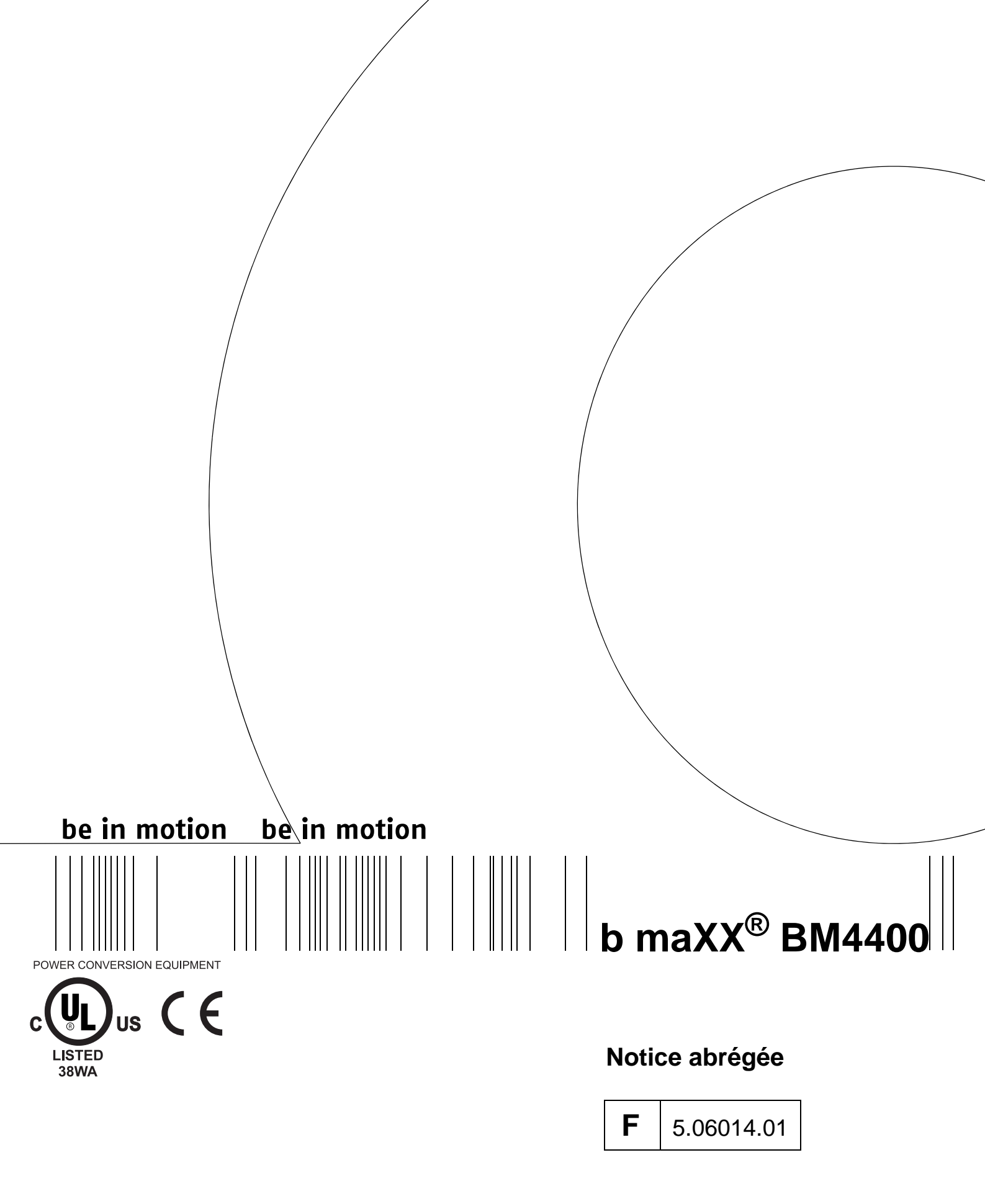

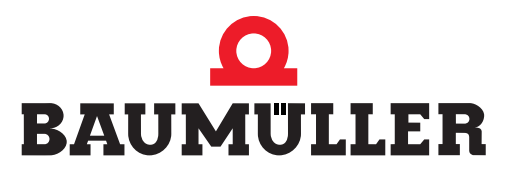

| Titre                    | Notice abrégée                                                                                                    |
|--------------------------|----------------------------------------------------------------------------------------------------|
| Produit                  | b maXX <sup>®</sup> BM4400                                                                                                    |
| Version                  | 5.06014.01                                                                                                    |
| Numéro de l'article      | 397362                                                                                                    |
| Mise à jour              | 15.05.2006                                                                                                    |
| Copyright                | Ce mode d'emploi peut être copié par son propriétaire dans le<br>nombre d'exemplaires souhaité, exclusivement pour un usage<br>interne. Pour tout autre usage, ce mode d'emploi ne peut être ni<br>copié ni reproduit, même par extraits.<br>L'exploitation et la diffusion du contenu de ce mode d'emploi sont<br>interdites.<br>Les appellations ou les logos d'entreprises qui figurent dans ce<br>mode d'emploi peuvent être des marques dont l'utilisation par des<br>tiers à des fins personnelles peut enfreindre les droits de leurs<br>propriétaires.                                                                    |
| Obligation contractuelle | Ce mode d'emploi fait partie intégrante de l'appareil / de la machine. Il doit être accessible en permanence à l'utilisateur et être lisible. Lors d'une revente ou d'un déplacement de l'appareil ou de la machine, ce mode d'emploi doit être transmis en même temps que l'appareil / la machine par son propriétaire.<br>En cas de revente de l'appareil / de la machine, cet original et toutes ses copies doivent être remis à l'acheteur. En cas de mise au rebut ou de toute autre fin définitive de l'utilisation, cet original et toutes ses copies doivent être détruits.                                               |
|                          | La livraison du présent mode d'emploi entraîne automatiquement<br>l'obsolescence de tous les modes d'emploi de version antérieure.<br>Veuillez tenir compte du fait que toutes les données / chiffres /<br>informations correspondent aux valeurs actuelles à la date<br>d'impression. Ces données n'ont pas de valeur contractuelle<br>dans un but de relevé de mesures, de calcul ou de calcul de prix.<br>La société Baumüller Nürnberg GmbH se réserve le droit de<br>modifier les caractéristiques techniques des produits Baumüller et<br>leur mode d'utilisation dans le cadre de l'évolution continue de ses<br>produits. |
|                          | Aucune garantie ne peut être toutefois assurée concernant<br>l'absence d'erreurs dans ce mode d'emploi, sauf dispositions<br>contraires dans les conditions générales de vente et de livraison.                                                                                                    |
| Fabricant                | Baumüller Nürnberg GmbH<br>Ostendstr. 80 - 90<br>90482 Nürnberg<br>Allemagne<br>Tél. +49 9 11 54 32 - 0 Fax: +49 9 11 54 32 - 1 30<br>www.baumuller.de                                                                                                    |

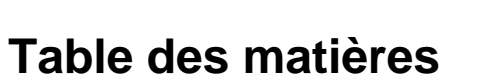

| 1                                             | Introduction                                                                                                    | 5                                |
|-----------------------------------------------|----------------------------------------------------------------------------------------------------|----------------------------------|
| 1.1                                           | Copyright et sigles commerciaux                                                                                                    | 5                                |
| 2                                             | Consignes de sécurité de base                                                                                                    | 7                                |
| 2.1                                           | Remarques d'ordre juridique                                                                                                    | 7                                |
| 3                                             | Description des appareils                                                                                                    | 9                                |
| 3.1                                           | Marquage signalétique de l'appareil - code signalétique                                                                                                    | 9                                |
| 4                                             | Montage                                                                                                    | 11                               |
| 5                                             | Installation                                                                                                    | 17                               |
| 5.1<br>5.2                                    | Plan de raccordement                                                                                                    | 18<br>21                         |
| 6                                             | Mise en service                                                                                                    | 29                               |
| 6.1<br>6.2<br>6.3<br>6.4<br>6.5               | Exigences vis à vis du personnel exécutant<br>Conditions préalables<br>Préparatifs<br>Vue d'ensemble<br>Effectuer la mise en service                                                                                                    | 29<br>30<br>30<br>35<br>36       |
| 7                                             | Fonctionnement                                                                                                    | 51                               |
| 7.1<br>7.2<br>7.3<br>7.3<br>7.3<br>7.3<br>7.3 | Signaux de déblocageFréquence de mises en circuitÉléments d'affichage - DEL.1État de fonctionnement (H1, H2).2Limite de courant (H3).3Erreur (H4).4Affichage                                                                                                    | 51<br>52<br>52<br>53<br>53<br>53 |
| 8                                             | Recherche des incidents et résolution des incidents                                                                                                    | 55                               |
| 8.1<br>8.2<br>8.2<br>8.2<br>8.2               | Reconnaître l'erreur       Traitement des erreurs         Traitement des erreurs       Confirmer l'erreur         .1       Confirmer l'erreur         .2       Paramètres d'erreur - Messages d'erreur (liste des erreurs) - Réaction aux erreurs         .3       Description des paramètres – avertissements (liste de bits d'avertissement). | 55<br>55<br>56<br>56<br>77       |
| Tal                                           | ble des illustrations                                                                                                    | 79                               |
| Tal                                           | ble des mots clés                                                                                                    | 81                               |
| Vu                                            | e d'ensemble de la révision                                                                                                    | 83                               |

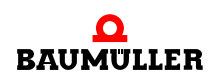

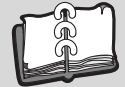

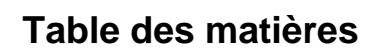

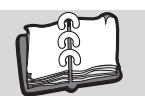

# INTRODUCTION

Cette notice abrégée sert à faciliter le montage des appareils de la gamme **b maXX**<sup>®</sup> **BM4400** avec le code de désignation BM44XX - XXX - XX2XX[Ryy] dans une armoire électrique.

Vous trouverez toutes les informations relatives à l'étude d'une installation avec **b maXX<sup>®</sup> BM4400** dans le mode d'emploi **b maXX<sup>®</sup> BM4400**.

Cette notice abrégée ne remplace ni le mode d'emploi, ni le manuel de sécurité. Elle suppose au contraire que l'utilisateur connaisse la documentation de sécurité (n° de doc. 5.04021) ainsi que le mode d'emploi **b maXX**<sup>®</sup> **BM4400** (n° de doc. 5.04043).

Les consignes de sécurité se trouvent dans l'emballage. Vous trouverez le mode d'emploi dans le CD de documentation joint dans l'emballage.

De façon alternative, vous trouverez ces documents sur internet à l'adresse www.baumueller.de dans la rubrique Documentation.

### 1.1 Copyright et sigles commerciaux

- b maXX<sup>®</sup> est une marque de fabrique déposée de la société Baumüller Nürnberg GmbH
- Hiperface<sup>®</sup> est une marque de fabrique déposée de la société SICK / STEGMANN

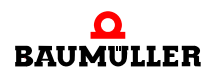

### **1.1** Copyright et sigles commerciaux

# **C**ONSIGNES DE SÉCURITÉ DE BASE

#### 2.1 Remarques d'ordre juridique

Cette documentation s'adresse à un personnel techniquement qualifié, ayant reçu une formation spécifique et parfaitement familiarisé avec toutes les opérations de maintenance et d'entretien.

L'utilisateur porte la responsabilité de l'exécution des opérations de service et de mise en marche conformément aux prescriptions de sécurité des normes en vigueur et à toutes les autres réglementations nationales ou locales applicables concernant notamment les dimensions des conducteurs et leur protection, la mise à la terre, les disjoncteurs, la protection contre les courants de surcharge etc.

La responsabilité pour les dommages causés lors du montage ou lors de la connexion incombe à celui qui a effectué l'installation.

#### **AVERTISSEMENT** (WARNING)

Les conséquences ci-après sont possibles, si vous n'observez pas cet avis de danger :

blessures corporelles graves
 mort

Toutes les personnes qui utilisent cet appareil doivent impérativement connaître et observer les avis de danger et les consignes de sécurité de ce mode d'emploi.

De plus, toutes les personnes qui utilisent cet appareil doivent connaître et appliquer toutes les réglementations et prescriptions en vigueur sur le lieu d'exploitation.

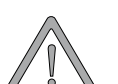

#### AVERTISSEMENT (WARNING)

Les conséquences ci-après sont possibles, si vous n'observez pas cet avis de danger :

• blessures corporelles graves mort

La source du danger est : l'électricité.

Connaissance du mode d'emploi et des consignes de sécurité.

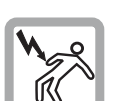

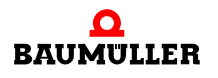

### 2.1 Remarques d'ordre juridique

# **DESCRIPTION DES APPAREILS**

#### 3.1 Marquage signalétique de l'appareil - code signalétique

Vous trouverez entre autres le code signalétique de l'appareil sur la plaque signalétique (étiquette).

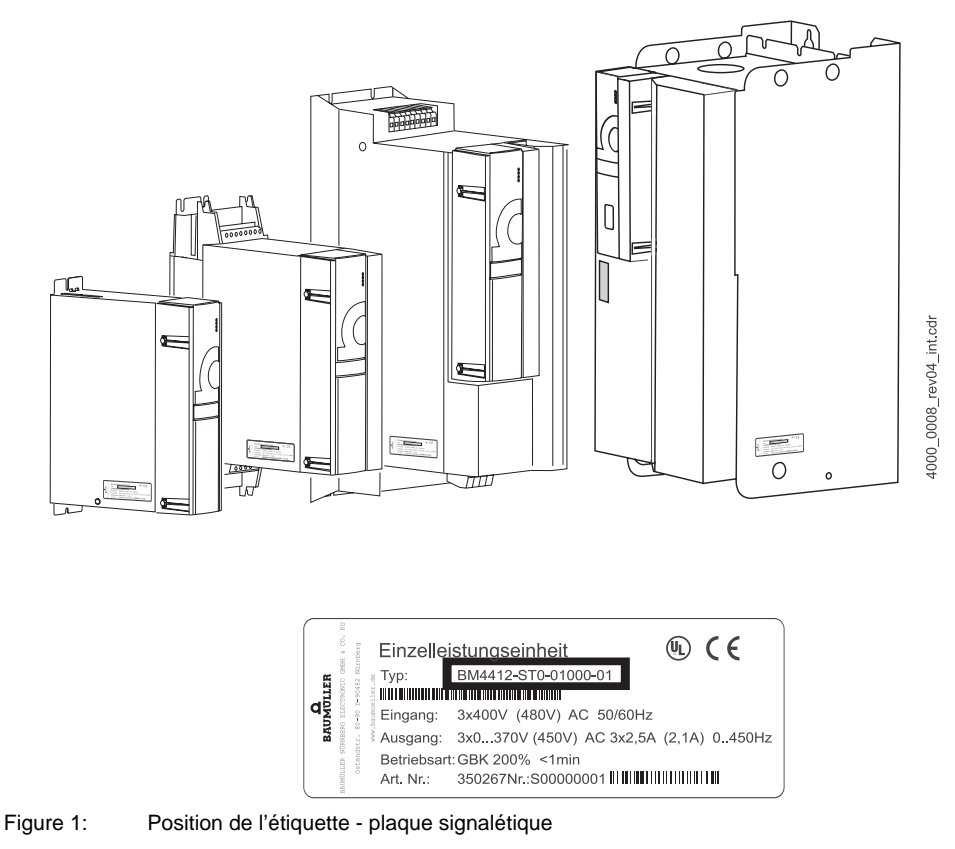

Le code signalétique a la forme suivante : BM4XXX - XXX - XXXXX[Ryy] - XX. Le code d'application (- XXXX - X - XXX - XXX) se trouve directement après le code signalétique. Le code d'application contient des informations qui ne concernent que la société Baumülller Nürnberg GmbH.

C'est pourquoi nous n'expliquons que le code signalétique dans le tableau suivant.

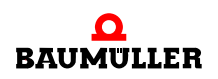

9

| <u>BM4</u> XXX - XXX - XXXXX[Ryy] - XX                | Génération d'appareils                                                                                                    |
|-------------------------------------------------------|----------------------------------------------------------------------------------------------------|
| BM4 <u>X</u> XX - XXX - XXXXX[Ryy] - XX               | Type de régulateur                                                                                                    |
|                                                       | 4: Régulateur vectoriel avec ou sans rétroaction du codeur (boucle fermée / boucle ouverte)                                                                                                    |
| BM4X <u>X</u> X - XXX - XXXXX[Ryy] - XX               | Taille du boîtier                                                                                                    |
|                                                       | 1 à 7 (il existe deux variantes de largeurs pour la taille de boîtier 1)                                                                                                    |
| $BM4XX\underline{\mathbf{X}} - XXX - XXXXX[Ryy] - XX$ | Échelonnement du courant (courant nominal de sortie)                                                                                                    |
|                                                       | 2 à 6 (valeur du courant dépendante de la taille de boîtier), voir annexe D                                                                                                    |
| $BM4XXX - \underline{\mathbf{X}}XX - XXXXX[Ryy] - XX$ | Type de refroidissement                                                                                                    |
|                                                       | <ul> <li>S : refroidi par air, avec amenée d'air et sortie d'air dans l'armoire électrique</li> <li>A : refroidi par air, avec amenée d'air et sortie d'air à l'extérieur de l'armoire électrique</li> <li>Z : refroidi par l'eau avec réfrigérant dans l'armoire électrique</li> <li>F : refroidi par l'eau avec réfrigérant à l'extérieur de l'armoire électrique</li> <li>C : (cold plate) refroidissement au-dessus de la paroi préfabriquée de l'armoire électrique</li> </ul> |
| $BM4XXX - X\underline{X}X - XXXXX[Ryy] - XX$          | Type de réseau                                                                                                    |
|                                                       | T : réseau TN ou TT<br>I : réseau IT et « grounded delta »                                                                                                    |
| $BM4XXX - XX\underline{\mathbf{X}} - XXXXX[Ryy] - XX$ | Relais de sécurité                                                                                                    |
|                                                       | 0: aucun module<br>1: module avec 1 relais et contacts pour courants forts<br>2: module avec 2 relais et contacts pour courants forts<br>3: module avec 1 relais et contacts pour courants faibles<br>4: module avec 2 relais et contacts pour courants faibles                                                                                                    |
| BM4XXX - XXX - <u>X</u> XXXX[Ryy] - XX                | Réalisation hardware / réalisation de la partie puissance                                                                                                    |
|                                                       | 0: Redresseur et onduleur avec transistor ballast, U <sub>ZK</sub> =540 V<br>1: Redresseur et onduleur avec transistor ballast pour U <sub>réseau</sub> =230 V ± 10 %, U <sub>ZK</sub> =310 V<br>2: Onduleur seul. Fonctionnement comme module de puissance (BUS), U <sub>ZK</sub> =540 V                                                                                                    |
| BM4XXX - XXX - X <b>X</b> XXX[Ryy] - XX               | Réalisation hardware / variantes de la partie régulateur                                                                                                    |
|                                                       | <ol> <li>Modules pouvant être insérés dans les logements de connexion A à H</li> <li>Modules pouvant être insérés dans les logements de connexion A à M</li> </ol>                                                                                                    |
| BM4XXX - XXX - XX <u>XXX</u> [Ryy] - <b>X</b> X       | Réalisation hardware (information interne à la société Baumüller Nürnberg GmbH)                                                                                                    |
|                                                       | X <u>0</u> X: Régulateur sans affichage à 7 segments<br>X <u>1</u> X: Régulateur sans affichage à 7 segments<br>X <u>2</u> X: Régulateur avec affichage à 7 segments                                                                                                    |
| BM4XXX - XXX - XXXXX[Ryy] - XX                        | Résistance ballast optionnelle                                                                                                    |
|                                                       | R16 : Résistance ballast avec 16 $\Omega$<br>R10 : Résistance ballast avec 10 $\Omega$<br>R05 : Résistance ballast avec 5 $\Omega$<br>R03 : Résistance ballast avec 3 $\Omega$                                                                                                    |
| BM4XXX - XXX - XXXXX[Ryy] - <u>XX</u>                 | Version du logiciel régulateur (Firmware)                                                                                                    |
|                                                       | 01: Version de série 1.x<br>03: Version de série 3.x                                                                                                    |

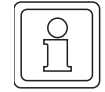

### REMARQUE

Ce code signalétique n'est valable que pour l'appareil (de base) sans modules enfichables. Chaque module enfichable (sans le régulateur) a son propre code signalétique.

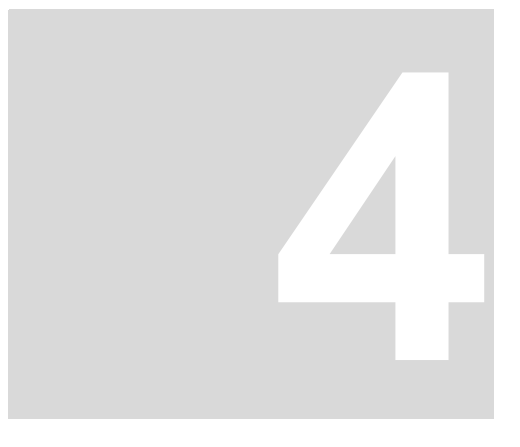

## MONTAGE

Les conditions de montage, les dimensions et les plans de perçage de chaque variante d'appareils pour l'étude figurent dans le mode d'emploi.

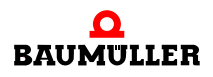

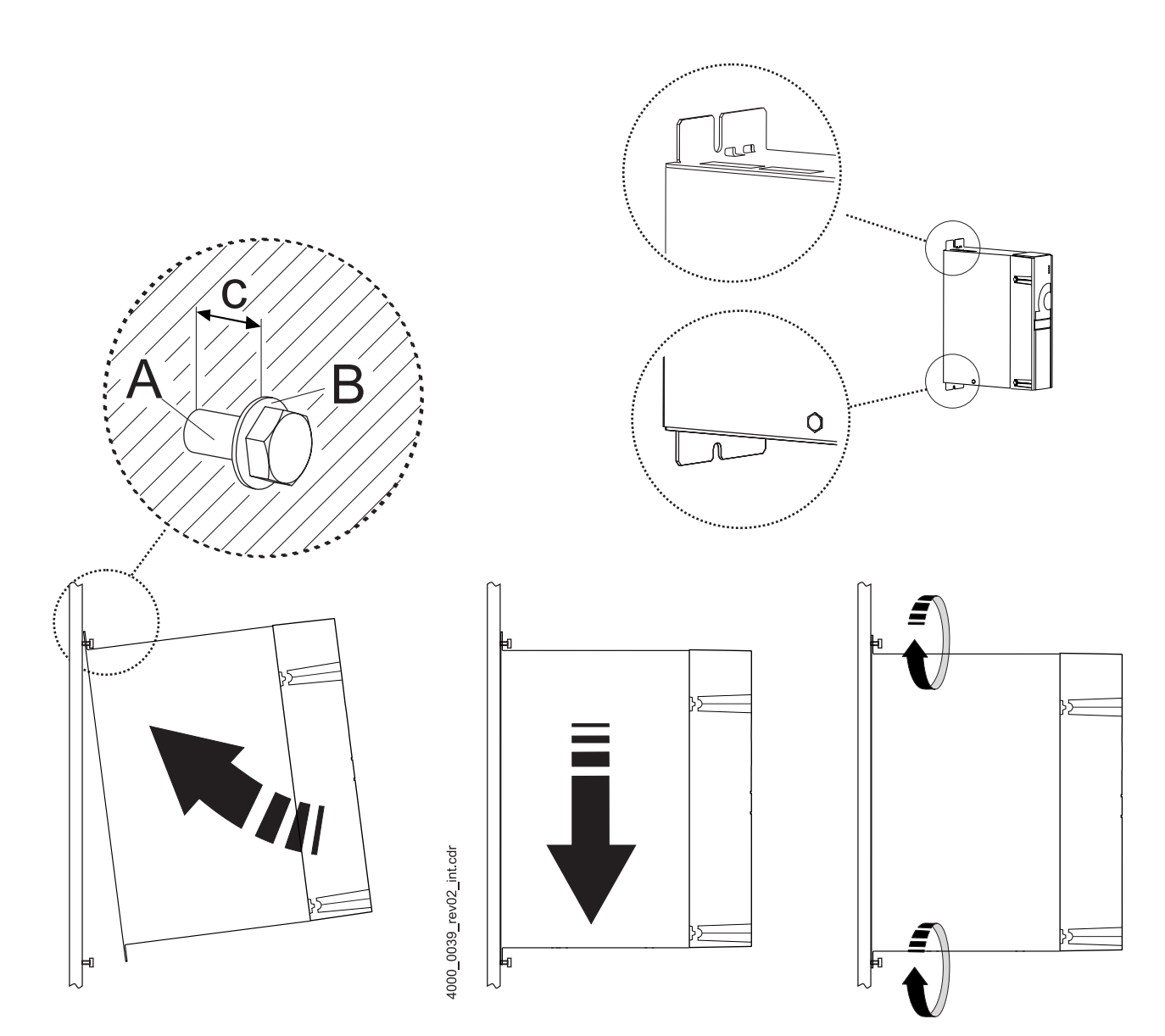

Figure 2: Instructions de montage pour les BM441X, BM442X-S, BM443X-S/Z, BM444X-S/Z

| Appareil                  | BM441X-XXX<br>-XO<br>-X1 | BM441X-XXX<br>-X2 | BM442X-S       | BM443X-S/Z     | BM444X-S/Z   |
|---------------------------|--------------------------|-------------------|----------------|----------------|--------------|
| A - Vis                   | 2 x M5                   | 4 x M5            | 4 x M5         | 4 x M5         | 4 x M5       |
| B - Rondelles             | 2 x (5,3 x 10)           | 4 x (5,3 x 10)    | 4 x (5,3 x 10) | 4 x (5,3 x 10) | 4 x (5,3x15) |
| C - Espacement du montage | c = 5 mm                 | c = 5 mm          | c = 5 mm       | c = 5 mm       | c = 5 mm     |

4

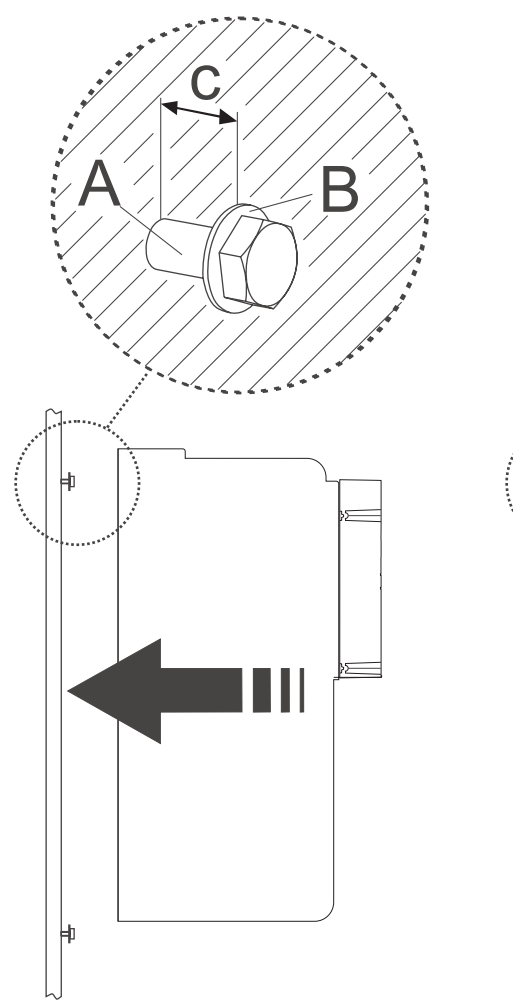

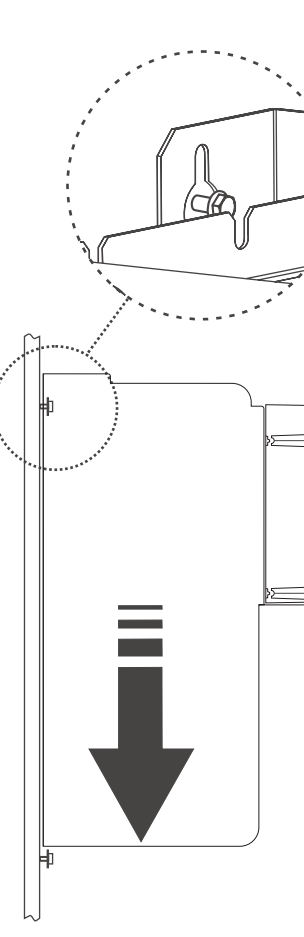

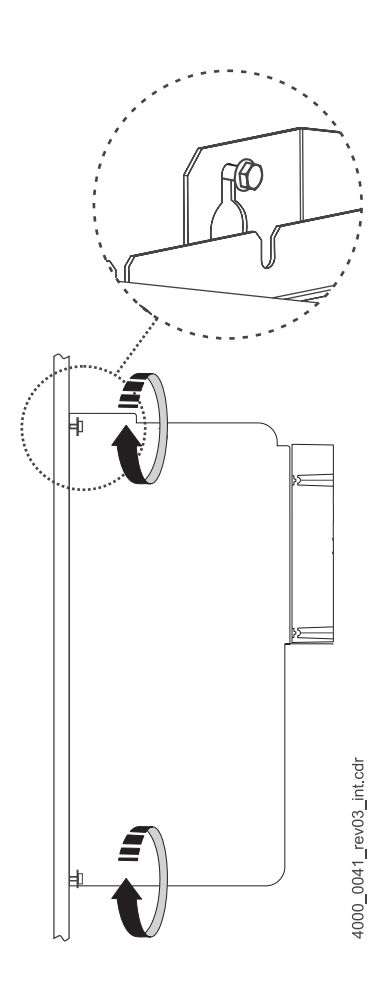

Figure 3: Instructions de montage pour les BM445X-S/Z et BM446X-S/Z

| Appareil                  | BM445X-S/Z  | BM446X-S/Z  |
|---------------------------|-------------|-------------|
| A - Vis                   | 4x M8       | 4x M8       |
| B - Rondelles             | 4x (8,4x17) | 4x (8,4x17) |
| C - Espacement du montage | c=7 mm      | c=7 mm      |

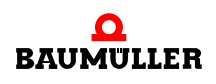

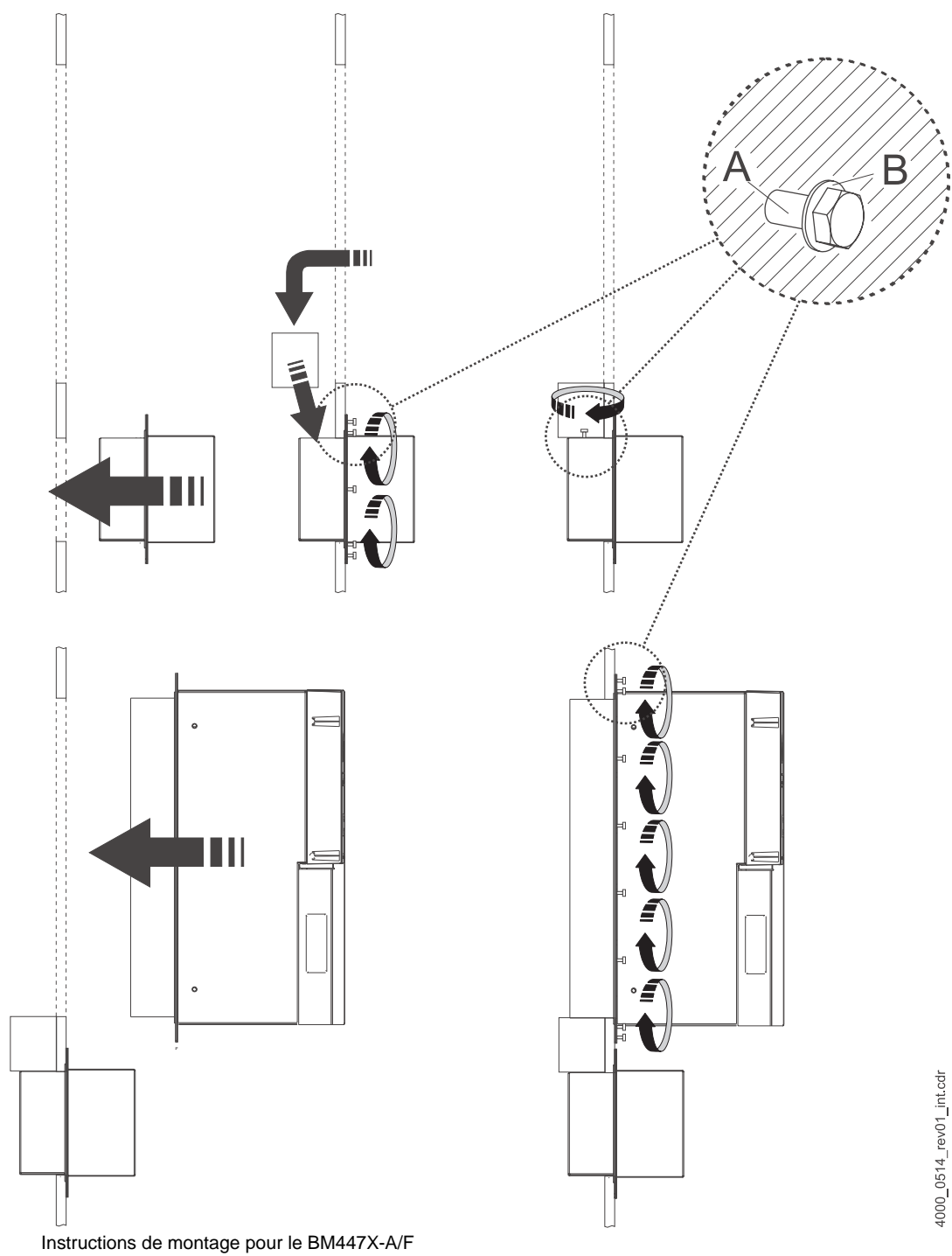

Figure 4: Instr

| Appareil      | BM447X-A          | BM447X-F          |
|---------------|-------------------|-------------------|
| A - Vis       | 38 x M6           | 22 x M6           |
| B - Rondelles | 38 x (6,4 x 12,5) | 22 x (6,4 x 12,5) |

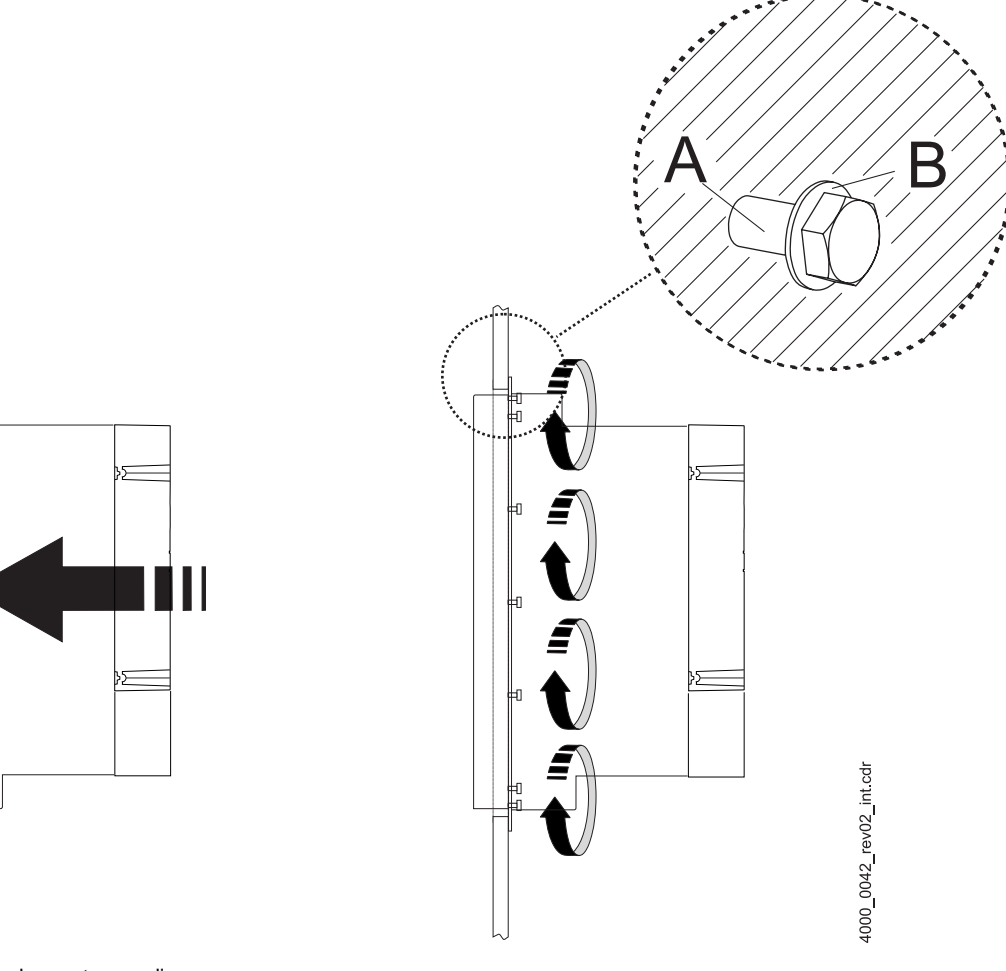

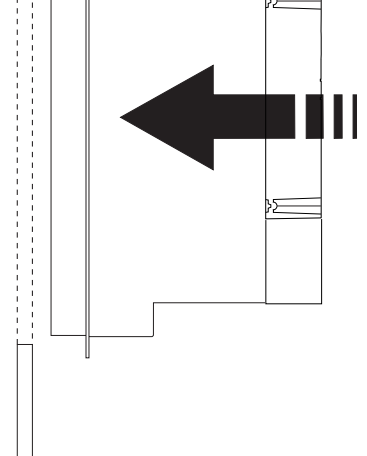

Figure 5: Instructions de montage « diverses »

| Appareil      | BM442X-A/F/Z/C | BM443X-A/F/C   | BM444X-A/F      | BM445X-A/F    | BM446X-A/F    |
|---------------|----------------|----------------|-----------------|---------------|---------------|
| A - Vis       | 4 x M5         | 14 x M4        | 16 x M5         | 16 x M8       | 20 x M8       |
| B - Rondelles | 4 x (5,3 x 10) | 14 x (4,3 x 9) | 16 x (5,3 x 15) | 16 x (8,4x17) | 20 x (8,4x17) |

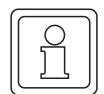

### REMARQUE

Pour les types d'appareils BM44XX-F et BM44XX-Z avec réfrigérant à eau, n'oubliez pas de connecter le circuit de refroidissement au dissipateur qui se trouve au dos des appareils.

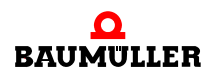

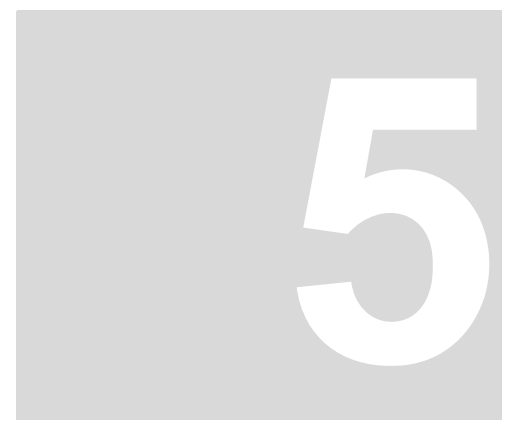

# INSTALLATION

Vous trouverez les données importantes relatives au dimensionnement des raccordements électriques dans le mode d'emploi.

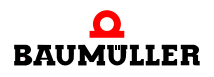

#### 5.1 Plan de raccordement

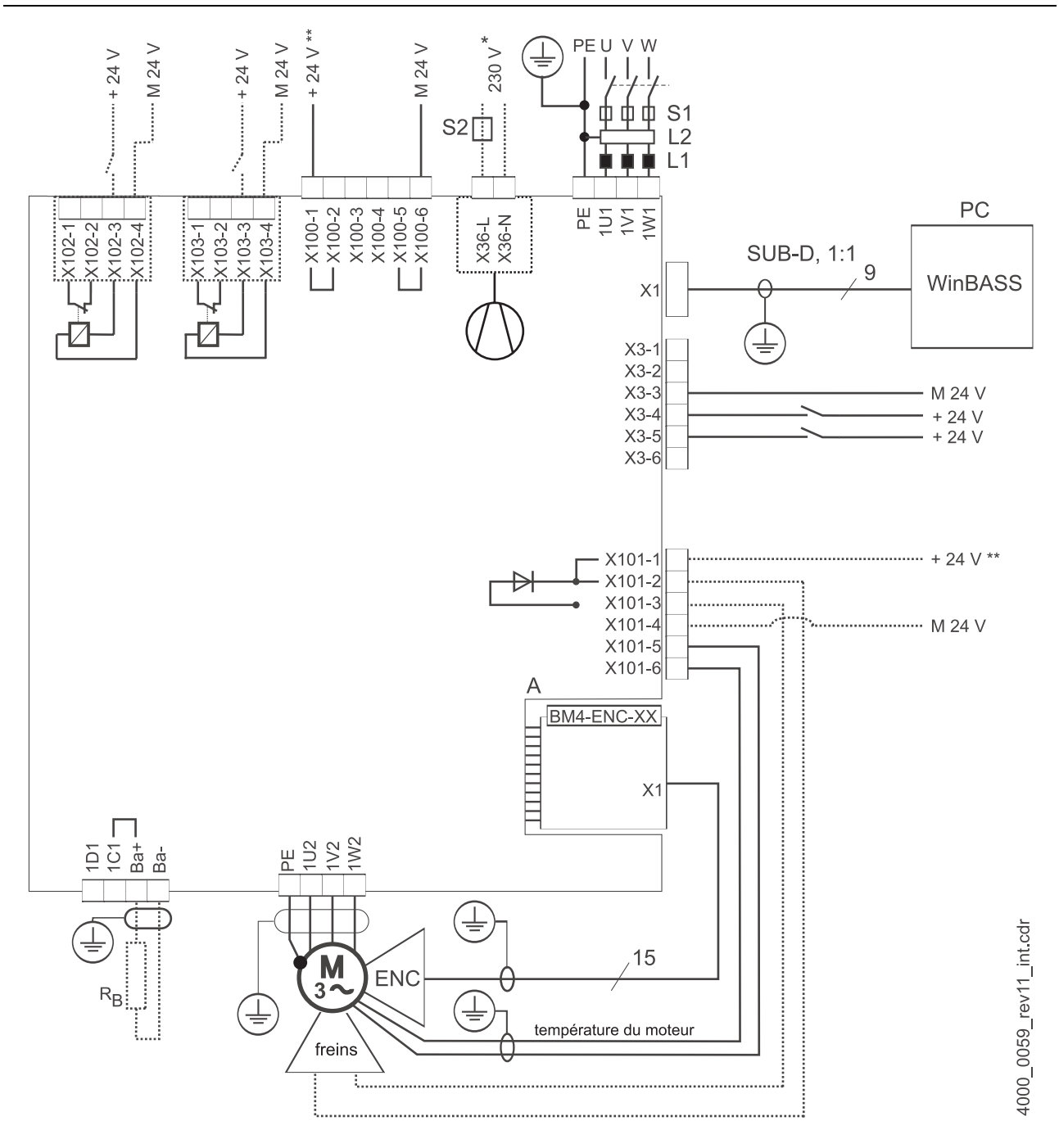

Figure 6: Plan de raccordement avec freins du moteur commandés directement

Un relais supplémentaire est nécessaire lorsque la tension des freins vaut  $\neq$  24 V, lorsque le courant des freins est supérieur à la puissance de coupure du X101 ou lorsque vous prenez en compte la norme UL508C et que le courant des freins vaut > 4 A. Tenez compte d'une plage de tension de fonctionnement des freins éventuellement réduite en raison d'une chute de tension interne pouvant valoir jusqu'à 2,6 V max.

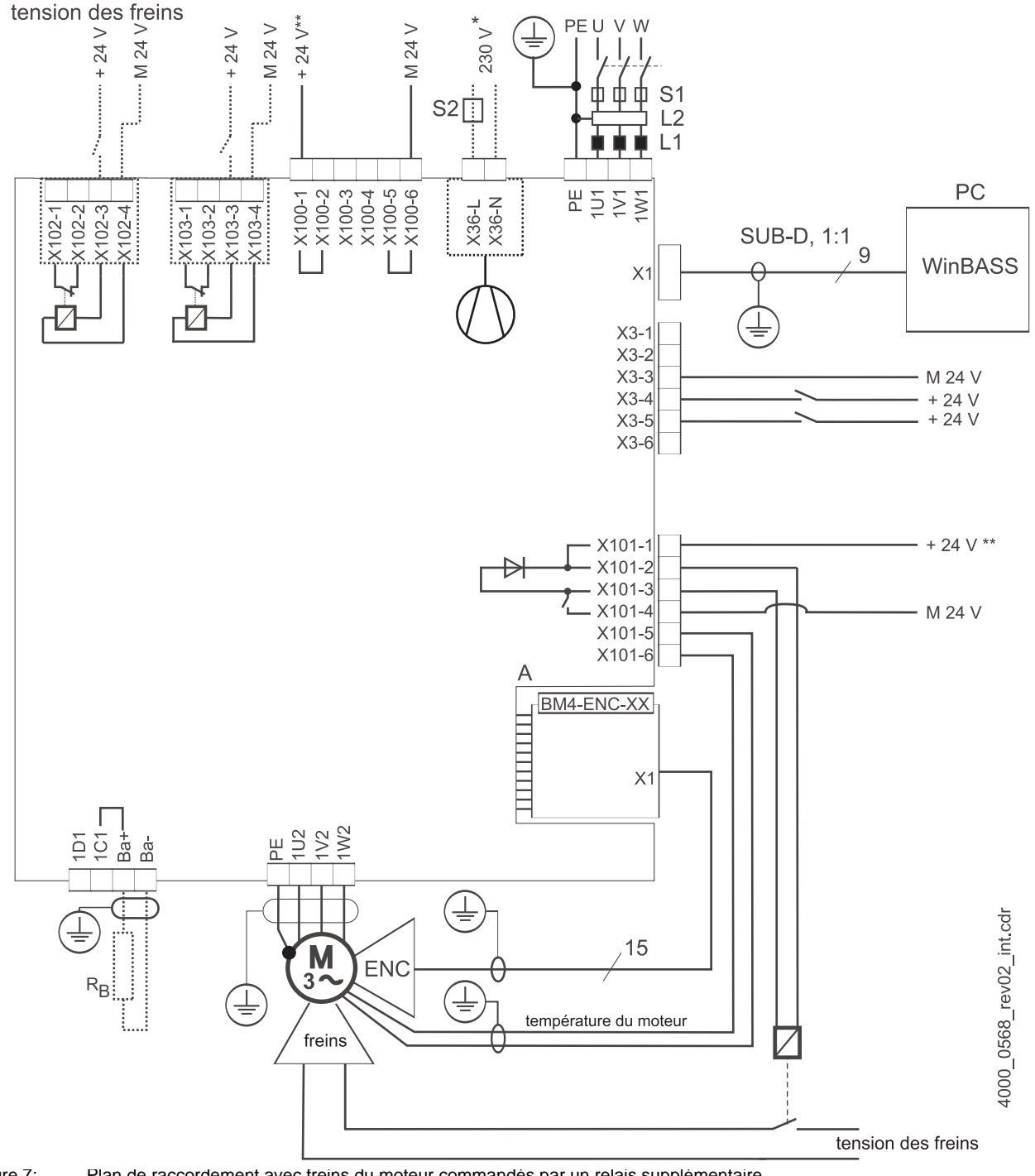

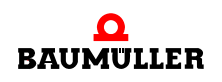

uniquement pour les appareils BM444X, BM445X et BM446X, type de refroidissement correspondant S et A.

pour BM447X, type de refroidissement -A :

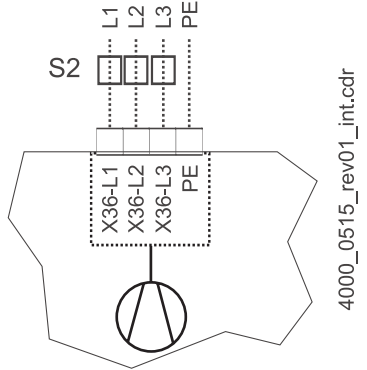

Figure 8: Raccordement ventilateur BM447X-A

- L'alimentation en tension du X100 ou du X101 doit être impérativement protégée par fusibles en externe. Lors du choix du fusible, prenez en compte la section du câble de raccordement et l'intensité maximale admissible. Si vous prenez en compte la norme UL 508 C, vous devez impérativement limiter la puissance de l'alimentation à 100 W ou protéger avec un fusible 4 A figurant dans la liste UL.
- Ba-... 1D1 Pour les raccordements relatifs au ballast et au circuit intermédiaire, voir ▶ figure 94.
- R<sub>B</sub> résistance ballast
- PE....1W1 Raccordement au réseau, voir ▶ figure 9⊲ ff.
- S1 Fusibles (conducteur + appareil)
- S2 Fusible (ventilateur) \*)
- L1 Bobine de réactance à courant de réseau (pas nécessaire pour le BM441X et le BM442X, excepté pour le BM4426)
- L2 Filtre secteur
- X1 Interface série (RS 232), voir ▷ figure 16◀.
- X3 Raccordements pour l'état de service, l'arrêt rapide et le déblocage des impulsions, voir ▶ figure 16⊲.
- X36 Raccordements pour ventilateur (uniquement BM444X-S/-A, BM445X-S/-A, BM446X-S/-A, BM447X-A)
- X100 Pour d'autres informations relatives aux raccordements pour alimentation 24 V, voir ▷ figure 16◀ (SELV/PELV).
- X101 Raccordements pour freins, température du moteur, voir ▶ figure 9◀ ff (SELV/PELV)
- X102 Raccordements du relais de sécurité, voir ▶ figure 9◀ ff (SELV/PELV)
- X103 Raccordements du second relais de sécurité optionnel (uniquement BM443X BM447X)
- A X1 Module codeur, voir documentation 5.01042 (SELV/PELV)
- ENC Codeur
- BRE Freins
- PE....1W2 Raccordements pour moteur, voir ▷ figure 9◀ ff.

### 5.2 Figures de raccordement

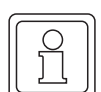

#### REMARQUE

Pour les BM441X et BM442X, il est impossible d'utiliser l'interrupteur de ballast pour un relais de sécurité déconnecté.

La figure suivante présente les raccordements électriques pour les appareils **BM4412** et **BM4413** :

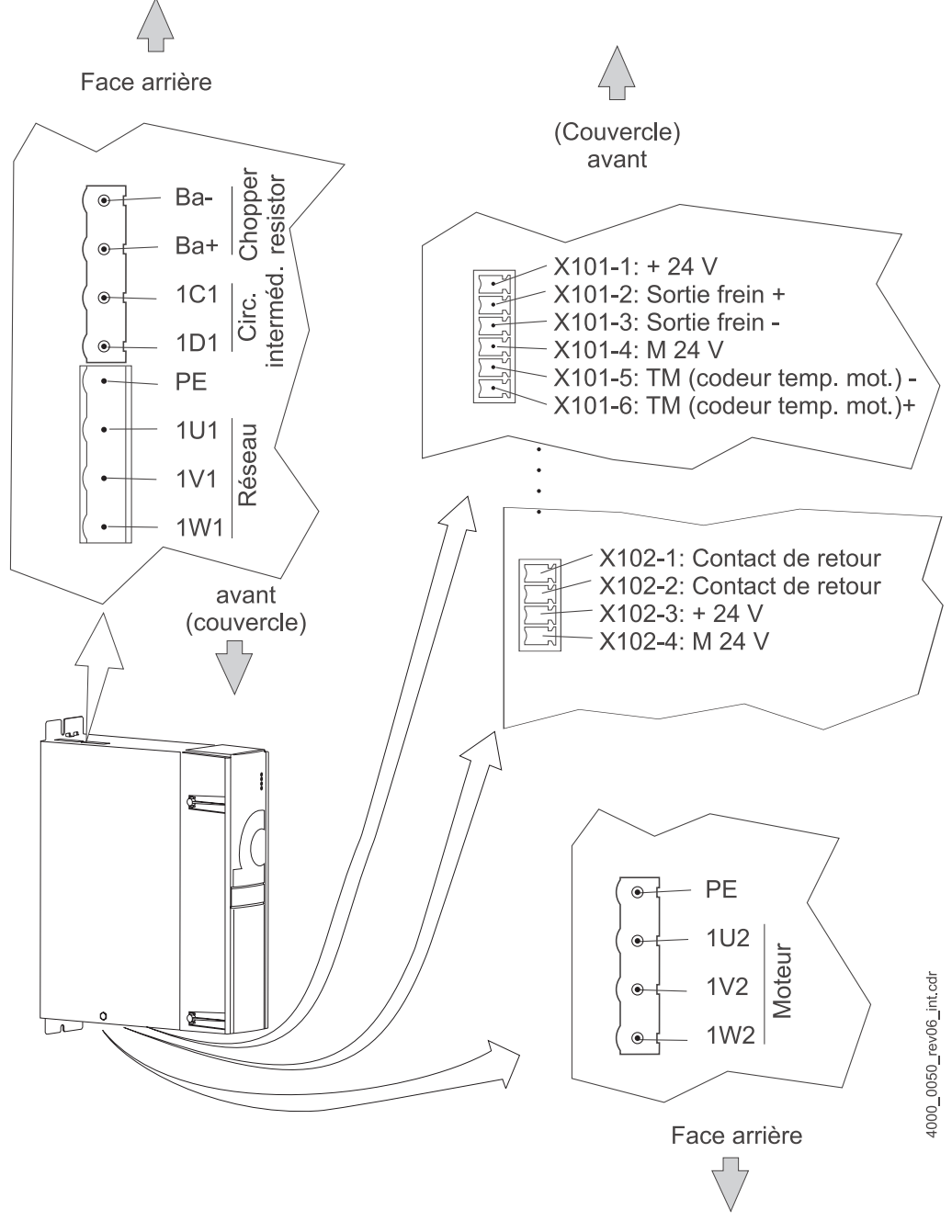

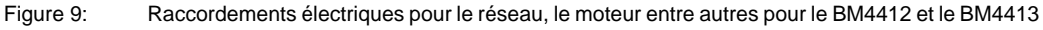

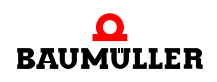

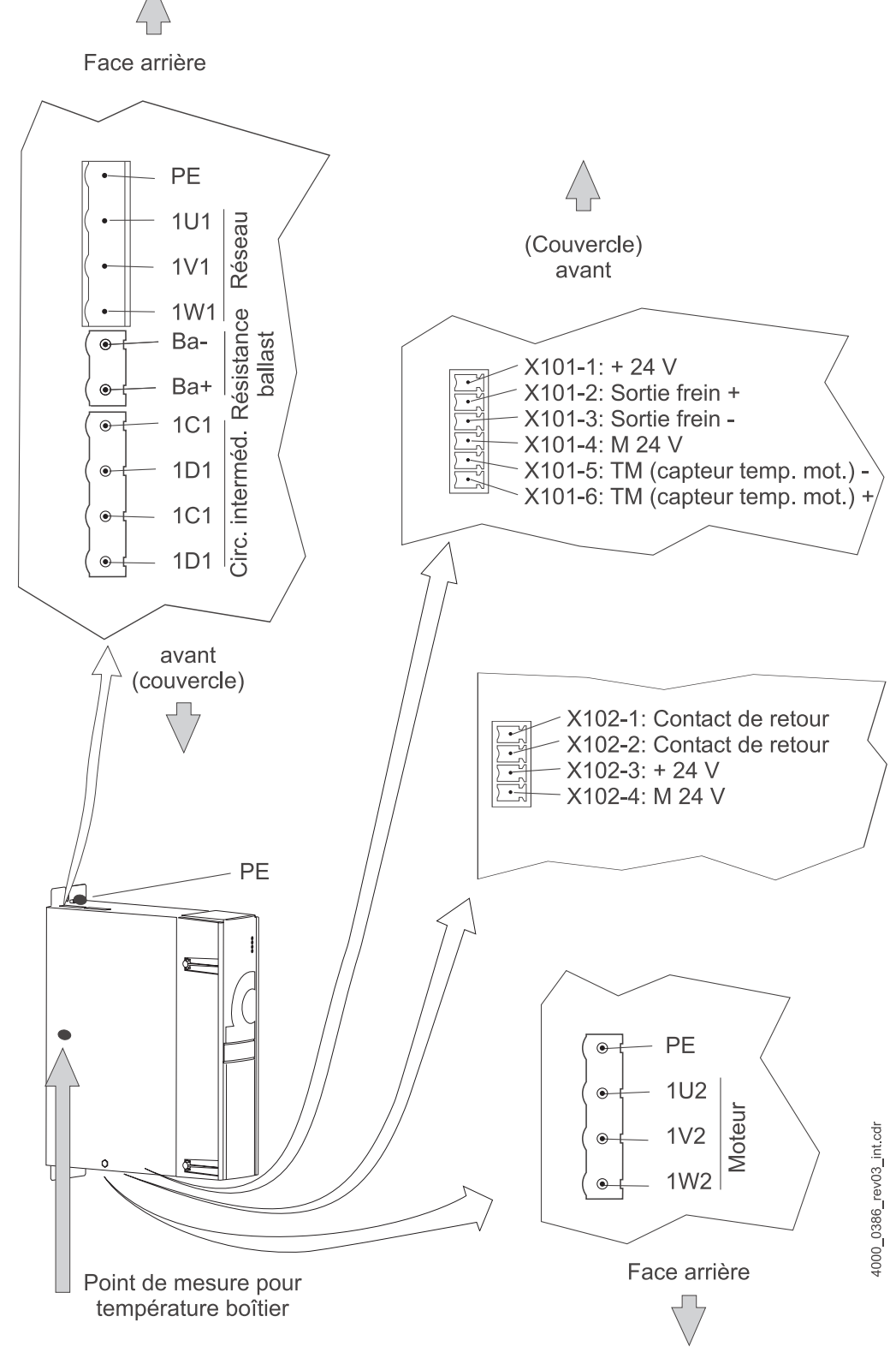

La figure suivante présente les raccordements électriques pour l'appareil BM4414 :

Figure 10: Raccordements électriques pour le réseau, le moteur entre autres pour le BM4414

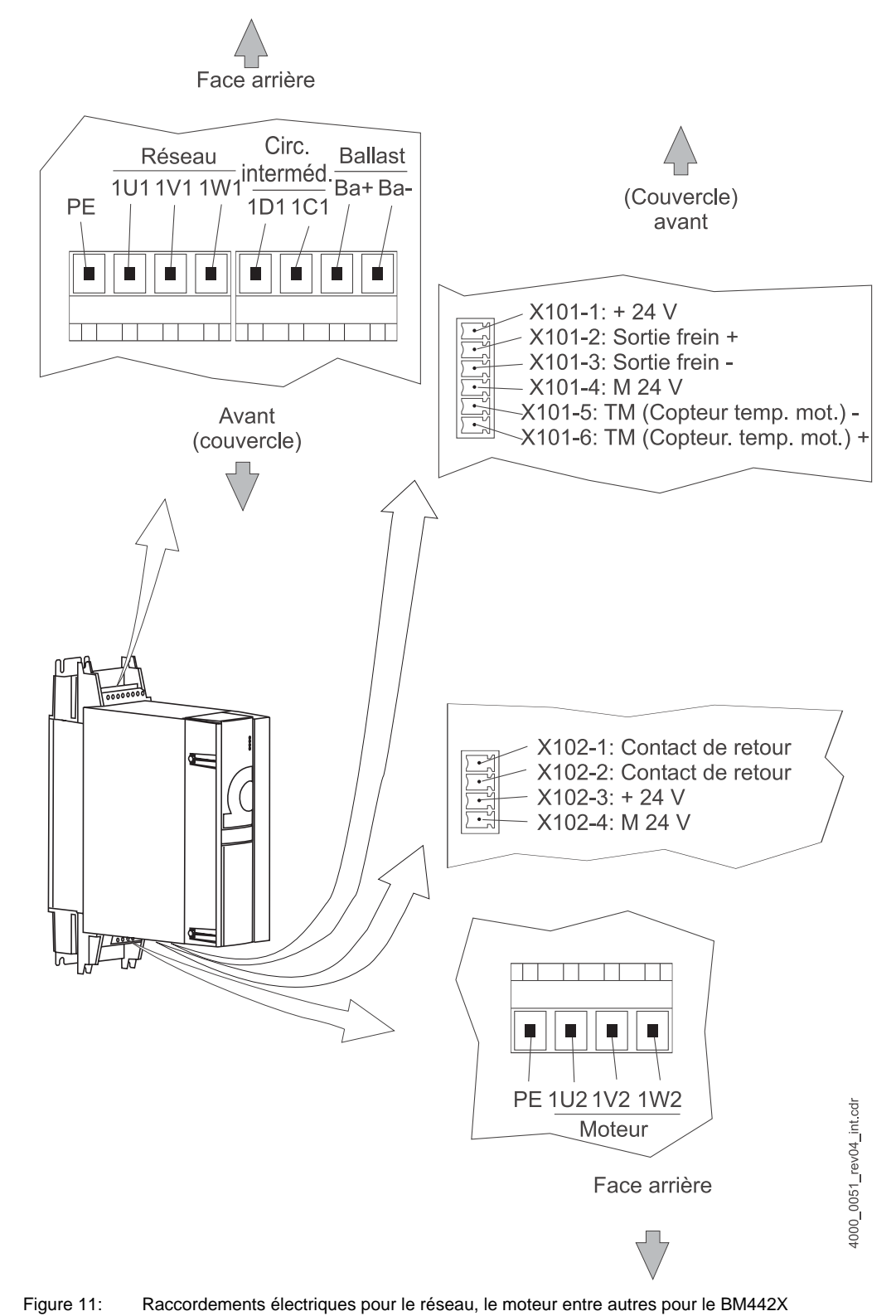

La figure suivante présente les raccordements électriques pour l'appareil BM442X

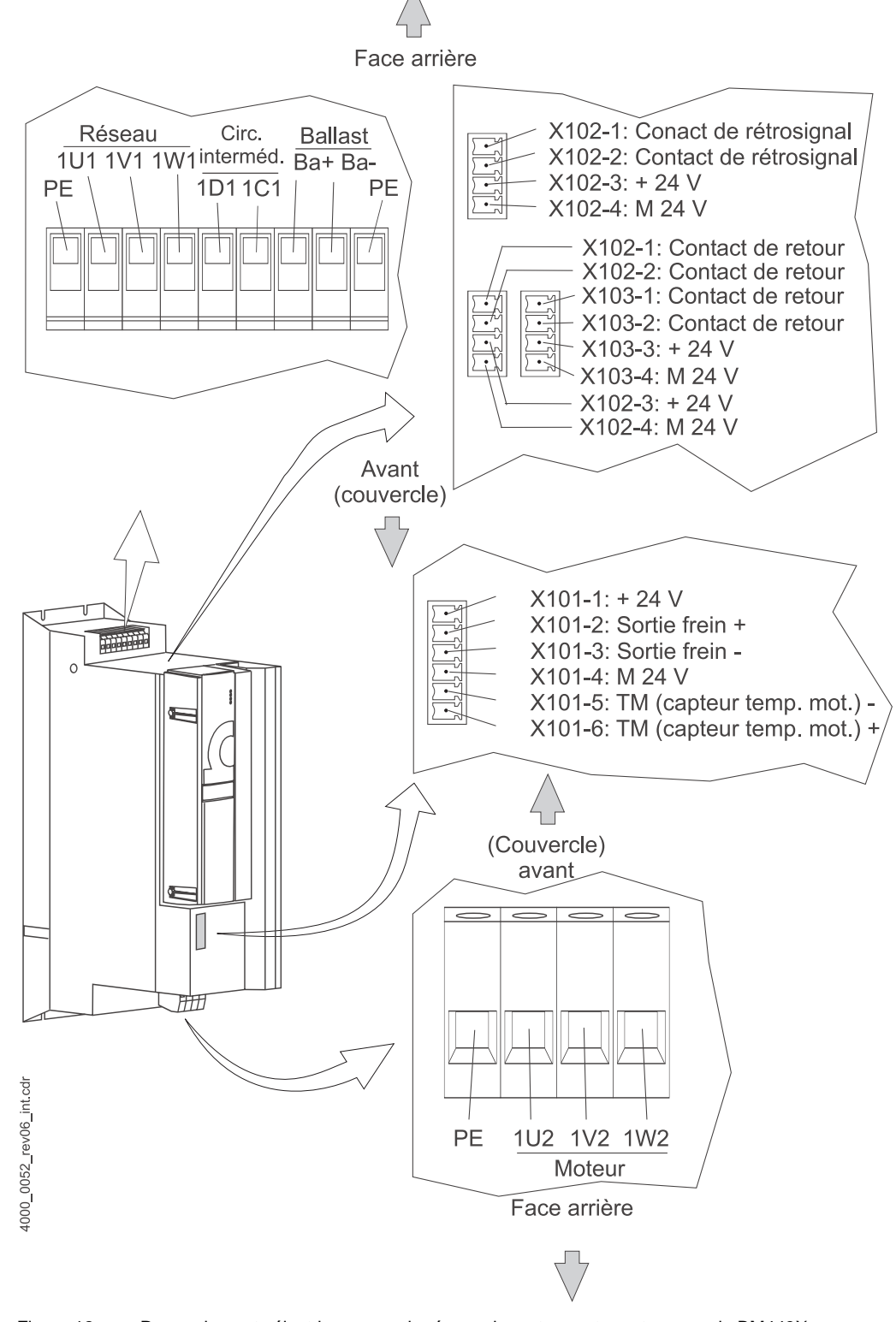

La figure suivante présente les raccordements électriques pour l'appareil BM443X:

Figure 12: Raccordements électriques pour le réseau, le moteur entre autres pour le BM443X

La figure suivante présente les raccordements électriques pour l'appareil BM444X:

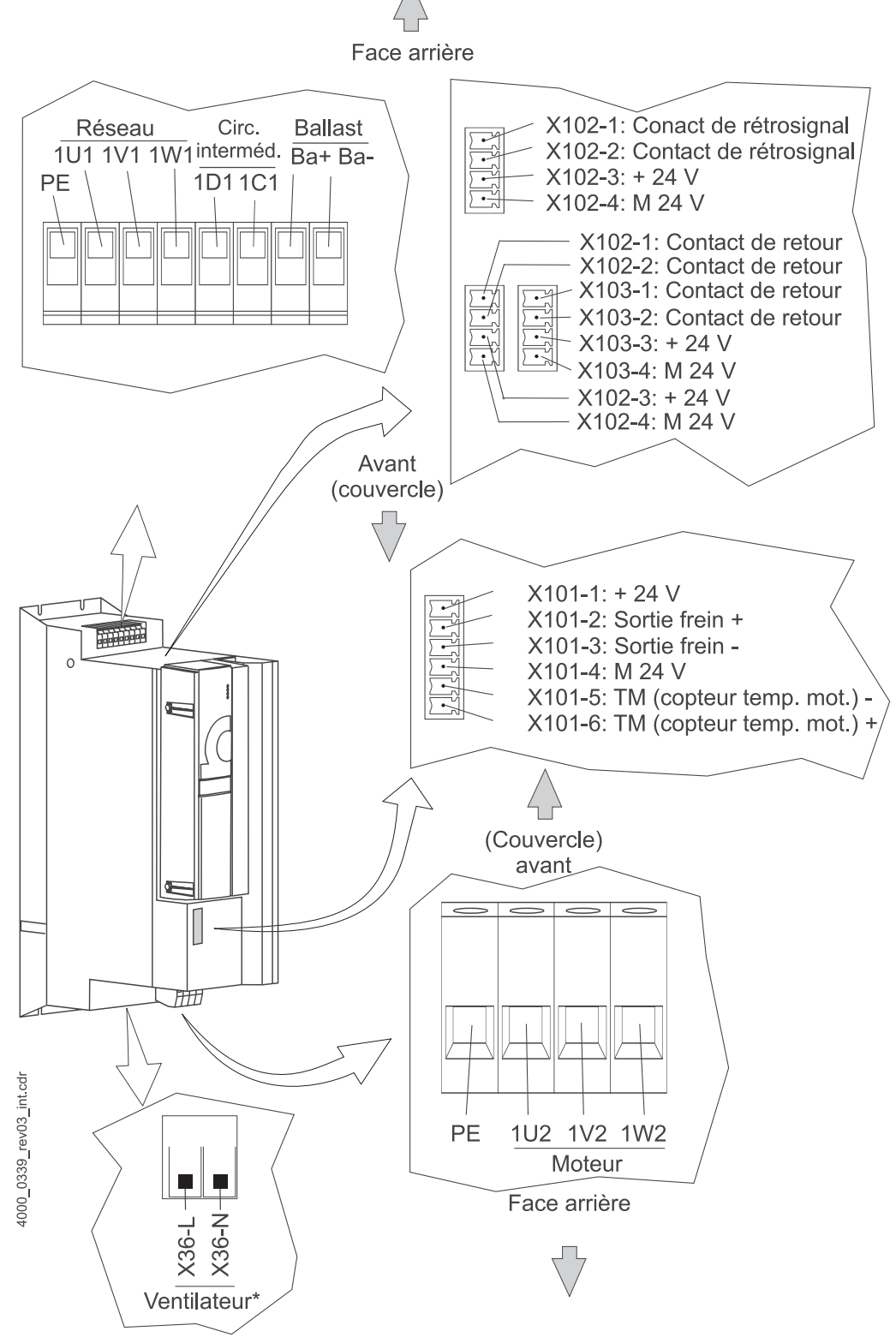

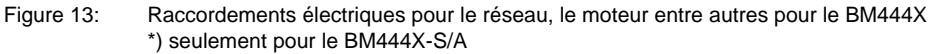

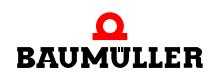

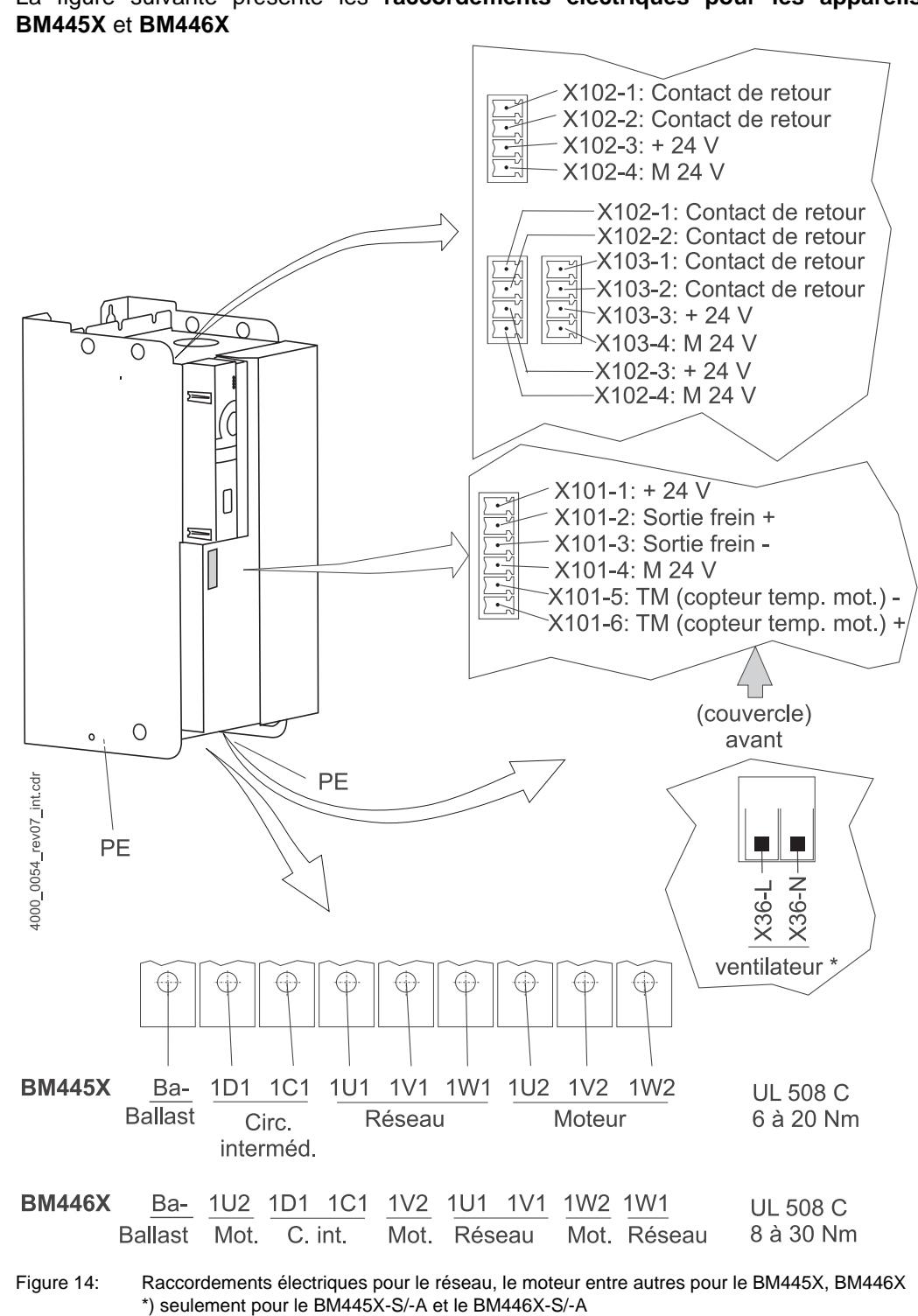

La figure suivante présente les raccordements électriques pour les appareils

#### REMARQUE

La résistance ballast est connectée entre Ba- et 1C1 pour les appareils BM445X et BM446X. voir également ▶ figure 64.

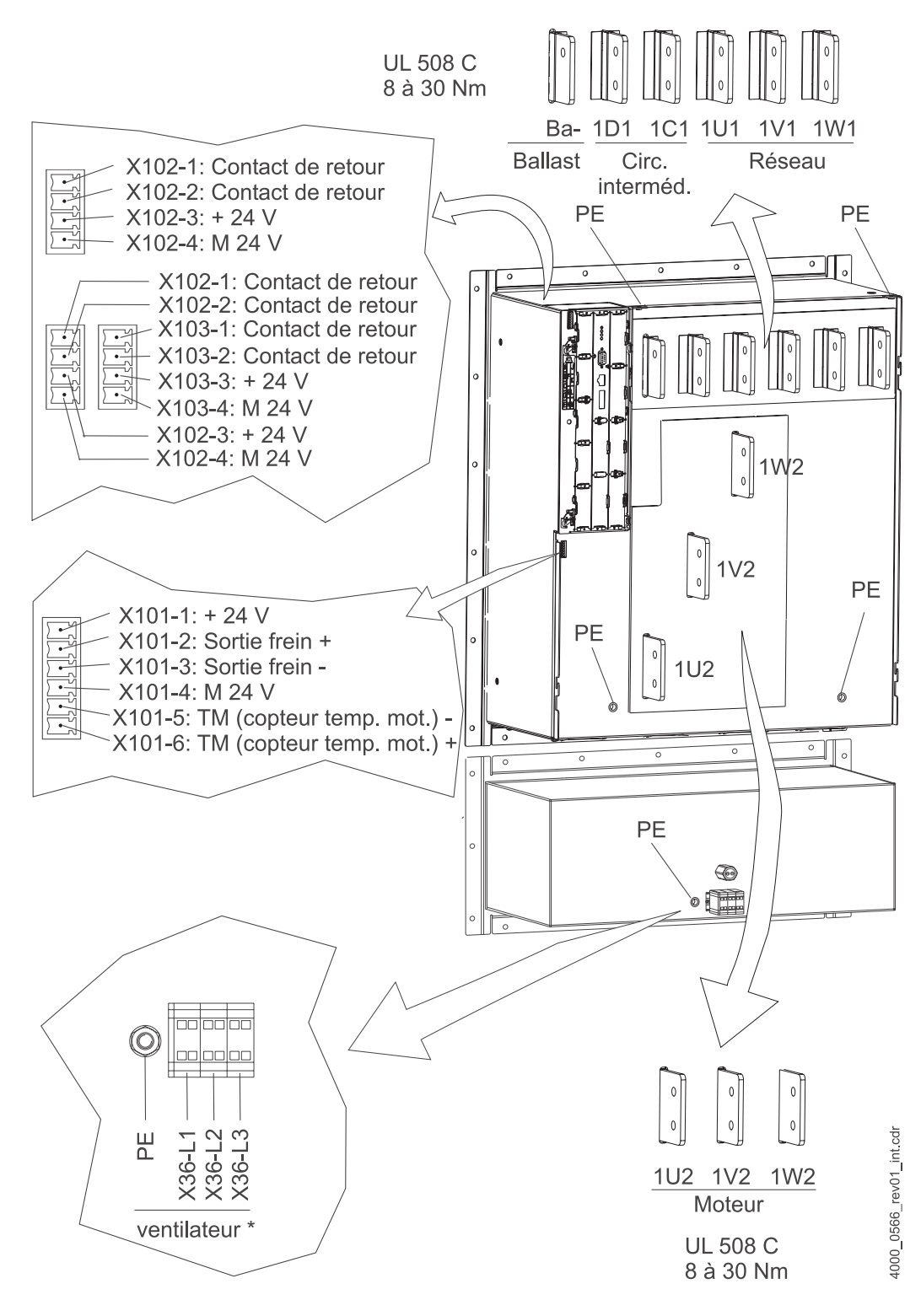

#### La figure suivante présente les raccordements électriques pour l'appareil BM447X :

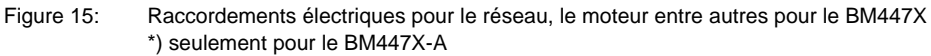

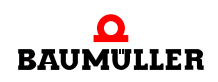

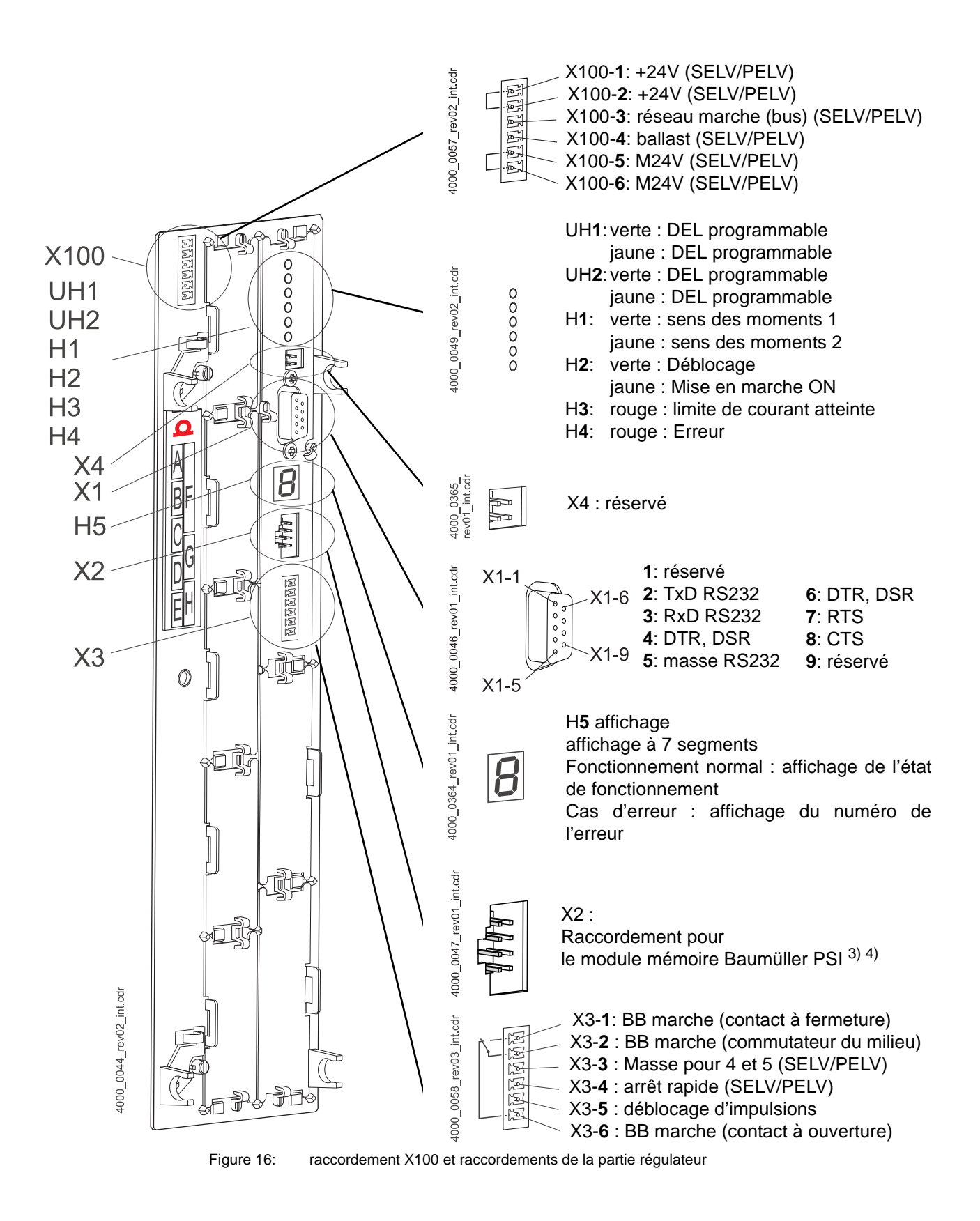

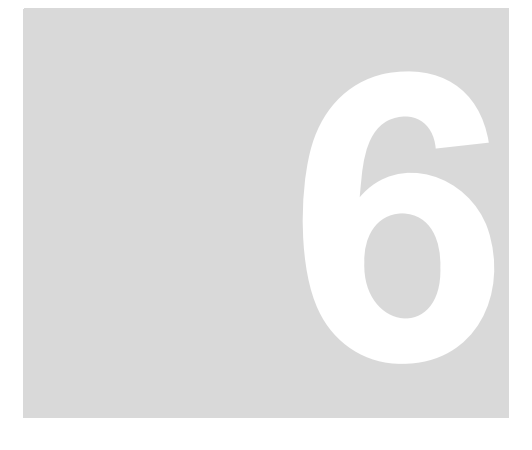

### **MISE EN SERVICE**

Ce chapitre décrit un exemple de mise en service d'un appareil b maXX<sup>®</sup> couplé à un moteur Baumüller DS 56-M équipé d'un codeur sinus-cosinus. Effectuez la mise en service pour vous assurer du bon fonctionnement de l'appareil livré. Cette mise en service ne convient toutefois **pas** pour effectuer l'installation complète de l'appareil pour votre application.

### 6.1 Exigences vis à vis du personnel exécutant

Le personnel qui est chargé d'effectuer la mise en service doit disposer de connaissances suffisantes en :

- techniques de sécurité
- utilisation de PC (Windows), en particulier du logiciel WinBASS II
- branchement et fonctionnement de l'appareil b maXX<sup>®</sup> 4400.

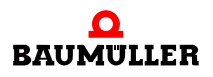

#### 6.2 Conditions préalables

La mise en service est un exemple de vérification de la fonctionnalité de l'appareil. En mettant l'appareil en service, vous assurez qu'il convient à l'utilisation prévue.

Mise en serviceL'exemple de mise en service décrit par la suite est basé sur l'utilisation de moteursavec desBaumüller. Dans le logiciel de contrôle WinBASS II, vous disposez, pour vous faciliter la<br/>tâche, d'une base de données de moteurs qui prend en charge (lit) automatiquement la<br/>plupart des valeurs, de sorte que vous pouvez vous concentrer sur le contrôle des<br/>valeurs.

Cependant, si vous choisissez une autre configuration (par exemple un autre codeur), vous devez saisir vous-même un plus grand nombre de valeurs, étant donné que dans ce cas, la lecture des données n'est plus disponible dans toute son étendue.

Mise en service<br/>avec des moteursLes moteurs d'autres fabricants n'ont pas été intégrés dans la base de données de<br/>moteurs. Dans un tel cas, vous devez saisir vous-même toutes les valeurs. Vous pouvez<br/>cependant intégrer vous-même ces moteurs à la base de données de moteurs.d'autres<br/>fabricantsfabricants

#### 6.3 Préparatifs

L'exécution correcte du montage et de l'installation est une condition préalable à la mise en service.

1 Assurez-vous que le montage a été exécuté correctement et en particulier que toutes les réglementations de sécurité ont été respectées (voir montage dans le mode d'emploi de l'appareil de base b maXX<sup>®</sup> 4400).

#### REMARQUE

Vous trouverez des illustrations montrant les étapes des opérations suivantes dans le mode d'emploi de l'appareil de base b maXX<sup>®</sup> 4400.

- 2 Assurez-vous que l'installation a été exécutée correctement et en particulier que toutes les réglementations de sécurité ont été respectées.
- 3 Il faut que WinBASS II soit installé sur le PC / l'ordinateur portable. Vous trouverez les versions du firmware du régulateur prises en charge par WinBASS II dans l'aide en ligne de WinBASS II, dans la rubrique "User indications/supported b maXX<sup>®</sup> devices" pris en charge.

#### REMARQUE

Vous trouverez les versions du firmware du régulateur prises en charge par WinBASS II dans l'aide en ligne de

WinBASS II, dans la rubrique "User indications/supported b maXX<sup>®</sup> devices" ou sur le CD de WinBASS II dans le fichier « readme » (lisez moi) sous la rubrique "User indications/ supported b maXX<sup>®</sup> devices".

Lors de la mise en service, vous avez entre autres la possibilité d'entrer les données du moteur et du codeur dans le logiciel de commande ou de corriger des valeurs erronées. Pour pouvoir effectuer la mise en service sans interruptions, il est conseillé de disposer à l'avance de toutes les données nécessaires. Les données concernant les moteurs Baumüller sont disponibles dans le logiciel de commande sous la forme d'une « base de données de moteurs ».

4 Veillez à ce que toutes les données nécessaires soient disponibles.

### Vous trouverez ces données par ex. sur la plaque signalétique du moteur que vous utilisez lors de la mise en service.

| Nom                                         | Valeur,<br>par ex. | doit être entré dans la liste de paramètres /<br>comme paramètre                          |
|---------------------------------------------|--------------------|-------------------------------------------------------------------------------------------|
| Type du moteur, désignation                 | DS 56-M            | Liste de paramètres / configuration du moteur<br>P0050 Moteur, clé de déchiffrage du type |
| Tension nominale U <sub>N</sub>             | 330 V              | Liste de paramètres / configuration du moteur<br>P0053 Moteur, tension nominale           |
| Courant nominal I <sub>N</sub>              | 4,0 A              | Liste de paramètres / configuration du moteur<br>P0053 Moteur, courant nominal            |
| Vitesse de rotation nominale n <sub>N</sub> | 3000 tours/<br>min | Liste de paramètres / configuration du moteur<br>P0057 Moteur, régime nominal             |

Cet exemple utilise la base de données de moteurs, les valeurs des tableaux ne servent donc qu'à des fins de contrôle.

### **Données moteur** Ces données figurent dans la fiche technique du moteur que vous utilisez lors de la mise en service.

| Nom                                        | Valeur,<br>par ex. | doit être entré dans la liste de paramètres /<br>comme paramètre                           |
|--------------------------------------------|--------------------|--------------------------------------------------------------------------------------------|
| Courant limite I <sub>crête</sub>          | 14,3 A             | Liste de paramètres / configuration du moteur<br>P0069 Moteur, courant de crête            |
| Nombre de paires de pôles                  | 3                  | Liste de paramètres / configuration du moteur<br>P0065 Nombre de paires de pôles du moteur |
| Vitesse de rotation max. n <sub>max.</sub> | 6000               | Liste de paramètres / configuration du moteur<br>P0072 Régime maximum mécanique du moteur  |
| Angle de repos, si indiqué <sup>1)</sup>   | 240°               | Liste de paramètres / configuration du moteur<br>P0082 Angle de repos du moteur            |

 L'angle de repos peut également être déterminé à l'aide de WinBASS (voir ▷Recherche de la position de repos 
 page 46).

Données du codeur (Fiche technique)

Données moteur

(plaque signalétique)

Ces données figurent dans la fiche technique du codeur que vous utilisez lors de la mise en service.

| Nom                   | Valeur, par ex.                        | doit être entré dans la liste de paramètres /<br>comme paramètre                                                                                               |
|-----------------------|----------------------------------------|----------------------------------------------------------------------------------------------------|
| Type de codeur        | Codeur sincos<br>Stegmann SRS<br>50/60 | Pour les codeurs sinus-cosinus avec interface<br>HIPERFACE <sup>®</sup> , le type du codeur est lu<br>automatiquement par l'interface HIPERFACE <sup>®</sup> . |
| Nombre de graduations | 1024                                   | Liste des paramètres / configuration codeur /<br>BM_u_Enc1PulsesPerRev                                                                                         |
| Type de codeur        | Résolver                               | -                                                                                                    |
| Nombre de graduations | 1                                      | Liste des paramètres / configuration codeur /<br>BM_u_Enc1PulsesPerRev                                                                                         |

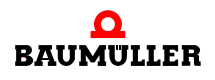

- 5 Assurez-vous que le moteur remplit les conditions suivantes :
  - pourvu d'un codeur approprié, dans cet exemple : résolveur ou codeur sincos SRS50
  - raccordé au b maXX<sup>®</sup> 4400
  - prêt à fonctionner
- 6 Assurez-vous que des composants de commutation pour le déblocage des impulsions et pour l'annulation de l'arrêt rapide sont branchés sur le b maXX<sup>®</sup> 4400 (par ex. sur un tableau de commande) et qu'ils fonctionnent. Assurez-vous que les interrupteurs sont en position de repos (inactifs).
- 7 Assurez-vous que tous les dispositifs de sécurité appliqués au secteur et au moteur sont installés et prêts à fonctionner.
- 8 Assurez-vous que le codeur servant à la conduite du moteur (résolveur ou codeur sinus-cosinus) est raccordé à l'aide du câble de codeur au module codeur BM4-ENC-01 ou BM4-ENC-02 dans le logement A.
- 9 Assurez-vous le cas échéant que le relais de sécurité est branché et sous tension.
- **10** Assurez-vous que le PC / l'ordinateur portable est relié au connecteur X1 du régulateur à l'aide d'un câble série (RS232/9 pôles à fiche Sub-D).
- 11 Après le lancement, la fenêtre de démarrage de WinBASS II s'affiche (voir ▶figure 17⊲ page 33). Normalement, on peut procéder comme suit :
- 12 Sous (1), sélectionnez l'interface série par laquelle le PC est relié à l'appareil b maXX<sup>®</sup> - .
- 13 Puis, sous (2), sélectionnez le type d'appareil.
- 14 Dans le cas du b maXX<sup>®</sup>4400, il y a lieu de distinguer :
  - sélectionnez « b maXX<sup>®</sup>4400 FW01 » si le régulateur a la version de firmware 01.xx et qu'aucun API n'est inséré dans l'appareil.
  - sélectionnez « b maXX<sup>®</sup>4400 FW01 + PLC » si le régulateur a la version de firmware 01.xx et si un API est inséré dans l'appareil.
  - sélectionnez « b maXX<sup>®</sup>4400 FW03 » si le régulateur a la version de firmware 03.xx. Dans ce cas, il importe peu qu'il y ait un API inséré dans l'appareil ou non.

(Vous pouvez lire la version du firmware sur la plaque signalétique de l'appareil, dans la clé de déchiffrage du type, à la suite du troisième tiret : par ex. BM4XXX-XXX-XXXX-XXXX-XXX)

- 15 Appuyez ensuite sur "Test connection" (3). Si une connexion en ligne avec l'appareil b maXX<sup>®</sup> peut être établie, une session (4) correspondante vous est proposée et il vous suffira de l'activer.
- **16** En cliquant sur "Continue" (5), vous faites apparaître l'interface graphique de commande.

Remarque : Si un API se trouve dans l'appareil b maXX<sup>®</sup>, vous ne pouvez établir une communication entre WinBASS II et le régulateur que si un projet est présent dans l'API !

| Modify Extras ?                                  |                |
|--------------------------------------------------|----------------|
| Connection  foffline  Data Save only retain data | New            |
| general                                          | connection (3) |
| Device type b maXX4400 FW/03 (2) ▼               |                |
| WinBASS II - Session (4)                         |                |
| BM44_FW03_V121.WBSession Continue                | » <b>(5)</b>   |
| search non-standard sessions                     |                |

Figure 17: WinBASS II : Fenêtre de démarrage

Pour d'autres informations et explications, reportez-vous à l'aide en ligne du logiciel. Pour lancer l'aide en ligne, tapez sur F1 ou faites ?/help subjects ou, sur la page de démarrage ci-après, cliquez sur "Help".

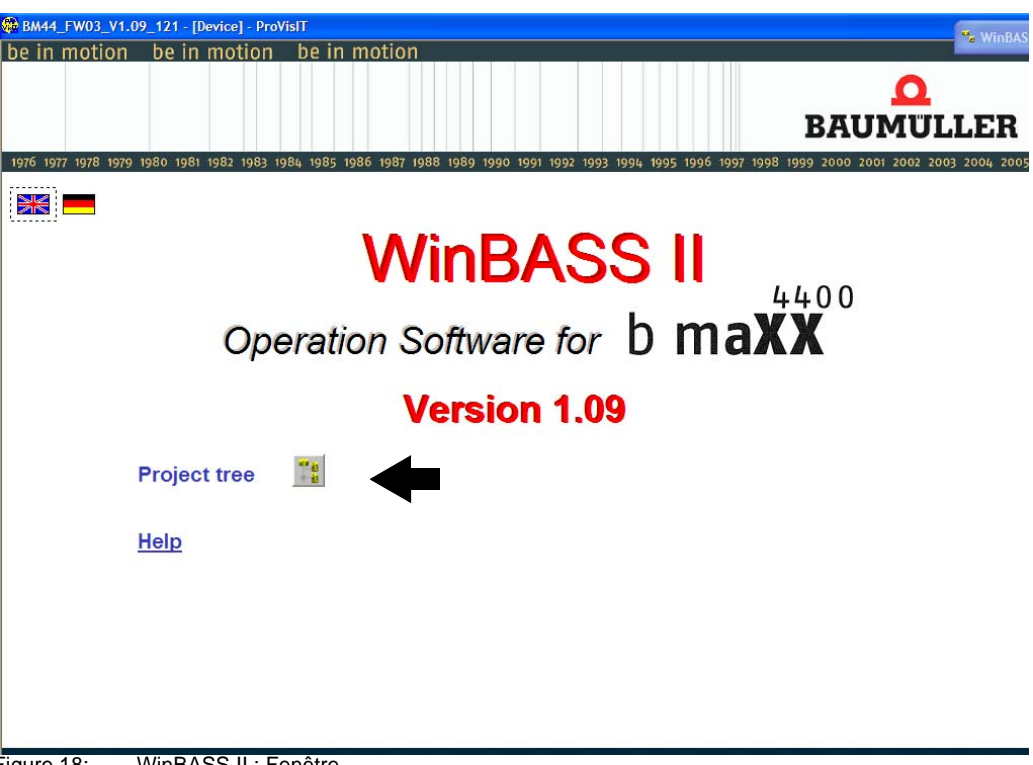

17 Attendez que le masque d'écran ci-après s'affiche et cliquez sur le bouton "Project tree".

WinBASS II : Fenêtre Figure 18:

18 Dans l'arborescence de projet, cliquez sur "Power unit".

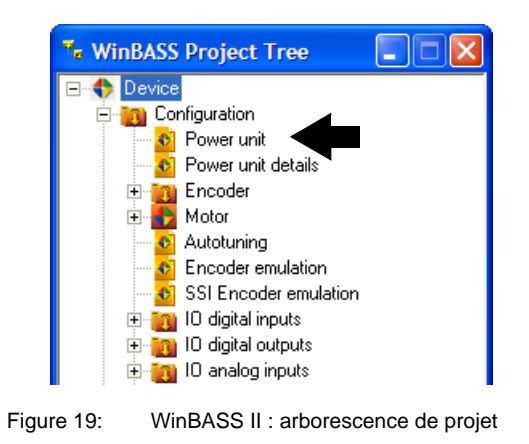

#### REMARQUE

Si, dans le coin inférieur droit de la fenêtre "Power unit" vous voyez apparaître la mention "wrong version", votre version du logiciel n'est pas compatible avec le régulateur. Il vous faut quitter WinBASS II et redémarrer. Dans la fenêtre de démarrage, sélectionnez "Test connection" ou choisissez la session WinBASS correcte. S'il n'y a pas de session pour la version du firmware du régulateur en place, il vous faut une mise à jour du logiciel WinBASS.

#### 6.4 Vue d'ensemble

Le diagramme ci-après montre schématiquement la mise en service. Pour une description détaillée des étapes individuelles, reportez-vous à ▶Effectuer la mise en service < à partir de la page 36.

#### REMARQUE

Si l'appareil ne dispose pas de relais de sécurité, il convient de passer outre les étapes 5, 6, 13 et 14 dans la séquence de démarrage (voir ▶figure 20◀).

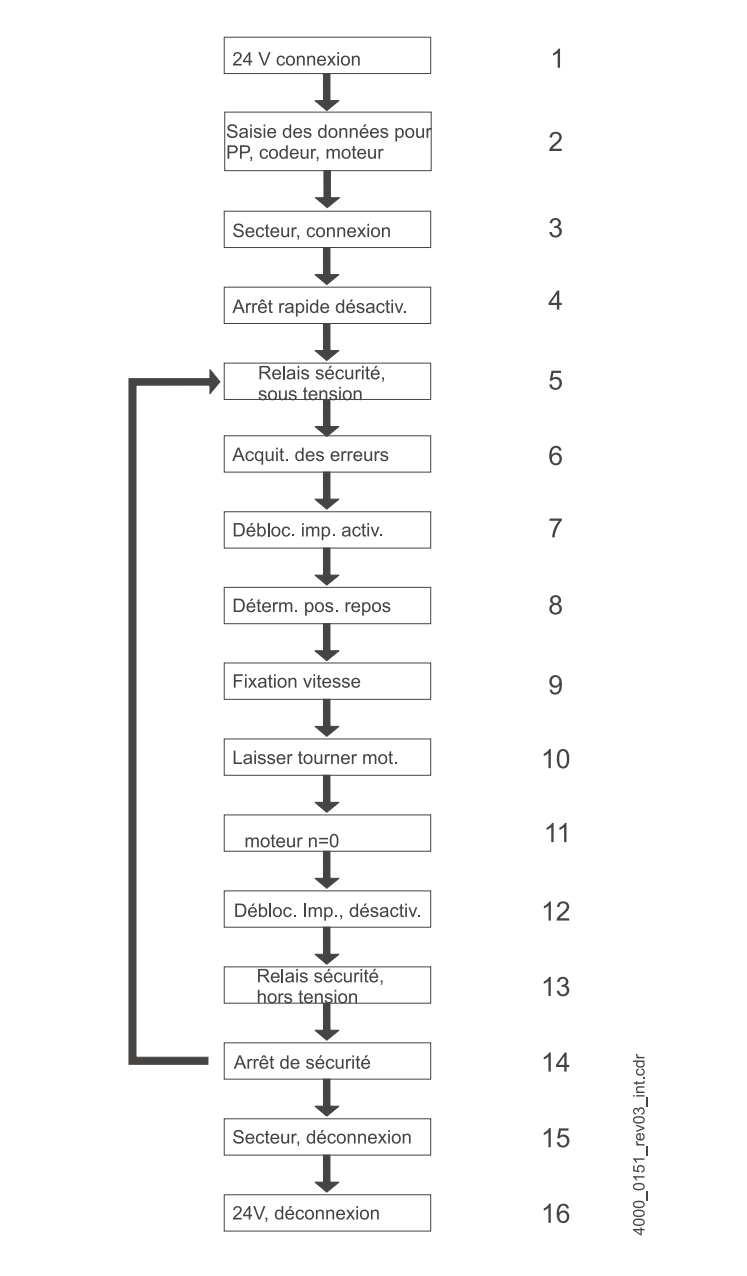

#### Figure 20: Séquence de démarrage

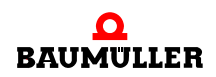

### 6.5 Effectuer la mise en service

Une fois que vous avez terminé les préparatifs, vous pouvez commencer la mise en service.

1 Mettez le b maXX<sup>®</sup> sous alimentation électrique.

(Tension secteur + tension de contrôle).

L'appareil se met en marche et signalise qu'il est prêt à fonctionner par la DEL orange H-2 qui s'allume (mise en marche ON).

- Il faut que la DEL H-2 s'allume en orange pour signaliser que l'appareil est sous tension et prêt à fonctionner.
- Il ne faut **pas** que la DEL H-2 s'allume en vert. La DEL H-2 qui s'allume en vert signifie « fonctionnement validé » ! Le moteur reçoit du courant et peut tourner ! Mettez immédiatement fin à cet état à l'aide de l'élément de commutation de déblocage des impulsions ou d'annulation de l'arrêt rapide !
- DEL H-3 ; la DEL qui s'allume en rouge signifie que la limite de courant est atteinte. Réduisez la charge du moteur. Poursuivez le paramétrage.
- DEL H-4 ; la DEL qui s'allume en rouge signale un état d'erreur. Vous pouvez résoudre cette erreur plus tard à l'aide du logiciel WinBASS II. Poursuivez le paramétrage.
- 2 A présent, branchez le câble de connexion (RS232) du PC / portable au régulateur sur l'appareil b maXX<sup>®</sup>.

Ce câble de liaison assure la communication entre l'ordinateur et l'appareil b maXX<sup>®</sup>.

3 Lancez le logiciel WinBASS II (dans la mesure où il n'est pas déjà chargé).

#### REMARQUE

Si vous recevez un message d'erreur concernant un module enfichable, veuillez vérifier tout d'abord que le module enfichable est correctement câblé et, le cas échéant, qu'il est sous tension.

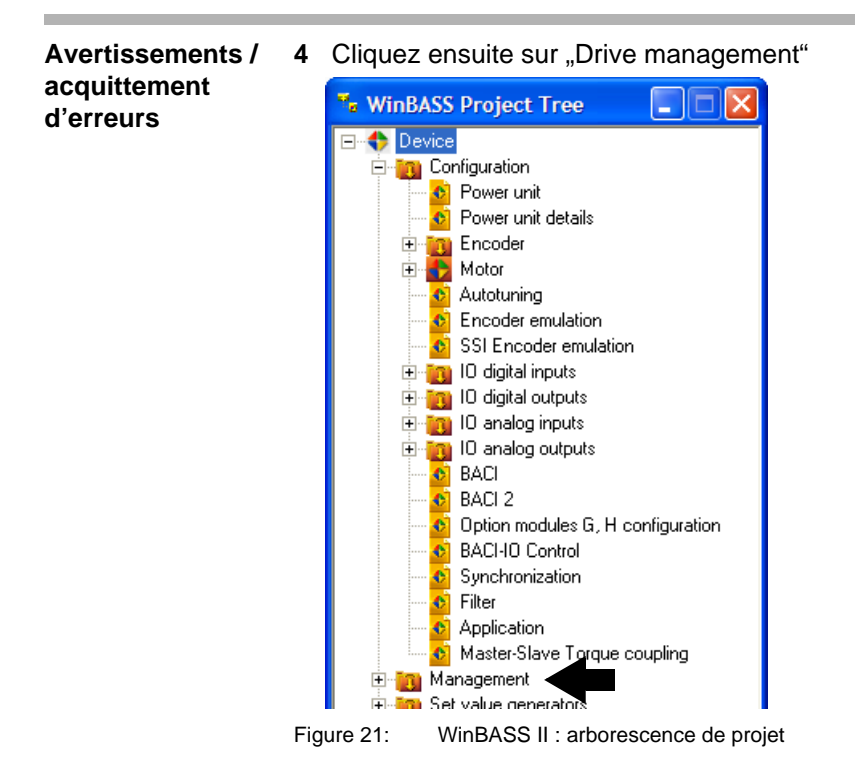

36

de 84
- 5 Mettez le relais de sécurité sous tension (si un relais de sécurité est présent).
- 6 Acquittez avec "Quit errors" les erreurs/avertissements éventuellement présents dans la fenêtre "Drive manager" (éventuellement, appuyez plusieurs fois sur la touche "Quit errors").

| BM44_FW03_V1.09_121 - [b1_Drive_management] - ProVisIT |                     |                           |                      |          |
|--------------------------------------------------------|---------------------|---------------------------|----------------------|----------|
| 🗢 Back 🔿 🚮 🚆 🛦 🔺                                       | ▼ ₹ 🔗 🗧 🚍 🖻         | 1 1 1 1                   |                      | BAUMULLE |
|                                                        | Drive m             | anager                    |                      |          |
|                                                        | Controllin          | g of the drive            |                      |          |
| Command Start                                          | Off                 | Status                    | switch on prohibited | 1        |
| Pulse enabeling 🥚 Quicks                               | op 🥥                | Operation mode desired    |                      |          |
| Brake                                                  | l open close        |                           | Speed control mode   | •        |
| Automa                                                 | tic configurate     | Operation mode actual     | Speed control mode   |          |
| Parking Axis Dark                                      | unpark              |                           |                      |          |
| Messages Quit                                          | Errors              | Control                   |                      |          |
|                                                        |                     | 🗌 only by quick stop / pu | lse enabeling        |          |
|                                                        |                     | ✓ by WinBASS II           |                      |          |
|                                                        |                     | D by BACI                 |                      |          |
|                                                        |                     |                           |                      |          |
|                                                        |                     |                           |                      |          |
|                                                        |                     |                           |                      |          |
|                                                        |                     | BACI, Enable write acc    | ess via service data |          |
|                                                        |                     | BACI, Enable write acc    | ess via process data |          |
|                                                        |                     | Activate warnings         |                      |          |
| H1 () torque direction                                 | H2 🥥 unit active    | H3 🌒 current              | limit H4             | Error    |
| Baumüller WinBASS II                                   | BM44_FW03_V1.09_121 | BM4412                    |                      |          |

Figure 22: WinBASS II : Gestionnaire d'entraînement

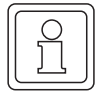

#### REMARQUE

En raison du grand nombre de combinaisons possibles de moteurs et de codeurs, nous ne pouvons montrer ici qu'un seul exemple. Entrez les données de moteur et de codeur **qui** s'appliquent à votre cas !

7 Cliquez sur "Power unit".

| 🐂 Wi       | inBASS Project Tree                 |
|------------|-------------------------------------|
| <b>+</b>   | Device                              |
| Ē.         | 👩 Configuration                     |
|            | 🗠 🙆 Power unit                      |
|            | Power unit details                  |
|            | 🗄 🛅 Encoder                         |
|            | 🗄 🛖 Motor                           |
|            | 🚽 🚯 Autotuning                      |
|            | Encoder emulation                   |
|            | SSI Encoder emulation               |
|            | 🗄 📷 10 digital inputs               |
|            | 🗄 📷 IO digital outputs              |
|            | 🗄 📷 IO analog inputs                |
|            | 🗄 🛅 IO analog outputs               |
| Figure 23: | WinBASS II : arborescence de projet |

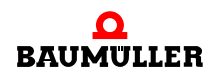

8 Dans "Maximum current of the drive", entrez le courant nécessaire pour votre application, au maximum le courant limite du moteur (selon la fiche technique): 2,5 A, avec lequel vous voulez faire fonctionner le moteur et la partie puissance.

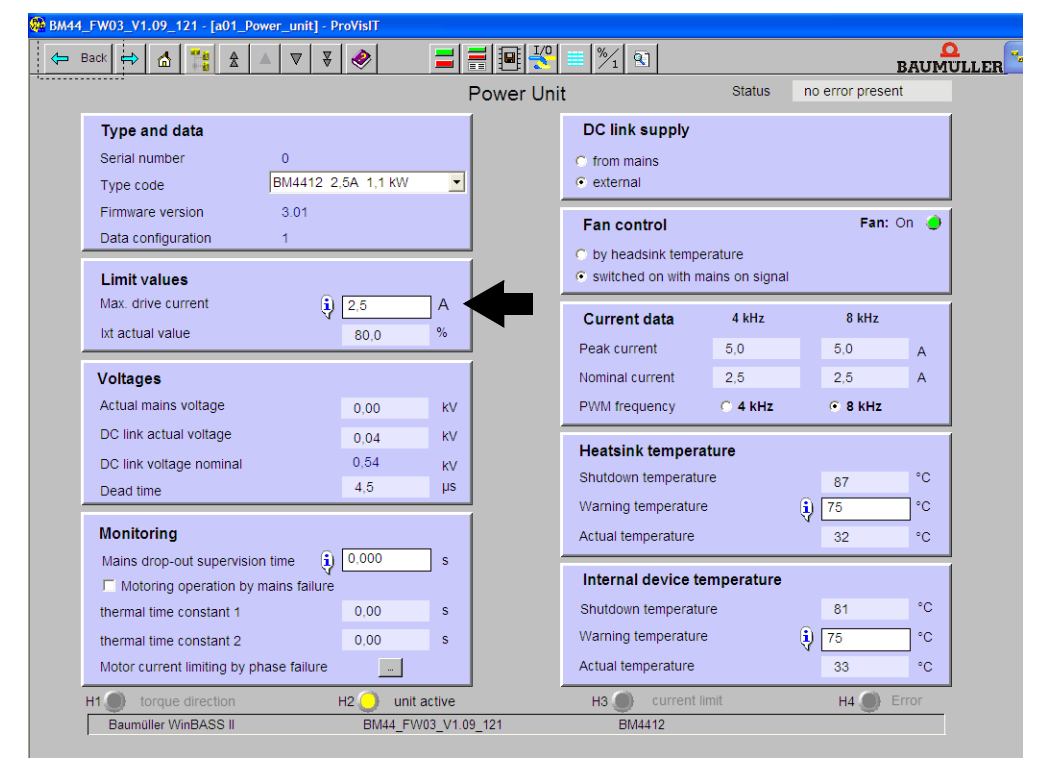

Figure 24: WinBASS II : Partie puissance

Paramétrage du codeur

- A présent, il convient d'entrer les paramètres pour le codeur.
- 9 Retournez à l'arborescence de projet.

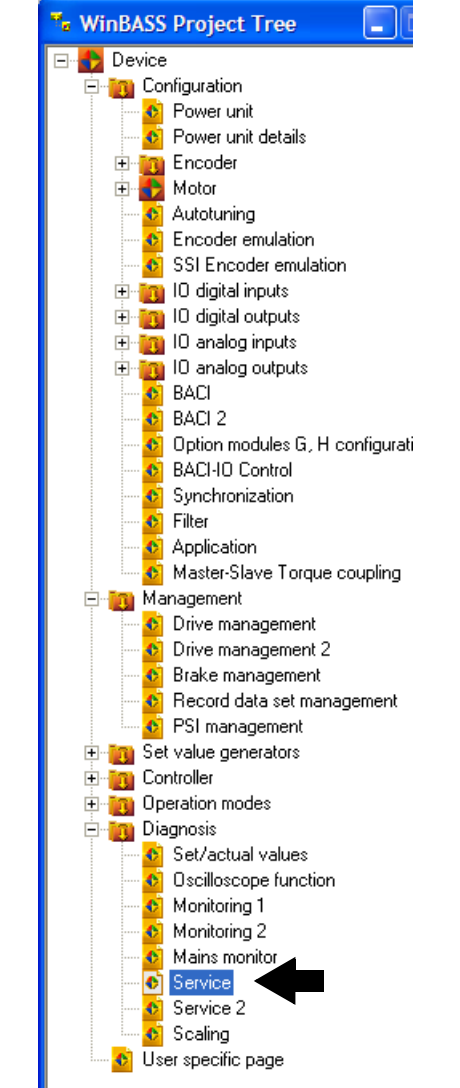

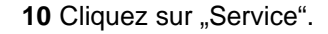

Figure 25:

WinBASS II : Arborescence du projet service

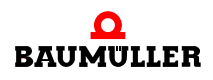

| Back 🔿 🚮 🎇              |               |              | ₽ 😤 🗉               | %/1 🕄            |                           |        | BAUMULI                    |
|-------------------------|---------------|--------------|---------------------|------------------|---------------------------|--------|----------------------------|
|                         |               | 5            | Service             |                  |                           |        |                            |
| Information             |               |              |                     | Password         |                           |        |                            |
| Controller type         | 3             |              |                     | Password for s   | service mode              | 0      |                            |
| Controller firmware typ | be 1136       |              |                     | Configurati      | on                        |        |                            |
| Controller firmware ID  | 1392          |              |                     | Configuration I  | D                         | 0      |                            |
| Controller firmware ve  | rsion 3.07    |              |                     | Drive name       |                           |        |                            |
| Parameter table versi   | on 121        |              |                     |                  |                           |        |                            |
| Controller FPGA versi   | on 5C16       |              |                     | Time inform      | nation                    |        |                            |
| Controller bootloader   | version 3.03  |              |                     | System time      | set PC time               | 0:40   |                            |
| PLC serial number       | Read          |              |                     | Time since las   | t boot                    | 0 da   | ys 0:40                    |
|                         |               |              |                     | Powertime        |                           | 0 da   | ys 0:40                    |
| Mod                     | ule name      | Module type  | Hardware<br>version | Firmware version | Wire break<br>supervision | RS-485 | Temperature<br>acquisition |
| Slot A Increm           | ental encoder | BM4-F-ENC-03 | Version 0           |                  | $\checkmark$              | —      | $\checkmark$               |
| Slot B not us           | ed            |              |                     |                  | -                         | -      | —                          |
| Slot C not us           | ed            |              |                     |                  | _                         | _      | _                          |
| Slot D not us           | ed            |              |                     |                  | —                         | —      | —                          |
| Slot E not us           | ed            |              |                     |                  | —                         | _      | —                          |
|                         |               |              |                     |                  |                           |        |                            |

Dans la fenêtre « Service », vous pouvez constater dans quel logement le module codeur est inséré (Résolveur - BM4-ENC-01 ou sinus-cosinus - BM4-ENC-02).

Figure 26: WinBASS II : Service

11 Vérifiez que les modules qui sont insérés sont correctement reconnus.

#### **ATTENTION** (CAUTION)

Les conséquences ci-après sont possibles, si vous n'observez pas cet avis de danger :

dommages matériels

La source du danger est : **Erreur dans la reconnaissance du matériel.** L'appareil qui intègre le b maXX<sup>®</sup> 4400 peut être endommagé ou mal fonctionner si un ou plusieurs modules n'ont pas été reconnus ou pas correctement reconnus.

Si au moins un module enfichable n'a pas été reconnu ou pas correctement reconnu, arrêtez la mise en service. Contactez la société Baumüller Nürnberg Electronic GmbH.

- 12 Retournez à l'arborescence de projet.
- 13 Cliquez deux fois sur "Encoder".
- 14 Si votre module codeur est inséré dans le logement A, cliquez sur "Encoder 1" ou bien si votre module codeur est inséré dans le logement B, cliquez sur "Encoder 2".

| Encoder 1 configur  Type Incremental encoder  Type code Incremental encoder  Number of pulses (1) 10000 * * 8  Number of revolut (2) 1 Umdr.  Active mode  Activate encoder        | Actual revolutions<br>Actual revolutions<br>Actual angle<br>Mechanical actual angle<br>Actual position 16<br>Actual speed | active<br>toggle bit of zero<br>0<br>0<br>&h0000<br>0,00 | pulse<br>Rev.<br>Inc<br>Inc<br>Inc |
|----------------------------------------------------------------------------------------------------|----------------------------------------------------------------------------------------------------|----------------------------------------------------------|------------------------------------|
| Encoder data<br>Type Incremental encoder<br>Type code Incremental encoder<br>Number of pulses(1) 1000                                                                              | Actual values<br>Actual revolutions<br>Actual angle<br>Mechanical actual angle<br>Actual position 16<br>Actual speed      | 0<br>0<br>0<br>0<br>&h0000<br>0,00                       | Rev.<br>Inc<br>Inc<br>Nnc          |
| Encoder data<br>Type Incremental encoder<br>Type code Incremental encoder<br>Number of pulses(1) 10000 T * 8<br>Number of revolut(22) 1 Umdr.<br>Active mode<br>P Activate encoder | Actual values<br>Actual revolutions<br>Actual angle<br>Mechanical actual angle<br>Actual position 16<br>Actual speed      | 0<br>0<br>0<br>&h0000<br>0,00                            | Rev.<br>Inc<br>Inc<br>Inc          |
| Encoder data Type Incremental encoder Type code Incremental encoder Number of pulses(1) 10000 T * 8 Number of revolut(22) 1 Umdr. Active mode                                      | Actual revolutions<br>Actual angle<br>Mechanical actual angle<br>Actual position 16<br>Actual speed                       | 0<br>0<br>0<br>&h0000                                    | Rev.<br>Inc<br>Inc<br>Inc          |
| Type Incremental encoder Type code Incremental encoder Number of pulses(1) 10000 F * 8 Number of revolut(2) 1 Umdr. Active mode Activate encoder                                   | Actual revolutions<br>Actual angle<br>Mechanical actual angle<br>Actual position 16<br>Actual speed                       | 0<br>0<br>& 0<br>& h0000                                 | Rev.<br>Inc<br>Inc<br>Inc          |
| Type code Incremental encoder Number of pulses(1) 10000 F * 8 Number of revolut(2) 1 Umdr. Active mode C Activate encoder                                                          | Actual angle<br>Mechanical actual angle<br>Actual position 16<br>Actual speed                                             | 0<br>0<br>&h0000<br>0.00                                 | Inc<br>Inc<br>Inc<br>%             |
| Number of pulses (1) 10000                                                                                                    | Mechanical actual angle<br>Actual position 16<br>Actual speed                                                             | 0<br>&h0000<br>0,00                                      | Inc<br>Inc<br>%                    |
| Number of revolut (22) 1 Umdr. Active mode  ✓ Activate encoder                                                                                                    | Actual position 16<br>Actual speed                                                                                        | &h0000<br>0,00                                           | Inc<br>%                           |
| Active mode                                                                                                    | Actual speed                                                                                                    | 0,00                                                     | %                                  |
| Active mode                                                                                                    | Actual speed                                                                                                    | 0,00                                                     | %                                  |
| Activate encoder                                                                                                    |                                                                                                    |                                                          |                                    |
|                                                                                                    |                                                                                                    |                                                          |                                    |
| 🔽 for position control                                                                                                    | Configuration                                                                                                    |                                                          | ,                                  |
| ▼ for speed/current control                                                                                                    | Smoothing time                                                                                                    | 0,5                                                      | ms                                 |
|                                                                                                    | Gear factor                                                                                                    | 1,00                                                     | ]                                  |
| Simul velocity                                                                                                    | Absolute offset (PO)                                                                                                    | 0                                                        | Inc                                |
| Signal polarity                                                                                                    | Shiftfactor                                                                                                    | 0                                                        | ]                                  |
| positive (CW) move / positive signal                                                                                                    |                                                                                                    |                                                          |                                    |
| o positive (CW) move / negative signal                                                                                                    | Speed threshold                                                                                                    | 445.00                                                   | 1                                  |
| Direction of count                                                                                                    | Over speed limit                                                                                                    | 115,00                                                   | <b>%</b>                           |
| © positive value / positive ( CW ) move                                                                                                    | N=0 threshold 🥚                                                                                                    | 1,00                                                     | %                                  |
| C positive value / negative ( CCW ) move                                                                                                    | N>Nx EIN threshold                                                                                                    | 100,00                                                   | %                                  |
|                                                                                                    | N>Nx AUS threshold                                                                                                    | 96,00                                                    | %                                  |
| torque direction H2 unit active                                                                                                    | H3 () current limit                                                                                                    | H4 🌰 E                                                   | rror                               |

#### La fenêtre "Encoder 1 configuration" s'ouvre.

Figure 27: WinBASS II : Codeur 1, configuration

- 15 Entrez les données si vous utilisez un résolveur ou un codeur sinus-cosinus sans interface HIPERFACE<sup>®</sup>. Pour les codeurs sinus-cosinus avec interface HIPERFACE<sup>®</sup>, les données sont transmises automatiquement par l'interface HIPERFACE<sup>®</sup> - ne pas modifier les données.
- (1) Résolveur : Nombre de graduations = 1, sinus-cosinus sans HIPERFACE<sup>®</sup>, p. ex. nombre de graduations = 1024
- (2) Résolveur : Nombre de tours = 1, sinus-cosinus sans HIPERFACE<sup>®</sup>, p. ex. nombre de tours=1
- les deux codeurs : Activation (activer les codeurs)

Entrez manuellement la limite de surrégime dans le bloc "Speed threshold".

16 Retournez à l'arborescence de projet et cliquez sur "Motor".

| 🖬 Wi       | inBASS Project Tree                                                                                                    |
|------------|----------------------------------------------------------------------------------------------------|
|            | Device<br>Configuration<br>Power unit<br>Power unit details<br>Configuration<br>Power unit details<br>Configuration<br>Configuration<br>Config |
| Figure 28: | WinBASS II : arborescence de proje                                                                                                    |

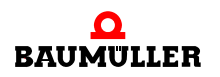

Utilisation de la base de données de moteurs

17 Dans la barre d'outils de la fenêtre "Motor", cliquez sur le bouton "Motor database".

| 🏶 BM44_FW03_V1.09_121 - [a04_Motor] - ProVisIT |       | 4     |  |
|------------------------------------------------|-------|-------|--|
| ← Back → ▲ ■ ▲ ▼ ▼ ◆                           |       | inous |  |
|                                                | Motor |       |  |

Figure 29: WinBASS II : Barre d'outils Moteur

18 La fenêtre ci-dessous s'affiche :

| Selection of motor                   |                 |
|--------------------------------------|-----------------|
| Motor nominal voltage DC<br>link [V] | 540             |
| Motor type                           | DS 100 B 54 R 🗨 |
| Nominal speed [rpm]                  | 2000            |
| Max. speed mechanical<br>[rpm]       | 3000 💌          |
|                                      |                 |
|                                      |                 |
| Show motor data                      |                 |
| Edit new motor                       |                 |
| Delete motor data set                |                 |
| Import motor database                |                 |
|                                      | Ok Cancel       |

Figure 30: WinBASS II : Choix du moteur

19 Dans cette fenêtre, entrez :

- la tension nominale du moteur, circuit intermédiaire : « 540 V »
- le type du moteur : « DS 56-M »
- la vitesse de rotation nominale : « 3000 tours/min »
- la vitesse de rotation maximum est automatiquement reprise de la valeur pour la vitesse de rotation nominale

### $\overline{2}$

REMARQUE

Dans le cas des moteurs synchrones, les vitesses de rotation maximum et nominale sont égales et la vitesse de rotation maximum est donc reprise à partir de la vitesse de rotation nominale.

Dans le cas de moteurs asynchrones, vous devez choisir les deux valeurs séparément. logiciel pour moteurs asynchrones : en préparation.

20 Cliquez sur le bouton Ok.

A présent, toutes les données de la base de données de moteur sont transmises aux différents paramètres et champs d'affichage de WinBASS II.

21 Vérifiez toutes les valeurs du moteur à l'aide des fiches techniques du moteur (uniquement dans un but de contrôle, si vous utilisez la base de données de moteurs de Baumüller. Ceci est nécessaire dans tous les cas si vous utilisez un moteur d'un fabricant tiers).

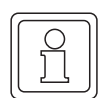

#### REMARQUE

Si vous utilisez des moteurs de fabricants tiers, vous pouvez également entrer leurs données dans la base de données de moteurs.

**Données moteur** Normalement, si vous utilisez la base de données de moteurs de Baumüller, vous ne trouverez pas d'écart entre les valeurs de la fiche technique du moteur et les valeurs automatiquement récupérées de la base de données de moteurs.

Si vous souhaitez néanmoins modifier des valeurs, procédez de la manière suivante :

22 Dans l'arborescence de projet, cliquez deux fois sur "Diagnostics", puis cliquez sur "Service". Dans la fenêtre Service, en regard de "Enable service operation", entrez : «Service» et terminez l'entrée par Enter.

A présent, vous pouvez modifier les données dans les menus d'écran, jusque-là protégées contre l'écriture. Si vous voulez restaurer la protection contre l'écriture, entrez «off» au lieu de «Service».

23 Dans l'arborescence de projet, cliquez sur "Motor".

Contrôle des données de moteur **24** La fenêtre Moteur et la sous-fenêtre Moteur synchrone ou Moteur asynchrone affichent tous les paramètres et autres données importantes du moteur. Vérifiez toutes les données.

| Back A V A   We have the set of the set of                  | _FW03_V1.09_121 - [a04_Motor] - Pro                                                                                                    | oVisIT                                                                                                    |                                                                                                    |                                                                                 |
|----------------------------------------------------------------------------------------------------|----------------------------------------------------------------------------------------------------|----------------------------------------------------------------------------------------------------|----------------------------------------------------------------------------------------------------|---------------------------------------------------------------------------------|
| Motor         Type and data         Article number       0         Serial number       0         Type code       DS 100 B 54 R         Motor type       Synchronous         I'' with brake       Voltages         Nominal speed       2000       rpm         Nominal torque       100.3       Nm         Max. speed mechanical       3000       rpm         Naminal power       21.00       Nm         Varing temperature 1       125       °C         Varing temperature       155       °C         Configuration       3       °C       Clockwise         Read motor data from encoder       ° clockwise       ° clockwise       Temperature sensor type                                                                                                    | Back 🔿 🚮 🎇 🏦 🔺 🛡                                                                                                    | ₹ < 📑 🚍                                                                                                    | 👔 🛃 🌐 🏂 Synchronous                                                                                                    |                                                                                 |
| Type and data         Article number       0         Serial number       0         Type code       DS 100 B 54 R         Motor type       Synchronous         I with brake       I with brake         Speed and torque data       Nominal speed         Nominal speed       2000 rpm         Nominal speed       2000 rpm         Nominal speed       2000 rpm         Nominal torque       100.3 Nm         Max. speed mechanical       3000 rpm         Naw, drive speed       3000 rpm         Peak torque       290.00 Nm         Ke factor       166.2 T000min         Number of pole pairs       3         Nominal power       21.00 KW         Configuration       c clockwise         Read motor data from encoder       c clockwise                                                                                                    |                                                                                                    |                                                                                                    | Motor                                                                                                    |                                                                                 |
| Type code DS 100 B 54 R   Motor type Synchronous   I with brake Image: Since of the synchronous   Speed and torque data Nominal speed   Nominal speed 2000   Nominal torque 100.3   Nax. speed mechanical 3000   3000 rpm   Max. drive speed 3000   Peak torque 290,00   Number of pole pairs 3   Nominal power 21,00   Kt factor 166.2   Toooffiguration 1t at tual value   Notor rotating field C counterclockwise C clockwise   Read motor data from encoder Connector Power Unit                                                                                                    | <b>Type and data</b><br>Article number<br>Serial number                                                                                                    | 0                                                                                                    | Current data<br>Nominal current<br>Peak current                                                                                                    | 38,5 A<br>131,9 A                                                               |
| Speed and torque data         Nominal speed       2000 rpm         Nominal torque       100.3 Nm         Max speed mechanical       3000 rpm         Max drive speed       3000 rpm         Peak torque       290.00 Nm         Ke factor       166.2 100/min         Number of pole pairs       3         Nominal power       21,00 KW         Configuration       • clockwise         Read motor data from encoder       • clockwise                                                                                                    | Type code<br>Motor type<br>「 with brake                                                                                                    | DS 100 B 54 R<br>Synchronous                                                                                                    | Voltages<br>Nominal voltage<br>Brake voltage                                                                                                    | 350.0 V<br>0,0 V                                                                |
| Configuration       Image: Configuration of the second second secon | Speed and torque data<br>Nominal speed<br>Nominal torque<br>Max. speed mechanical<br>Max. drive speed<br>Peak torque<br>Ke factor<br>Number of pole pairs<br>Nominal power | 2000         rpm           100,3         Nm           3000         rpm           3000         rpm           290,00         Nm           166,2         1000/min           3         21,00 | Protection<br>I <sup>a</sup> t time constant<br>I <sup>a</sup> t warning limit<br>Warning temperature 1<br>Warning temperature 2<br>Shutdown temperature<br>Temperature hysteresis<br>I <sup>a</sup> t actual value<br>Actual temperature | 420 s<br>80.0 %<br>125 °C<br>125 °C<br>155 °C<br>5 °C<br>5 °C<br>0.0 %<br>0.0 % |
| H1 torque direction H2 unit active H3 L current limit H4 L Error                                                                                                    | Configuration<br>Notor rotating field C counterclockwise<br>Read motor data from encoder<br>H1 () torque direction                                                         | <ul> <li>Clockwise</li> <li>H2 → unit active</li> </ul>                                                                                                    | Temperature smooth time Temperature sensor type On KTY Connec H3 current limit                                                                                                    | 2.000 s<br>tor Power Unit                                                       |

Figure 31: WinBASS II : moteur

Utilisation de la Si vous n'utilisez pas la base de données de moteur Baumüller, vous pouvez également liste des entrer toutes les données de moteur à l'aide de la list de paramètres. paramètres

25 Dans la barre d'outils, cliquez sur l'icône des listes de paramètres ≡.

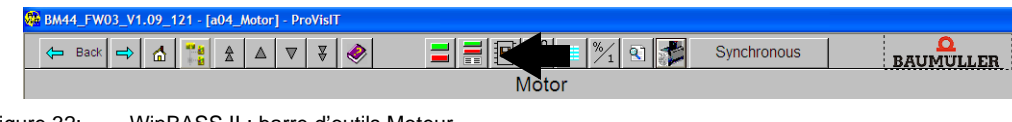

Figure 32: WinBASS II : barre d'outils Moteur

26 Dans la liste des paramètres, cliquez sur "Configuration Motor".

| 🗉 Parameterliste                  | $\mathbf{X}$ |
|-----------------------------------|--------------|
| Name Wert Min Max Beschreibung    | ^            |
| Device type                       |              |
| Configuration Power Unit          |              |
| E Configuration Encoder           |              |
| E Configuration Motor             |              |
| Configuration Open Loop           |              |
| Configuration Encoder emulation   |              |
| E Configuration IO digital        |              |
| E Configuration IO analog         |              |
| Configuration CANsync             |              |
| Configuration BACI                |              |
| Configuration Synchronization     |              |
| Configuration Filter              |              |
| Configuration Application         |              |
|                                   |              |
| ⊡ Configuration Power Supply Unit |              |
| ■ Drive manager                   |              |
| ■ Mainsmonitor                    |              |
| 🗉 Brake manager                   |              |
| ⊡ Data set management             | ~            |

Figure 33: WinBASS II : liste des paramètres

Vous devez inscrire les paramètres de moteur suivants :

- Vitesse de rotation maximum méca. (P0072 vitesse de rotation maximum mécanique du moteur)
- Nombre de paires de pôles (P0065 Nombre de paires de pôles du moteur)
- Champ tournant (P0087 Champ tournant du moteur)

A présent, sauvegardez les données que vous avez entrées.

27 Dans la barre d'outils, cliquez sur l'icône "Data set management".

| BM44_FW03_V1.09_121 - [a04_Motor] - ProVisIT |       |             |  |
|----------------------------------------------|-------|-------------|--|
| 🖙 Back 🔿 🚮 🎇 🏦 🛆 🛡 🐺 🧇                       |       | Synchronous |  |
|                                              | Motor |             |  |

Figure 34: WinBASS II : Barre d'outils Moteur

| w44_rw03_v1.09_121 - [D3_Data_set_management] - Pro   | VISIT                             |                  |           |
|-------------------------------------------------------|-----------------------------------|------------------|-----------|
| 🗕 Back 🔿 🚮 🎇 🏦 🛆 🛡 🔻 🏈                                |                                   |                  | BAUMULLER |
|                                                       | Data set management               |                  |           |
| Co                                                    | ommands upload / download data se | ets              |           |
|                                                       | Data set status                   | 0.K.             |           |
| PC                                                    | RAM                               | EEPROM           |           |
| Upload Download                                       | 18000                             |                  |           |
|                                                       | Ds1 Ds2                           | Ds1 Ds2          |           |
| Ds1 - Ds8                                             |                                   |                  |           |
| only Ds1                                              |                                   |                  |           |
| lpload                                                | Ds3 Ds4                           | Ds3 Ds4          |           |
| only retain data                                      |                                   |                  |           |
|                                                       | Def Def                           | De5 De5          |           |
| lownload                                              | 020                               | D22              |           |
| complete parametrisation     inartial garametrisation |                                   |                  |           |
| after download store in EEPROM                        | Ds7 Ds8                           | Ds7 Ds8          |           |
| Data company                                          |                                   |                  |           |
| Data compare                                          | Par.<br>1-999                     | -Par.<br>1-999   |           |
| EPROM Write count 53                                  | Save all                          |                  |           |
| bot data set 1                                        |                                   | Delete EEPPOM    |           |
| ctive data set 1                                      | All default values                | Delete EEPROM    |           |
| ata set ID 0                                          |                                   |                  |           |
| bata set name                                         |                                   |                  |           |
| H1 H2 H2 H1                                           | it active H3 🌰                    | current limit H4 | Error     |
| Baumüller WinBASS II BM44_F                           | W03_V1.09_121 BM4                 | 412              |           |

28 Dans la gestion des blocs de données, cliquez sur le bouton "Save all".

Figure 35: WinBASS II : Gestionnaire des blocs de données

29 Attendez que s'affiche, en regard de "Data set status" : "o.k."

A présent, le bloc de données est enregistré dans l'EEPROM.

30 Mettez le relais de sécurité hors tension (s'il est présent).

- 31 Débranchez l'appareil du secteur et de la tension de contrôle.
- 32 Mettez le relais de sécurité sous tension (si un relais de sécurité est présent).
- 33 Mettez le b maXX<sup>®</sup> sous alimentation électrique.
  - (Tension secteur + tension de contrôle).

En mettant l'appareil alternativement hors tension et sous tension, vous pouvez vérifier si les configurations que vous avez créées causent des avertissements ou des erreurs.

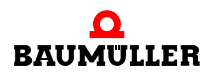

| Recherc  | he de la |
|----------|----------|
| position | de repos |

Maintenant, il reste à rechercher la position de repos du moteur.

- **34** Allez dans l'arborescence de projet et cliquez deux fois sur "Operating mode", puis cliquez sur "Find notch position".
- 35 Cliquez sur l'icone "Device manager dialoque".

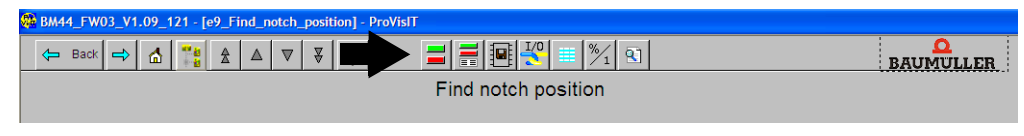

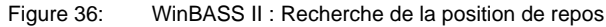

la fenêtre "Device manager dialogue" s'affiche également.

| 🕵 BM44_FW03_V1.09_121 - [e9_Find_notch_po    | sition] - ProVisIT                    |                               |                                  |
|----------------------------------------------|---------------------------------------|-------------------------------|----------------------------------|
| 🗢 Back 🔿 🚮 🎇 🏦 🛆 🛡 3                         | ; 🔌 📑 🚍 🖭                             | ¥ ≡ ½ ₹                       |                                  |
|                                              | Find note                             | h position                    |                                  |
|                                              | Start                                 | Stop Status Stop (4) Search f | or notch position is not started |
| Mode <b>(1)</b>                              | Method 0                              | Notch position 127.6          | (6)                              |
| Max. drive current                           | 2.5 A                                 | C(2)                          |                                  |
| H1  torque direction<br>Baumüller WinBASS II | H2 unit active<br>BM44_FW03_V1.09_121 | H3 O current limit<br>BM4412  | H4 🔘 Error                       |

Figure 37: WinBASS II : Recherche de la position de repos : Gestionnaire d'entraînement

36 Pour "Mode", choisissez Méthode 0 (1).

37 Choisissez "Find notch position" dans la liste déroulante (2).

#### **AVERTISSEMENT** (WARNING)

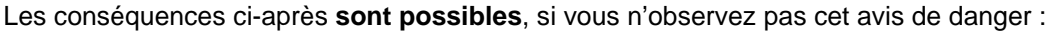

• blessures corporelles graves • mort

La source du danger est : **l'action mécanique.** Si le moteur n'est pas libre dans sa rotation, le moteur et des pièces liées au moteur peuvent être endommagées ou détruites.

Assurez-vous que le moteur peut tourner librement lors de la mise en service.

38 Activez le déblocage des impulsions et l'annulation de l'arrêt rapide.39 Cliquez sur "Start" (3).

40 Attendez que s'affiche dans ce champ (4) le message : "Notch position was found".

- 41 Ensuite, cliquez sur "Off" (5).
- 42 Vérifiez si la valeur mesurée correspond à la valeur attendue (6) (Pour les moteurs Baumüller : Résolveur : 330° + 5°, sinus-cosinus: 240° ± 5°).
- 43 Désactivez le déblocage des impulsions et l'annulation de l'arrêt rapide.

De cette manière, toutes les tâches de paramétrage pour l'exemple de mise en service sont terminées. A présent, vous pouvez être sûr du fonctionnement correct du système en faisant brièvement tourner le moteur.

# Première rotation du moteur

- ion 44 Retournez à l'arborescence de projet.
  - 45 Cliquez deux fois sur : "Setpoint generators".
  - **46** Cliquez sur : "Ramp function generator".

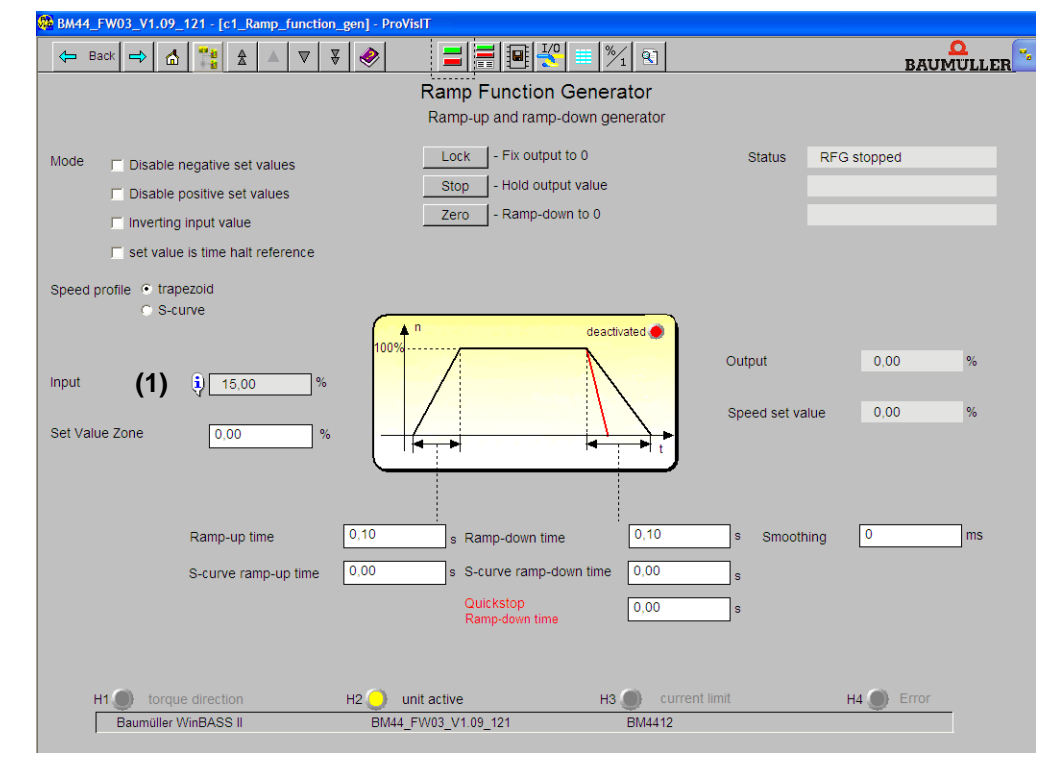

Figure 38: WinBASS II : Codeur d'accélération

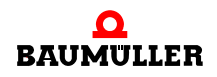

47 Entrez des valeurs dans les champs de saisie suivants :

- Entrée (du codeur d'accélération) (1)
- Entrez la valeur « 10 ». Confirmez par Enter.
- **48** Si vous avez fermé la fenêtre "Device manager dialogue" : cliquez sur l'icone "Device manager" .

| BM44_FW03_V1.09_121 - [c1_Ramp_function_gen] - Pro | VisIT                           |           |
|----------------------------------------------------|---------------------------------|-----------|
| 🗢 Back 🔿 🚮 🎇 🏦 🔺 🛡 🐺                               |                                 | BAUMULLER |
|                                                    | Ramp Function Generator         |           |
|                                                    | Ramp-up and ramp-down generator |           |

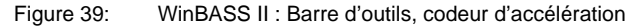

la fenêtre "Device manager dialogue" s'affiche également.

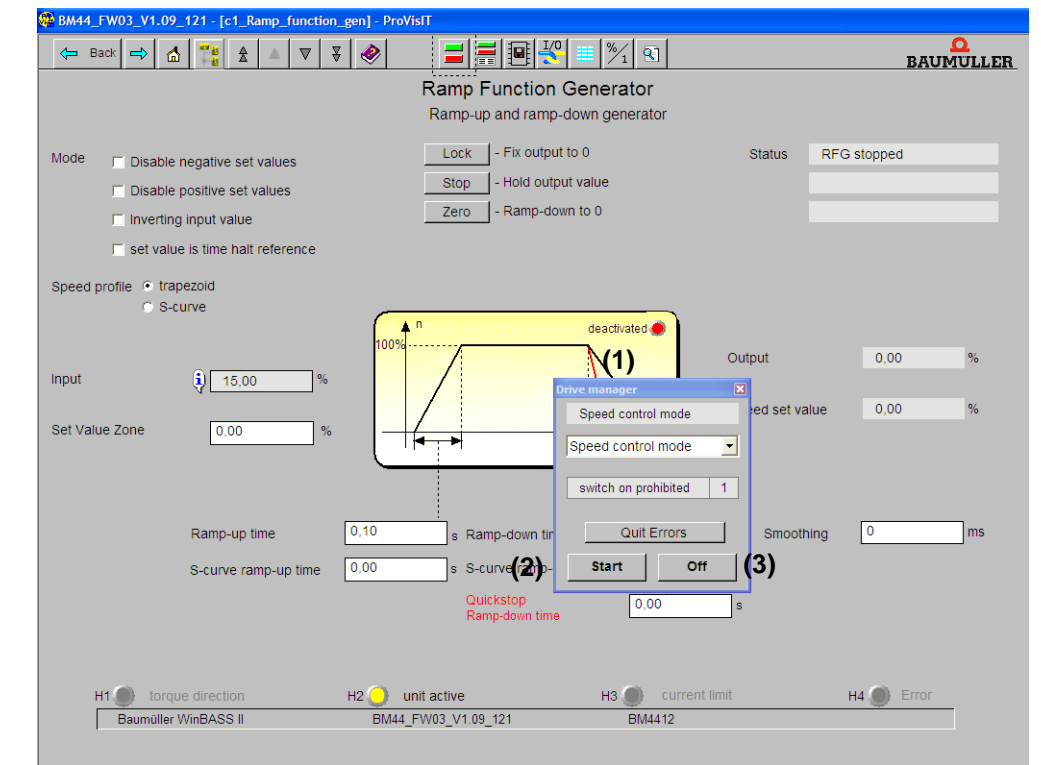

Figure 40: WinBASS II : Gestionnaire d'entraînement - Codeur d'accélération

- **49** Dans la liste déroulante (1) du dialogue du gestionnaire d'entraînement, choisissez le mode de fonctionnement "Speed control".
- 50 Activez le déblocage des impulsions et l'annulation de l'arrêt rapide.
- 51 Dans le menu du dialogue du gestionnaire d'entraînement, cliquez sur le bouton "Start" (2).

A présent, le moteur devrait tourner à 10 % de la vitesse de rotation maximum.

- 52 Dans le menu du dialogue du gestionnaire d'entraînement, cliquez sur le bouton "Stop" (3).
- Le moteur s'arrête.
- 53 Désactivez le déblocage des impulsions et l'annulation de l'arrêt rapide.

 Bloc de données
 Ce bloc de données doit être maintenant enregistré.

 enregistrer en mémoire
 54 Dans la barre d'outils, cliquez sur l'icône "Data set manager".

 BM44\_FW03\_V1.09\_121 - [b3\_Data\_set\_management] - ProVisiT

| BM44_FW03_V1.09_121 - [b3_Data_set_management] - ProVisIT |  |
|-----------------------------------------------------------|--|
| ← Back → ▲ 🐮 ▲ ▲ 🔻 🔻 🔌                                    |  |
| Data set management                                       |  |

Figure 41: Barre d'outils du gestionnaire des blocs de données WinBASS II

55 Dans la gestion des blocs de données, cliquez sur le bouton "Save all".

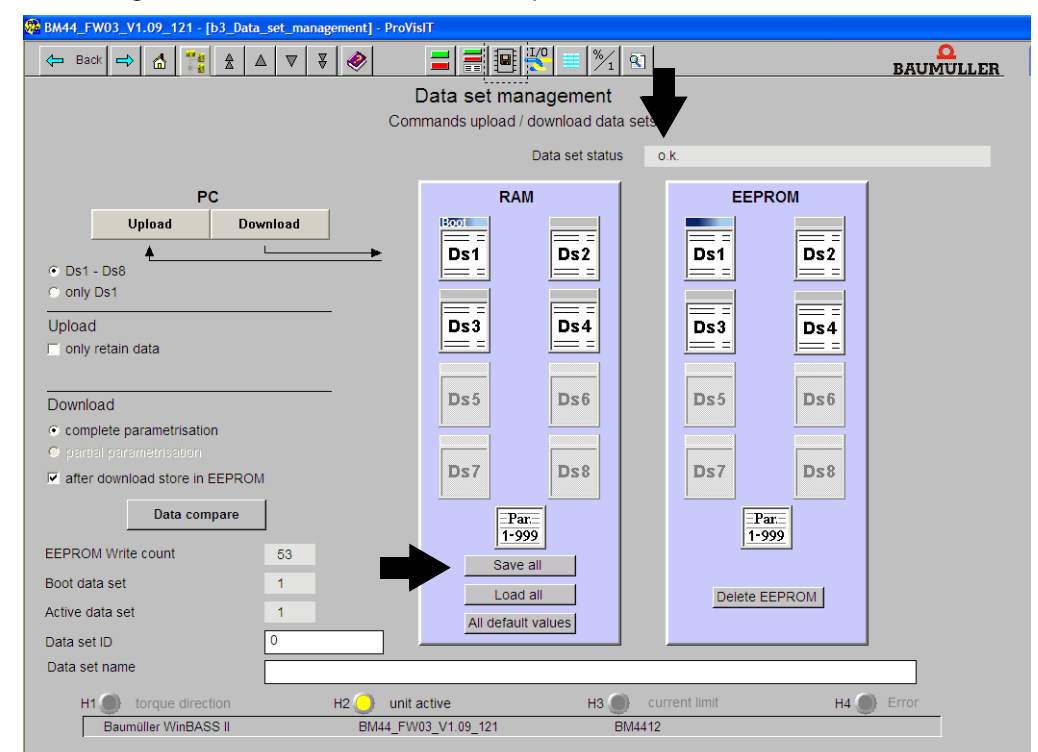

Figure 42: WinBASS II : Gestionnaire des blocs de données

56 Attendez que s'affiche, en regard de "Data set status" : "o.k."

A présent, le bloc de données est enregistré dans l'EEPROM.

Pour terminer la mise en service, l'entraînement est mis hors tension.

57 Mettez le relais de sécurité hors tension (s'il est présent).

**58** A l'aide des éléments de commutation correspondants, débranchez l'appareil du secteur et de la tension de contrôle.

Ceci conclut avec succès la mise en service.

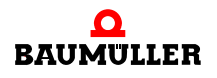

Mettre

l'entraînement

hors tension

## 6.5 Effectuer la mise en service

# FONCTIONNEMENT

Ce chapitre décrit comment l'appareil travaille pendant le fonctionnement et comment vous l'utilisez en cours de fonctionnement.

#### 7.1 Signaux de déblocage

Ces signaux doivent présenter un niveau de signal de 24 V (DC) et doivent être disponibles aux bornes X3-4 et X3-5 (≻figure 16⊲ page 28).

- **Déblocage des** Pendant le fonctionnement, le signal « déblocage des impulsions » doit être activé en permanence de manière à ce que l'appareil fournisse une puissance.
- Arrêt rapide Ne coupez alors le signal « arrêt rapide » que lorsque vous devez stopper le dispositif / l'appareil aussi vite que possible.

Pendant le fonctionnement, le signal « arrêt rapide » doit être activé de manière à ce que l'appareil fournisse une puissance.

#### 7.2 Fréquence de mises en circuit

L'appareil ne doit pas être mis sous tension et hors tension aussi souvent que l'on veut. Un certain laps de temps doit s'écouler entre deux mises sous tension afin de protéger les appareils / fusibles.

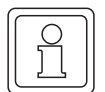

#### REMARQUE

 Observez les temps d'attente fixés par avance si vous remettez l'appareil sous tension d'alimentation après l'avoir mis hors tension.

Ceci est valable pour les appareils BM441X et BM442X :

**1 minute** au moins doit s'écouler entre deux mises sous tension, avant que vous ne remettiez l'appareil sous tension. Si vous remettez l'appareil sous tension plus tôt, cela réduit la durée de vie de l'appareil.

Ceci est valable pour les appareils BM443X, BM444X, BM445X, BM446X et BM447X : Aucun temps d'attente ne doit être observé.

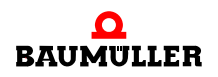

### 7.3 Éléments d'affichage - DEL

BM44XX - XXX - XX0XX et BM44XX - XXX - XX1XX :

4 DELs se trouvent sur la façade avant de l'appareil. Ces 4 DELs (H1 à H4) donnent des informations sur l'état de fonctionnement et sont également reproduites dans WinBASS II.

BM44XX - XXX - XX2XX :

Sur la façade avant de l'appareil se trouvent 6 DELs. Les deux DELs du haut (UH1 et UH2) sont librement programmables. Les 4 DELs du bas (H1 à H4) donnent des informations sur l'état de fonctionnement et sont également reproduites dans WinBASS II.

▶ figure 16 d page 28 montre la position des éléments d'affichage.

#### 7.3.1 État de fonctionnement (H1, H2)

Les deux DELs du haut (H1 et H2) affichent comment l'appareil travaille actuellement .

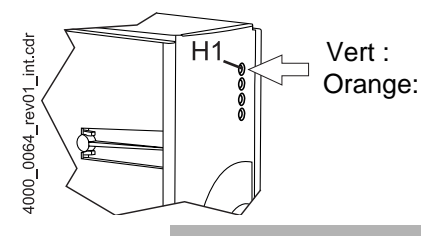

le moteur tourne, sens des moments 1. E le moteur tourne, sens des moments 2.

#### REMARQUE

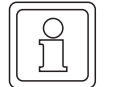

La DEL H1 ne peut pas être utilisée pour afficher le sens de rotation. Elle affiche seulement les sens des moments.

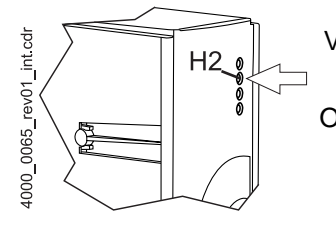

Verte : déblocage des impulsions. Le moteur est mis en marche par la partie puissance.

Orange: mise en marche ON, l'appareil est prêt à fonctionner. Au cas où la DEL s'allume pendant le fonctionnement avec une couleur orange, il manque éventuellement le déblocage des impulsions, ou bien l'arrêt rapide a été déclenché.

Clignotements alternants vert / orange :

impulsions débloquées pour la formation du champ dans les machines asynchrones.

Encore aucun déblocage pour la formation des moments.

Vert avec un bref clignotant de couleur orange ou bien orange avec un bref clignotant vert :

processus d'enregistrement dans l'EEPROM actif,

ne pas éteindre si possible l'appareil dans cette phase.

#### 7.3.2 Limite de courant (H3)

La troisième DEL (H3) affiche si la limite de courant est atteinte.

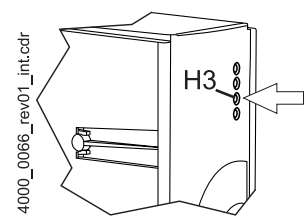

Rouge : limite de courant fixée du régulateur atteinte.• adapter l'application ou « pas de réaction ».

#### 7.3.3 Erreur (H4)

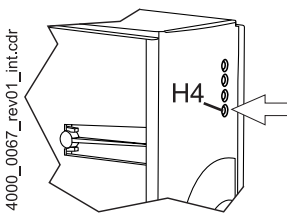

La DEL ne s'allume pas : les contrôles internes n'ont pas constaté d'erreur.

Rouge, permanent : erreur.

● Éliminez l'erreur à l'aide du programme de commande WinBASS II. Vous trouverez d'autres informations dans ▷ Recherche des incidents et résolution des incidents ◄ à partir de la page 55.

Rouge, clignotant : Avertissement.

O Vous voyez les avertissements dans le gestionnaire d'entraînement du programme de commande WinBASS II. Les avertissements n'ont aucune influence sur le fonctionnement de l'appareil. Vous trouverez d'autres informations dans ▷ Recherche des incidents et résolution des incidents

#### 7.3.4 Affichage

L'affichage à 7 segments affiche l'état de fonctionnement en fonctionnement normal. En cas d'erreur, le numéro de l'erreur est affiché.

| Affichag<br>e | État                               | Signification                                                                                                    |
|---------------|------------------------------------|----------------------------------------------------------------------------------------------------|
| 0             | pas prêt pour la mise sous tension | phase d'initialisation, impulsions bloquées.                                                                             |
| 1             | blocage de la mise sous tension    | Impulsions bloquées, initialisation terminée sans erreur.                                                                |
| 2             | prêt pour la mise sous tension     | impulsions bloquées                                                                                                    |
| 3             | mise sous tension                  | impulsions débloquées pour la formation du champ dans les<br>machines asynchrones, pas encore de formation de<br>moment. |
| 4             | Fonctionnement débloqué            | impulsions débloquées, fonction d'entraînement débloquée.                                                                |
| 5             | blocage du fonctionnement actif    | impulsions débloquées, procédé de freinage actif                                                                         |
| 6             | mise hors service active           | impulsions débloquées, procédé de freinage actif                                                                         |
| 7             | Arrêt rapide actif                 | impulsions débloquées, procédé de freinage actif                                                                         |
| E             | réaction d'incident active         | impulsions débloquées, procédé de freinage actif                                                                         |
| F             | incident                           | impulsions bloquées, état d'erreur<br>En mode affichage, le numéro de l'erreur est affiché.                              |

Les états d'entraînements individuels sont décrits plus précisément dans le chapitre gestion des entraînements du manuel des paramètres 5.03039.

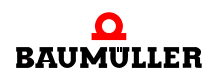

Dans l'état incident, les numéros d'erreurs apparaissent sur l'affichage. Seules les erreurs qui déclenchent ou qui ont déclenché une réaction d'erreur dans l'entraînement sont affichées. Les erreurs sans réaction ainsi que les avertissements ne sont pas affichés.

L'affichage du numéro de l'erreur commence d'abord avec l'affichage de « F » pendant environ 1,5 s. Ensuite, les trois valeurs du code d'erreur sont affichées. Les chiffres sont présentés chaque fois pendant environ 0,8 s, interrompus par une courte pause. Lorsque d'autres erreurs apparaissent, celles-ci sont affichées selon le même principe. Le processus se répète pour que toutes les erreurs soient affichées.

Exemple : Les erreurs 125 et 91 sont en suspens :

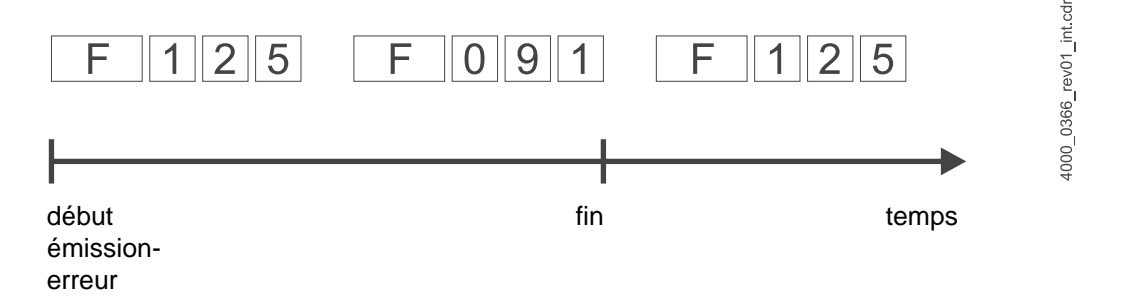

Si, après l'installation électrique, l'appareil est relié à la tension du réseau et à l'alimentation 24 V, les DELs doivent s'allumer et l'affichage à 7 segments doit indiquer un état.

# **RECHERCHE DES INCIDENTS ET RÉSOLUTION DES INCIDENTS**

#### 8.1 Reconnaître l'erreur

Ci-après, nous vous informons sur les différents types d'incidents et sur les messages d'erreur qu'ils déclenchent. Les incidents peuvent avoir une origine mécanique ou électrique. Les appareils de la série b maXX<sup>®</sup> 4400 signalent un état d'erreur par l'allumage de la DEL H4 rouge la plus basse sur la façade avant du boîtier. De plus, le numéro de l'erreur est indiqué sur l'affichage à 7 segments de la façade avant du boîtier. Grâce au numéro d'erreur, le message d'erreur peut être récupéré en recourant à la liste des types d'erreur de cette documentation. Par ailleurs, le message d'erreur est affiché dans le logiciel de commande WinBASS II :

• Démarrez le programme de commande WinBASS II, s'il n'est pas encore en marche.

Cherchez dans WinBASS II le message d'erreur signalé par "Error" :

- Dans l'arborescence du projet, ouvrez une liste en cliquant sur + précédant "Management".
- Choisissez dans cette liste "Device management".

| - |            | _ |
|---|------------|---|
| ſ | $\cap$     | ٦ |
|   | $\bigcirc$ |   |
|   | $\square$  |   |
|   |            |   |
| U |            | J |

#### REMARQUE

Si vous ne pouvez pas démarrer le moteur alors que la DEL H4 rouge ne s'allume pas et que la DEL H2 verte s'allume, vérifiez votre paramétrage du b maXX<sup>®</sup> 4400 à l'aide de la liste des paramètres dans WinBASS II.

Possibilités d'erreurs, par ex. : limite des moments = 0 paramétrée ou position de repos incorrecte (voir également le manuel des paramètres b maXX<sup>®</sup> 4400).

Si aucune des DELs de la façade avant des appareils ne s'allume, vérifiez alors l'alimentation en 24 V.

### 8.2 Traitement des erreurs

La base du traitement des erreurs dans les appareils b maXX<sup>®</sup> correspond aux messages d'erreur qui sont également qualifiés de listes d'erreurs. Lorsqu'un incident apparaît, le message d'erreur explicite correspondant s'affiche dans le menu "Device manager" du logiciel WinBASS II ; vous pouvez retrouver sa signification dans la liste des erreurs.

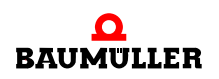

#### 8.2.1 Confirmer l'erreur

Si la DEL d'erreur rouge s'allume, il y a au moins une erreur. Vous pouvez réagir à cela en confirmant l'erreur (« Quit Errors ») dans WinBASS II, c'est-à-dire en informant l'appareil que vous avez pris connaissance de l'erreur, que vous avez éliminé l'erreur ou que vous voulez l'ignorer. Tous les messages d'erreurs sont repoussés en permanence par la confirmation des erreurs. Une confirmation d'erreur individuelle est impossible. La confirmation provoque la suppression de l'erreur, si la suppression a été possible en raison de la situation d'erreur.

| Drive manager        |   | ×     |
|----------------------|---|-------|
| Speed control mode   |   |       |
|                      |   | 语     |
| speed control mode   |   | ]Q    |
| switch on prohibited | 1 | rev03 |
| Quit Errors          |   | 0070  |
| Start Off            |   | 4000  |

#### 8.2.2 Paramètres d'erreur - Messages d'erreur (liste des erreurs) - Réaction aux erreurs

Ci-après, vous trouvez la liste de tous les messages d'erreurs. Un message (d'erreur) est affiché dans la fenêtre "Drive manager" du logiciel WinBASS II. Dans le champ de liste "Messages", vous trouverez le nom de l'erreur (en abrégé), ainsi que la partie de l'appareil pour les erreurs Hiperface<sup>®</sup>, le numéro de l'erreur (pas pour les erreurs selon la spécification Hiperface<sup>®</sup>) et, séparée par un double point, la signification de l'erreur, par ex. «MotorError96 : court-circuit sonde de température ». Pour les erreurs Hiperface<sup>®</sup> par ex. : « Encoder 1 communication : erreur de parité ».

| N° d'erreur | Signification                                       | Réaction | Résolution des erreurs                            |
|-------------|-----------------------------------------------------|----------|---------------------------------------------------|
| 0           | réservé                                             |          |                                                   |
| 1           | Erreur chien de garde                               | IS       | remettre en marche le b maXX $^{\textcircled{8}}$ |
| 2           | Une interruption erronée ou inattendue est survenue | IS       | remettre en marche le b maXX <sup>®</sup> 4400    |
| 3           | Interruption NMI / erreur de bus                    | IS       | remettre en marche le b maXX <sup>®</sup> 4400    |
| 4 à 15      | réservé<br>non attribué = 0                         |          |                                                   |

#### Erreur processeur P0201

| N° d'erreur | Signification                                      | Réaction | Résolution des erreurs                                                                                                    |
|-------------|----------------------------------------------------|----------|----------------------------------------------------------------------------------------------------|
| 16          | Erreur lors du lancement                           | IS       | remettre en marche le b maXX <sup>®</sup> 4400                                                                                     |
| 17          | Erreur logiciel                                    | IS       | remettre en marche le b maXX <sup>®</sup> 4400                                                                                     |
| 18          | Configuration des tranches d'exécution             | IS       | remettre en marche le b maXX <sup>®</sup> 4400                                                                                     |
| 19          | Tranches d'exécution – empiètement<br>sur le temps | IS       | remettre en marche le b maXX <sup>®</sup> 4400<br>changer la configuration du système<br>d'exploitation - des tranches d'exécution |
| 20          | 1 = pas de mémoire libre                           | IS       | remettre en marche le b maXX <sup>®</sup> 4400                                                                                     |
| 21          | Code d'erreur non valable                          | IS       | remettre en marche le b maXX <sup>®</sup> 4400                                                                                     |
| 22          | Code d'avertissement non valable                   | IS       | remettre en marche le b maXX <sup>®</sup> 4400                                                                                     |
| 23          | Version FPGA incorrecte                            | IS       | adressez-vous à la société Baumüller                                                                                               |
| 24 à 31     | réservé<br>non attribué = 0                        |          |                                                                                                    |

#### Erreur système d'exploitation P0202

### Erreur de communication Proprog P203

| N° d'erreur | Signification                                                 | Réaction | Résolution des erreurs                                 |
|-------------|---------------------------------------------------------------|----------|--------------------------------------------------------|
| 32          | Protocole timeout                                             | réglable | remettre en marche le b maXX <sup>®</sup>              |
| 33          | Structure du protocole                                        | réglable | remettre en marche le b maXX <sup>®</sup>              |
| 34          | Type de module incorrect                                      | réglable | adressez-vous à la société Baumüller                   |
| 35          | Trop de données dans le télégramme                            | réglable | adressez-vous à la société Baumüller                   |
| 36          | Pas suffisamment de données dans le télégramme                | réglable | adressez-vous à la société Baumüller                   |
| 37          | Opérande non valable                                          | réglable | adressez-vous à la société Baumüller                   |
| 38          | Type de mémoire non valable                                   | réglable | essai de la RAM                                        |
| 39          | Adresse d'opérande non valable                                | réglable | entrez une adresse valable                             |
| 40          | Valeur inférieure à la valeur minimale                        | réglable | contrôler le bloc de données et l'adapter              |
| 41          | Valeur supérieure à la valeur maximale                        | réglable | contrôler le bloc de données et l'adapter              |
| 42          | Le paramètre est protégé contre<br>l'écriture                 | réglable | contrôler le bloc de données et l'adapter              |
| 43          | Paramètre non inscriptible dans cet<br>état de fonctionnement | réglable | vérifier l'état de fonctionnement et le<br>paramétrage |

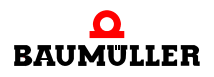

| N° d'erreur | Signification                                 | Réaction | Résolution des erreurs                                            |
|-------------|-----------------------------------------------|----------|-------------------------------------------------------------------|
| 44          | La valeur du paramètre n'est pas<br>valable   | réglable | entrez une valeur valable                                         |
| 45          | Erreur de communication<br>WinBASS⇔régulateur | réglable | établir de nouveau la liaison ou mettre le<br>paramètre P0290 à 0 |
| 46 à 47     | réservé<br>non attribué = 0                   |          |                                                                   |

#### Erreur dans les modules de fonction ou dans les modules optionnels P0204

| N° d'erreur | Signification                                                                      | Réaction | Résolution des erreurs                        |
|-------------|------------------------------------------------------------------------------------|----------|-----------------------------------------------|
| 48          | Erreur dans                                                                        | Erreur   | voir ▶Erreur module de fonction A à E P0240 à |
|             | le module de fonction A                                                            | niveau 3 | P0244⊲ page 72 <b>(= niveau 3)</b>            |
| 49          | Erreur dans                                                                        | Erreur   | voir ▶Erreur module de fonction A à E P0240 à |
|             | le module de fonction B                                                            | niveau 3 | P0244⊲ page 72 <b>(= niveau 3)</b>            |
| 50          | Erreur dans                                                                        | Erreur   | voir ▶Erreur module de fonction A à E P0240 à |
|             | le module de fonction C                                                            | niveau 3 | P0244⊲ page 72 <b>(= niveau 3)</b>            |
| 51          | Erreur dans                                                                        | Erreur   | voir ▶Erreur module de fonction A à E P0240 à |
|             | le module de fonction D                                                            | niveau 3 | P0244⊲ page 72 <b>(= niveau 3)</b>            |
| 52          | Erreur dans                                                                        | Erreur   | voir ▶Erreur module de fonction A à E P0240 à |
|             | le module de fonction E                                                            | niveau 3 | P0244⊲ page 72 <b>(= niveau 3)</b>            |
| 53          | Erreur dans                                                                        | Erreur   | voir ▶Erreur module optionnel G à M P0245 à   |
|             | le module optionnel G                                                              | niveau 3 | P0250⊴ page 73 <b>(= niveau 3)</b>            |
| 54          | Erreur dans                                                                        | Erreur   | voir ▶Erreur module optionnel G à M P0245 à   |
|             | le module optionnel H                                                              | niveau 3 | P0250⊴ page 73 <b>(= niveau 3)</b>            |
| 55          | Erreur dans                                                                        | Erreur   | voir ▶Erreur module optionnel G à M P0245 à   |
|             | le module optionnel J                                                              | niveau 3 | P0250⊲ page 73 <b>(= niveau 3)</b>            |
| 56          | Erreur dans                                                                        | Erreur   | voir ▶Erreur module optionnel G à M P0245 à   |
|             | le module optionnel K                                                              | niveau 3 | P0250⊴ page 73 <b>(= niveau 3)</b>            |
| 57          | Erreur dans                                                                        | Erreur   | voir ▶Erreur module optionnel G à M P0245 à   |
|             | le module optionnel L                                                              | niveau 3 | P0250⊴ page 73 <b>(= niveau 3)</b>            |
| 58          | Erreur dans                                                                        | Erreur   | voir ▶Erreur module optionnel G à M P0245 à   |
|             | le module optionnel M                                                              | niveau 3 | P0250⊴ page 73 <b>(= niveau 3)</b>            |
| 59          | Dépassement de temps lors de<br>l'attente du signal RST de la part des<br>esclaves | IS       | remettre en marche                            |

58

| N° d'erreur | Signification                                                    | Réaction | Résolution des erreurs                                                                                            |
|-------------|------------------------------------------------------------------|----------|----------------------------------------------------------------------------------------------------|
| 60          | Erreur CRC dans<br>le module de transmission SPI ►<br>régulateur | réglable | l'erreur indique des perturbations CEM<br>élevées, veuillez les réduire.<br>Adressez-vous à la société Baumüller. |
| 61          | Erreur CRC dans<br>la transmission SPI<br>Régulateur ► module    | réglable | l'erreur indique des perturbations CEM<br>élevées, veuillez les réduire.<br>Adressez-vous à la société Baumüller. |
| 62 à 63     | réservé<br>non attribué = 0                                      |          |                                                                                                    |

#### Erreur de ligne d'alimentation du réseau P0205

| N° d'erreur | Signification               | Réaction | Résolution des erreurs                                                                                  |
|-------------|-----------------------------|----------|----------------------------------------------------------------------------------------------------|
| 64          | Défaillance du réseau       | réglable | établissez de nouveau la liaison au secteur                                                             |
| 65          | Défaillance de phase        | IS       | vérifiez que toutes les phases sont<br>correctement raccordées et qu'elles sont<br>porteuses de tension |
| 66          | Sous-tension réseau         | IS       | assurez-vous de respecter la spécification du réseau (voir caractéristiques techniques)                 |
| 67          | Surtension réseau           | IS       | assurez-vous de respecter la spécification du réseau (voir caractéristiques techniques)                 |
| 68          | Sous-tension 24V            | IS       | assurez-vous de respecter la spécification du réseau (voir caractéristiques techniques)                 |
| 68 à 79     | réservé<br>non attribué = 0 |          |                                                                                                    |

#### Erreur partie puissance P0206

| N° d'erreur | Signification                                                            | Réaction | Résolution des erreurs                                                                                                    |
|-------------|--------------------------------------------------------------------------|----------|----------------------------------------------------------------------------------------------------|
| 80          | Erreur de communication selon la<br>spécification Hiperface <sup>®</sup> | IS       | voir ▶Erreur interface série - partie puissance<br>P0233⊲ page 68<br>(= 3. Niveau)                                            |
| 81          | Température du dissipateur                                               | IS       | faites refroidir l'appareil et / ou réduisez la<br>charge                                                                     |
| 82          | Surtension Uzk                                                           | IS       | réduisez la tension du circuit intermédiaire                                                                                  |
| 83          | Surintensité                                                             | IS       | réduisez la charge et vérifiez les réglages de<br>courant du régulateur ainsi que le câblage et le<br>moteur                  |
| 84          | Courant de fuite                                                         | IS       | vérifiez l'installation de l'appareil (à partir du b $maXX^{\textcircled{B}}$ 443x) et contrôlez la mise à la terre du moteur |

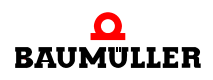

| N° d'erreur | Signification                                   | Réaction | Résolution des erreurs                                                                                  |
|-------------|-------------------------------------------------|----------|----------------------------------------------------------------------------------------------------|
| 85          | Échauffement à l'intérieur des appareils        | IS       | veillez à une ventilation suffisante dans<br>l'appareil                                                 |
| 86          | Rupture de conducteur capteur de<br>température | IS       | donnez l'appareil à réparer                                                                             |
| 87          | Arrêt du relais de sécurité (ou défaut)         | IS       | vérifiez le relais de sécurité, échangez le avec<br>un nouveau relais                                   |
| 88          | Court-circuit du pont                           | IS       | remettre en marche. renouveler la cartouche<br>du régulateur lors de messages d'erreurs<br>répétés      |
| 89          | Partie puissance pas prête à<br>fonctionner     | IS       | établissez la mise en service de la partie<br>puissance                                                 |
| 90          | Défaillance de phase                            | IS       | vérifiez que toutes les phases sont<br>correctement raccordées et qu'elles sont<br>porteuses de tension |
| 91          | Défaillance du réseau                           | IS       | établissez de nouveau l'alimentation du réseau                                                          |
| 92          | Sous-tension réseau                             | IS       | assurez-vous de respecter la spécification du réseau (voir caractéristiques techniques)                 |
| 93          | Surtension réseau                               | IS       | assurez-vous de respecter la spécification du réseau (voir caractéristiques techniques)                 |
| 94          | Sous-tension Uzk                                | IS       | vérifiez les raccordements de puissance                                                                 |
| 95          | réservé<br>non attribué = 0                     |          |                                                                                                    |

#### Erreur moteur P0207

| N° d'erreur | Signification                                                   | Réaction | Résolution des erreurs                                                                                                    |
|-------------|-----------------------------------------------------------------|----------|----------------------------------------------------------------------------------------------------|
| 96          | Court-circuit sonde de température<br>(Tm <= -30 °C)            | réglable | éliminez le court-circuit dans la sonde de<br>température                                                                    |
| 97          | Sonde de température – moteur non<br>raccordé<br>(Tm > +300 °C) | réglable | éliminez la rupture de fil du conducteur de<br>sonde de température                                                          |
| 98          | Échauffement moteur                                             | IS       | éliminer l'échauffement du moteur en<br>refroidissant ou en diminuant la résistance de<br>charge                             |
| 99          | Erreur I <sup>2</sup> t > 100%                                  | IS       | laisser l'entraînement dans l'état d'arrêt jusqu'à<br>ce que la valeur actuelle l <sup>2</sup> t tombe au-dessous<br>de 100% |
| 100 à 111   | réservé<br>non attribué = 0                                     |          |                                                                                                    |

60

de 84

| N° d'erreur | Signification                                                                                                    | Réaction | Résolution des erreurs                                                                                                    |
|-------------|----------------------------------------------------------------------------------------------------|----------|----------------------------------------------------------------------------------------------------|
| 112         | Erreur de communication<br>(Spécification Hiperface®)                                                                      | IS       | voir codeur 1 (Hiperface <sup>®</sup> ) P0234<br>(= niveau 3)                                                               |
| 113         | réservé                                                                                                    |          |                                                                                                    |
| 114         | Erreur survenue lors de l'écrasement<br>de<br>l'information d'état du codeur                                               | IS       | effectuez de nouveau la commande. Si l'erreur<br>se répète, veuillez vous adresser à la société<br>Baumüller Nürnberg GmbH. |
| 115         | Rupture de fil codeur 1                                                                                                    | IS       | éliminez la rupture de fil dans le câble du<br>codeur 1 ou vérifiez la prise du câble du codeur                             |
| 116         | Survitesse codeur 1                                                                                                    | IS       | vérifiez la vitesse admissible pour le codeur 1                                                                             |
| 117         | Limite d'amplitude dépassée                                                                                                | IS       | utilisez un autre codeur                                                                                                    |
| 118         | Type de codeur inconnu                                                                                                    | IS       | vérifiez que le codeur correct est raccordé ou utilisez un autre codeur                                                     |
| 119         | Champ de données pour les caractéristiques du moteur non valable                                                           | IS       | utilisez un autre codeur                                                                                                    |
| 120         | Caractéristiques du moteur non valables                                                                                    | IS       | utilisez un autre codeur                                                                                                    |
| 121         | Erreur survenue lors de<br>l'enregistrement des caractéristiques<br>du moteur                                              | IS       | utilisez un autre codeur                                                                                                    |
| 122         | Caractéristiques du moteur protégées<br>contre l'écriture.<br>(valable pour les moteurs qui ne sont<br>pas des moteurs BM) | IS       | utilisez un autre codeur                                                                                                    |
| 123         | Erreur d'angle de champ                                                                                                    | IS       | vérifiez le blindage du câble du codeur                                                                                     |
| 124         | Codeur sans saisie de température                                                                                          | réglable | utilisez un module codeur avec saisie de température                                                                        |
| 125         | Capacité d'enregistrement dans le<br>codeur trop faible pour la plaque<br>signalétique électronique                        | réglable | utilisez un autre codeur avec une mémoire plus<br>grande                                                                    |
| 126 à 127   | réservé<br>non attribué = 0                                                                                                |          |                                                                                                    |

#### Erreur codeur 1 P0208

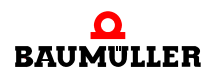

#### Erreur codeur 2 P0209

| N° d'erreur | Signification                                                                                                    | Réaction | Résolution des erreurs                                                                                                    |
|-------------|----------------------------------------------------------------------------------------------------|----------|----------------------------------------------------------------------------------------------------|
| 128         | Erreur de communication<br>(Spécification Hiperface®)                                                                      | IS       | voir codeur 2 (Hiperface®) P0235<br>(= 3. Niveau)                                                                           |
| 129         | réservé                                                                                                    |          |                                                                                                    |
| 130         | Erreur survenue lors de l'écrasement<br>de l'information d'état du codeur                                                  | IS       | effectuez de nouveau la commande. Si l'erreur<br>se répète, veuillez vous adresser à la société<br>Baumüller Nürnberg GmbH. |
| 131         | Rupture de fil codeur 2                                                                                                    | IS       | éliminez la rupture de fil dans le câble du<br>codeur 1 ou vérifiez la prise du câble du codeur                             |
| 132         | Survitesse codeur 2                                                                                                    | IS       | vérifiez la vitesse admissible pour le codeur 2                                                                             |
| 133         | Limite d'amplitude dépassée                                                                                                | IS       | utilisez un autre codeur                                                                                                    |
| 134         | Type de codeur inconnu                                                                                                    | IS       | vérifiez que le codeur correct est raccordé ou<br>utilisez un autre codeur                                                  |
| 135         | Champ de données pour les caractéristiques du moteur non valable                                                           | IS       | utilisez un autre codeur                                                                                                    |
| 136         | Caractéristiques du moteur non valables                                                                                    | IS       | utilisez un autre codeur                                                                                                    |
| 137         | Erreur survenue lors de<br>l'enregistrement des caractéristiques<br>du moteur                                              | IS       | utilisez un autre codeur                                                                                                    |
| 138         | Caractéristiques du moteur protégées<br>contre l'écriture.<br>(valable pour les moteurs qui ne sont<br>pas des moteurs BM) | IS       | utilisez un autre codeur                                                                                                    |
| 139         | Erreur d'angle de champ                                                                                                    | IS       | vérifiez le blindage du câble du codeur                                                                                     |
| 140         | Codeur sans saisie de température                                                                                          | réglable | utilisez un module codeur avec saisie de température                                                                        |
| 141         | Capacité d'enregistrement dans le<br>codeur trop faible pour la plaque<br>signalétique électronique                        | réglable | utilisez un autre codeur avec une mémoire plus<br>grande                                                                    |
| 142 à 143   | réservé<br>non attribué = 0                                                                                                |          |                                                                                                    |

| N° d'erreur | Signification                                                                                | Réaction | Résolution des erreurs                                                         |
|-------------|----------------------------------------------------------------------------------------------|----------|--------------------------------------------------------------------------------|
| 144         | Position absolue du codeur 1 inconnue                                                        | IS       | utilisez un autre codeur                                                       |
| 145         | Position absolue du codeur 2 inconnue                                                        | IS       | utilisez un autre codeur                                                       |
| 146         | il manque le module codeur 1                                                                 | IS       | vérifiez que le codeur correct est raccordé à<br>l'emplacement du module A     |
| 147         | il manque le module codeur 2                                                                 | IS       | vérifiez que le codeur correct est raccordé à<br>l'emplacement du module B     |
| 148         | Il manque le module codeur pour le<br>stockage des valeurs mesurées                          | IS       | installez le module codeur                                                     |
| 149         | Pour le résolveur, pas de stockage<br>possible des valeurs mesurées                          | IS       | utilisez un codeur sinus-cosinus ou un codeur<br>incrémental                   |
| 150         | Déclenchement impossible, car aucun codeur incrémental                                       | IS       | utilisez pour cette option un codeur incrémental                               |
| 151         | Il manque le module d'entrée-sortie<br>numérique                                             | IS       | installez le module d'entrée-sortie numérique                                  |
| 152         | Il manque le module d'émulation de<br>codeur incrémental qui est nécessaire                  | IS       | installez le module d'émulation de<br>codeur incrémental                       |
| 153         | Il manque le module codeur 1 qui est<br>nécessaire pour l'émulation de codeur<br>incrémental | IS       | installez un module codeur sur le logement de connexion A                      |
| 154         | Il manque le module codeur 2 qui est<br>nécessaire pour l'émulation de codeur<br>incrémental | IS       | installez un module codeur sur le logement de connexion B                      |
| 155         | Erreur d'initialisation du module<br>d'émulation de codeur incrémental                       | IS       | redémarrer le système                                                          |
| 156         | Le module d'émulation de codeur<br>incrémental (HW) annonce une erreur                       | IS       | redémarrer le système ; changer le module si le<br>message d'erreur est répété |
| 157         | Erreur du module d'émulation de codeur incrémental                                           | IS       | utilisez pour cette option un codeur incrémental                               |
| 158         | Il manque un module d'émulation de<br>codeur SSI                                             | IS       | installez le module d'émulation de codeur SSI                                  |
| 159         | Erreur dans la source de valeur réelle codeur 1 ou codeur 2                                  | IS       | voir message d'erreur de codeur                                                |

#### Erreur codeur-gestionnaire P0210

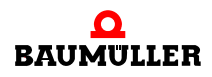

| N° d'erreur | Signification                                                      | Réaction | Résolution des erreurs                                                                                                    |
|-------------|--------------------------------------------------------------------|----------|----------------------------------------------------------------------------------------------------|
| 160         | Communication timeout                                              | réglable | éliminez le dépassement du temps prévu de la<br>communication Proprog                                                                            |
| 161         | Timeout BACI                                                       | réglable | éliminez le dépassement du temps prévu de la<br>communication BACI – reposer le module<br>optionnel                                              |
| 162         | Communication cyclique timeout                                     | réglable | éliminez le dépassement du temps prévu de la<br>communication cyclique                                                                           |
| 163         | Données facultatives timeout                                       | réglable | éliminez le dépassement du temps prévu de la<br>communication des données facultatives                                                           |
| 164         | Erreur bus de terrain                                              | réglable | contrôlez la communication du bus de terrain.                                                                                                    |
| 165         | Régulateur non synchrone au signal externe                         | réglable | ajustez l'offset-Sync et / ou la tolérance-sync                                                                                                  |
| 166         | Erreur lors de l'excitation des freins                             | IS       | vérifiez le câblage et la fonction des freins                                                                                                    |
| 167         | Le frein d'arrêt ne s'ouvre pas lorsque<br>l'entraînement démarre  | IS       | vérifiez le frein d'arrêt                                                                                                    |
| 168         | Le frein d'arrêt ne s'ouvre pas lorsque<br>l'entraînement s'arrête | réglable | vérifiez le frein d'arrêt                                                                                                    |
| 169         | Erreur d'état du frein d'arrêt<br>(surveillance cyclique)          | réglable | vérifiez le frein d'arrêt                                                                                                    |
| 170         | Erreur de garniture du frein d'arrêt                               | réglable | vérifiez le frein d'arrêt                                                                                                    |
| 171         | Erreur d'initialisation du frein d'arrêt                           | IS       | vérifiez qu'un module d'E/S numériques<br>disponible est inséré au bon emplacement et<br>qu'il est paramétré correctement. (voir aussi<br>P0883) |
| 172 à 175   | réservé<br>non attribué = 0                                        |          |                                                                                                    |

#### Erreur gestionnaire de commande P0211

| N° d'erreur | Signification                              | Réaction | Résolution des erreurs                                                                                |
|-------------|--------------------------------------------|----------|----------------------------------------------------------------------------------------------------|
| 176         | Erreur de copie EEPROM                     | réglable | copiez de nouveau le bloc de données                                                                  |
| 177         | écrire timeout EEPROM                      | réglable | les données ne sont pas valables dans<br>l'EEPROM ; veuillez enregistrer tous les blocs<br>de données |
| 178         | Erreur de CRC EEPROM                       | IS       | EEPROM défectueuse ou décrite de manière<br>incorrecte                                                |
| 179         | Pas de bloc de données boot                | IS       | les données ne sont pas valables dans<br>l'EEPROM ; veuillez enregistrer tous les blocs<br>de données |
| 180         | Logiciel incompatible                      | IS       | les données ne sont pas valables dans<br>l'EEPROM ; veuillez enregistrer tous les blocs<br>de données |
| 181         | Le bloc de données n'est pas<br>disponible | réglable | les données ne sont pas valables dans<br>l'EEPROM ; veuillez enregistrer tous les blocs<br>de données |
| 182         | Erreur de CRC dans le module PSI           | réglable | PSI défectueuse ou décrite de manière<br>incorrecte                                                   |
| 183         | La PSI est effacée                         | réglable | veuillez enregistrer tous les blocs de données                                                        |
| 184         | Les données PSI ne sont pas valables       | réglable | les données ne sont pas valables dans la PSI ;<br>veuillez enregistrer tous les blocs de données      |
| 185         | Tableaux d'auto-optimisation non valables  | réglable | effectuez de nouveau l'auto-optimisation                                                              |
| 186         | Tableaux de correction A/N non valables    | réglable | échangez la cartouche du régulateur                                                                   |
| 182 à 191   | réservé<br>non attribué = 0                |          |                                                                                                    |

#### Erreur gestionnaire – administration du bloc de données P0212

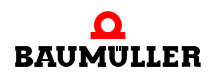

| Erreur contrôle de | positionnement P0213 |
|--------------------|----------------------|
|--------------------|----------------------|

| N° d'erreur | Signification                                                                                                    | Réaction | Résolution des erreurs                                                                                                    |
|-------------|----------------------------------------------------------------------------------------------------|----------|----------------------------------------------------------------------------------------------------|
| 192         | Erreur de traînage dynamique                                                                                                    | réglable | éliminez l'erreur de traînage dynamique                                                                                                    |
| 193         | Erreur de traînage statique                                                                                                    | réglable | éliminez l'erreur de traînage statique                                                                                                    |
| 194         | Codeur 1 utilisé pour le réglage de<br>positionnement, mais pas actif<br>Cette erreur est également affichée<br>lorsque l'erreur de configuration se<br>trouve dans l'un des blocs de données<br>non actifs. | IS       | activez le codeur 1                                                                                                    |
| 195         | Codeur 2 utilisé pour le réglage de<br>positionnement, mais pas actif<br>Cette erreur est également affichée<br>lorsque l'erreur de configuration se<br>trouve dans l'un des blocs de données<br>non actifs. | IS       | activez le codeur 2                                                                                                    |
| 196         | Commutateur de fin de course - logiciel<br>1 dépassé                                                                                                    | réglable | vérifiez la position but avec la zone autorisée<br>par le commutateur de fin de course                                                           |
| 197         | Commutateur de fin de course - logiciel<br>2 dépassé                                                                                                    | réglable | vérifiez la position but avec la zone autorisée<br>par le commutateur de fin de course                                                           |
| 198         | Commutateur de fin de course<br>hardware 1 dépassé                                                                                                    | réglable | vérifiez la position but avec la zone autorisée<br>par le commutateur de fin de course                                                           |
| 199         | Commutateur de fin de course<br>hardware 2 dépassé                                                                                                    | réglable | vérifiez la position but avec la zone autorisée<br>par le commutateur de fin de course                                                           |
| 200         | Homing nécessaire et pas encore<br>exécuté                                                                                                    | réglable | exécutez le Homing                                                                                                    |
| 201         | Valeur de consigne dans le mode<br>Set-of-setpoints pas arrivé à temps                                                                                                    | réglable | assurez-vous que les données de<br>positionnement et la poignée de main arrivent<br>au moment voulu<br>(voir également le manuel des paramètres) |
| 202 à 207   | non attribué = 0                                                                                                    |          |                                                                                                    |

| N° d'erreur | Signification                                                                                                    | Réaction | Résolution des erreurs                                                                                                    |
|-------------|----------------------------------------------------------------------------------------------------|----------|----------------------------------------------------------------------------------------------------|
| 208         | Entraînement bloqué                                                                                                    | IS       | éliminez le blocage de l'entraînement                                                                                                    |
| 209         | Le codeur 1 est paramétré comme<br>codeur pour la commande du moteur,<br>mais l'interprétation n'est pas activée.<br>Cette faute est également affichée si le<br>réglage erroné se trouve dans l'un des<br>blocs de données non actifs. | IS       | activer le codeur dans le mode codeur 1<br>(P0150), ou bien alors régler le codeur 2<br>comme codeur destiné au réglage du<br>positionnement (paramètre P1030) |
| 210         | Le codeur 2 est paramétré comme<br>codeur pour la commande du moteur,<br>mais l'interprétation n'est pas activée.<br>Cette faute est également affichée si le<br>réglage erroné se trouve dans l'un des<br>blocs de données non actifs. | IS       | activer le codeur dans le mode codeur 2<br>(P0160), ou bien alors régler le codeur 1<br>comme codeur destiné au réglage du<br>positionnement (paramètre P1030) |
| 211         | Survitesse<br>boucle ouverte                                                                                                    | IS       | vérifiez le paramétrage et réduisez la vitesse                                                                                                    |
| 212 à 223   | non attribué = 0                                                                                                    |          |                                                                                                    |

#### Erreur régulateur de vitesse P0214

#### Erreur CANsync P0216

| N° d'erreur | Signification                             | Réaction            | Résolution des erreurs                                                 |
|-------------|-------------------------------------------|---------------------|------------------------------------------------------------------------|
| 240 à 245   | non attribué = 0                          | pas de<br>réaction  | vérifiez le paramétrage du<br>paramètre ZK, voir manuel des paramètres |
| 246         | Réglage de l'interrupteur DIP non valable | selon le<br>réglage | corrigez le réglage incorrect de<br>l'interrupteur DIP sur le module   |
| 247 à 255   | non attribué = 0                          |                     |                                                                        |

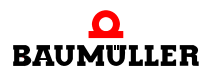

#### 3. Niveau Erreur interface série - partie puissance P0233

(erreur de communication avec la partie puissance)

| Code d'erreur | Signification                                              | Résolution des erreurs                                                                                           |
|---------------|------------------------------------------------------------|----------------------------------------------------------------------------------------------------|
| 6             | Dépassement des données                                    | l'erreur indique des perturbations CEM élevées,<br>veuillez les réduire.<br>Adressez-vous à la société Baumüller |
| 7             | Erreur assemblage de bits                                  | l'erreur indique des perturbations CEM élevées,<br>veuillez les réduire.<br>Adressez-vous à la société Baumüller |
| 8             | État de la commande non valable                            | adressez-vous à la société Baumüller                                                                             |
| 9             | Erreur de parité                                           | redémarrer le b maXX <sup>®</sup>                                                                                |
| 10            | Erreur de CRC                                              | l'erreur indique des perturbations CEM élevées,<br>veuillez les réduire.<br>Adressez-vous à la société Baumüller |
| 11            | Code de commande inconnu                                   | l'erreur indique des perturbations CEM élevées,<br>veuillez les réduire.<br>Adressez-vous à la société Baumüller |
| 12            | Erreur nombre de données                                   | l'erreur indique des perturbations CEM élevées,<br>veuillez les réduire.<br>Adressez-vous à la société Baumüller |
| 13            | Argument inacceptable                                      | l'erreur indique des perturbations CEM élevées,<br>veuillez les réduire.<br>Adressez-vous à la société Baumüller |
| 14            | Le champ de données n'autorise pas<br>l'écriture           | l'erreur indique des perturbations CEM élevées,<br>veuillez les réduire.<br>Adressez-vous à la société Baumüller |
| 15            | Code d'accès incorrect                                     | l'erreur indique des perturbations CEM élevées,<br>veuillez les réduire.<br>Adressez-vous à la société Baumüller |
| 16            | La taille du champ de données ne peut pas<br>être modifiée | l'erreur indique des perturbations CEM élevées,<br>veuillez les réduire.<br>Adressez-vous à la société Baumüller |
| 17            | Adresse du mot en dehors du champ de<br>données            | l'erreur indique des perturbations CEM élevées,<br>veuillez les réduire.<br>Adressez-vous à la société Baumüller |
| 18            | Champ de données non disponible                            | l'erreur indique des perturbations CEM élevées,<br>veuillez les réduire.<br>Adressez-vous à la société Baumüller |

| Code d'erreur | Signification           | Résolution des erreurs                                                                                           |
|---------------|-------------------------|----------------------------------------------------------------------------------------------------|
| 36            | Données CRC incorrectes | l'erreur indique des perturbations CEM élevées,<br>veuillez les réduire.<br>Adressez-vous à la société Baumüller |
| 37            | Pas de réponse          | l'erreur indique des perturbations CEM élevées,<br>veuillez les réduire.<br>Adressez-vous à la société Baumüller |
| 66            | Réponse non valable     | redémarrer le b maXX <sup>®</sup>                                                                                |

Vous pouvez raccorder au maximum 2 codeurs à un b maXX<sup>®</sup> 4400. Par conséquent, des erreurs au maximum peuvent apparaître dans les modules de fonction 1 et 2. Les désignations Codeur 1 ou Codeur 2 dans la colonne "device parts" représentent chacune l'un des 5 types de modules codeurs existants actuellement.

#### Erreur Codeur 1 - interface série P0234

#### Erreur codeur 2 – interface série P0235

(erreur de communication selon la spécification Hiperface<sup>®</sup> dans le codeur 1 / codeur 2)

| Code d'erreur | Signification                                                    | Résolution des erreurs                                                              |
|---------------|------------------------------------------------------------------|-------------------------------------------------------------------------------------|
| 1             | Signaux analogiques en dehors de la spécification                | contrôlez le câble du codeur et vérifiez que le codeur<br>est raccordé correctement |
| 2             | Angle d'offset interne incorrect                                 | contrôlez le câble du codeur et vérifiez que le codeur<br>est raccordé correctement |
| 3             | Tables relatives à la partition de champ de<br>données détruites | contrôlez le câble du codeur et vérifiez que le codeur<br>est raccordé correctement |
| 4             | Valeurs limites analogiques non<br>disponibles                   | contrôlez le câble du codeur et vérifiez que le codeur<br>est raccordé correctement |
| 5             | Bus I <sup>2</sup> C interne incapable de fonctionner            | contrôlez le câble du codeur et vérifiez que le codeur<br>est raccordé correctement |
| 6             | Erreur de CRC interne                                            | contrôlez le câble du codeur et vérifiez que le codeur<br>est raccordé correctement |
| 7             | Erreur chien de garde interne – reset du codeur                  | contrôlez le câble du codeur et vérifiez que le codeur<br>est raccordé correctement |
| 8             | Dépassement du compteur                                          | contrôlez le câble du codeur et vérifiez que le codeur<br>est raccordé correctement |
| 9             | Erreur de parité                                                 | contrôlez le câble du codeur et vérifiez que le codeur<br>est raccordé correctement |
| 10            | Erreur de CRC                                                    | contrôlez le câble du codeur et vérifiez que le codeur<br>est raccordé correctement |
| 11            | Code de commande inconnu                                         | contrôlez le câble du codeur et vérifiez que le codeur<br>est raccordé correctement |

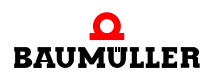

| Code d'erreur | Signification                                                     | Résolution des erreurs                                                              |
|---------------|-------------------------------------------------------------------|-------------------------------------------------------------------------------------|
| 12            | Erreur nombre de données                                          | contrôlez le câble du codeur et vérifiez que le codeur<br>est raccordé correctement |
| 13            | Argument inacceptable                                             | contrôlez le câble du codeur et vérifiez que le codeur<br>est raccordé correctement |
| 14            | Le champ de données n'autorise pas<br>l'écriture                  | contrôlez le câble du codeur et vérifiez que le codeur<br>est raccordé correctement |
| 15            | Code d'accès incorrect                                            | contrôlez le câble du codeur et vérifiez que le codeur<br>est raccordé correctement |
| 16            | La taille du champ de données ne peut pas<br>être modifiée        | contrôlez le câble du codeur et vérifiez que le codeur<br>est raccordé correctement |
| 17            | Adresse du mot en dehors du champ de<br>données                   | contrôlez le câble du codeur et vérifiez que le codeur<br>est raccordé correctement |
| 18            | Champ de données non disponible                                   | contrôlez le câble du codeur et vérifiez que le codeur<br>est raccordé correctement |
| 19 à 27       | réservé                                                           |                                                                                     |
| 28            | Surveillance de la valeur des signaux<br>analogiques              | contrôlez le câble du codeur et vérifiez que le codeur<br>est raccordé correctement |
| 29            | Courant d'émission critique                                       | contrôlez le câble du codeur et vérifiez que le codeur<br>est raccordé correctement |
| 30            | Température du codeur critique                                    | vérifiez la température du moteur                                                   |
| 31            | Vitesse trop élevée – pas de formation de<br>position possible    | contrôlez le câble du codeur et vérifiez que le codeur<br>est raccordé correctement |
| 32            | Position à simple tour non fiable                                 | erreur de codeur interne<br>Adressez-vous à la société Baumüller                    |
| 33            | Erreur de position à tours multiples                              | erreur de codeur interne<br>Adressez-vous à la société Baumüller                    |
| 34            | Erreur de position à tours multiples                              | erreur de codeur interne<br>Adressez-vous à la société Baumüller                    |
| 35            | Erreur de position à tours multiples                              | erreur de codeur interne<br>Adressez-vous à la société Baumüller                    |
| 36            | Données MT CRC incorrectes                                        | contrôlez le câble du codeur et vérifiez que le codeur<br>est raccordé correctement |
| 37            | Aucune réponse du codeur                                          | contrôlez le câble du codeur et vérifiez que le codeur<br>est raccordé correctement |
| 38            | Adresse de codeur inconnue                                        | contrôlez le câble du codeur et vérifiez que le codeur<br>est raccordé correctement |
| 39            | Erreur survenue lors de la lecture de la position d'angle absolue | contrôlez le câble du codeur et vérifiez que le codeur<br>est raccordé correctement |

| Code d'erreur | Signification                                                                                                    | Résolution des erreurs                                                              |
|---------------|----------------------------------------------------------------------------------------------------|-------------------------------------------------------------------------------------|
| 40            | La CRC des données reçues est incorrecte                                                                                                    | contrôlez le câble du codeur et vérifiez que le codeur<br>est raccordé correctement |
| 41            | Type de codeur inconnu                                                                                                    | contrôlez le câble du codeur et vérifiez que le codeur<br>est raccordé correctement |
| 42 à 63       | réservé                                                                                                    |                                                                                     |
| 64            | Aucune réponse du codeur Hiperface®                                                                                                    | contrôlez le câble du codeur et vérifiez que le codeur<br>est raccordé correctement |
| 65            | Aucune réponse du codeur EnDat                                                                                                    | contrôlez le câble du codeur et vérifiez que le codeur<br>est raccordé correctement |
| 66            | Réponse inutilisable sur la commande du codeur                                                                                                    | contrôlez le câble du codeur et vérifiez que le codeur<br>est raccordé correctement |
| 67 à 79       | réservé                                                                                                    |                                                                                     |
| 80            | La CRC a constaté une erreur                                                                                                    | contrôlez le câble du codeur et vérifiez que le codeur<br>est raccordé correctement |
| 81            | Commande non valable                                                                                                    | contrôlez le câble du codeur et vérifiez que le codeur<br>est raccordé correctement |
| 82            | Erreur dans la réponse - télégramme                                                                                                    | contrôlez le câble du codeur et vérifiez que le codeur<br>est raccordé correctement |
| 83            | Le bit d'alarme est activé                                                                                                    | redémarrer le système                                                               |
| 84            | La mémoire est occupée                                                                                                    | contrôlez le câble du codeur et vérifiez que le codeur<br>est raccordé correctement |
| 85            | CRC de données incorrecte                                                                                                    | contrôlez le câble du codeur et vérifiez que le codeur<br>est raccordé correctement |
| 86            | Les longueurs des caractéristiques du<br>moteur et / ou la version des<br>caractéristiques du codeur et du firmware<br>du régulateur ne sont pas identiques. | contrôlez le câble du codeur et vérifiez que le codeur<br>est raccordé correctement |
| 87            | Pas d'interface EnDat                                                                                                    | contrôlez le câble du codeur et vérifiez que le codeur<br>est raccordé correctement |
| 88            | Dépassement du<br>format de transfert exploitable                                                                                                    | utilisez un autre<br>type de système pour la mesure de longueur                     |
| 89            | Dépassement de<br>la longueur du pas de mesure exploitable                                                                                                   | utilisez un autre<br>type de système pour la mesure de longueur                     |
| 90            | Longueur de la période du signal <<br>longueur du pas de mesure                                                                                              | utilisez un autre<br>type de système pour la mesure de longueur                     |
| 91 à 95       | réservé                                                                                                    |                                                                                     |
| 96            | erreur d'éclairage                                                                                                    | échanger le codeur                                                                  |
| 97            | erreur d'amplitude du signal                                                                                                    | échanger le codeur                                                                  |

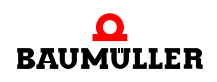

| Code d'erreur | Signification                   | Résolution des erreurs    |
|---------------|---------------------------------|---------------------------|
| 98            | Erreur de la valeur de position | échanger le codeur        |
| 99            | Erreur de surtension            | échanger le module codeur |
| 100           | Erreur de sous-tension          | échanger le module codeur |
| 101           | Erreur de surintensité          | échanger le module codeur |
| 102           | Erreur de batterie              | échanger le codeur        |

#### Erreur module de fonction A à E P0240 à P0244

| Niveau 3<br>N° d'erreur | Signification                                                        | Réaction | Résolution des erreurs                                      |
|-------------------------|----------------------------------------------------------------------|----------|-------------------------------------------------------------|
| 0                       | Erreur réservée                                                      |          |                                                             |
| 1                       | Module non reconnu                                                   | réglable | vérifiez que le bon module est inséré au bon<br>emplacement |
| 2                       | Module inacceptable à cet<br>emplacement                             | réglable | vérifiez que le bon module est inséré au bon<br>emplacement |
| 3                       | 24 V manquant ou court-circuit de la sortie                          | réglable | vérifiez le câblage des sorties numériques                  |
| 4                       | Valeur de paramètre cible erronée par<br>l'entrée numérique          | réglable | vérifiez le paramétrage du canal d'entrée                   |
| 5                       | L'accès direct à l'E/S de l'API pour ce<br>module n'est pas autorisé | réglable | ne choisissez pas le module                                 |
| 6                       | Erreur réservée                                                      |          |                                                             |
| 7                       | Module dans le régulateur non autorisé                               | IS       | retirez le module                                           |
| 8 à 15                  | Erreur réservée                                                      |          |                                                             |
#### Erreur module optionnel G à M P0245 à P0250

| N° de sous-<br>erreur | Signification                                                              | Réaction | Résolution des erreurs                                       |
|-----------------------|----------------------------------------------------------------------------|----------|--------------------------------------------------------------|
| 4096                  | N° de paramètre incorrect pour le<br>paramètre de la valeur de consigne 1  | réglable | vérifiez le paramètre de la valeur de consigne correspondant |
| 4097                  | N° de paramètre incorrect pour le<br>paramètre de la valeur de consigne 2  | réglable | vérifiez le paramètre de la valeur de consigne correspondant |
| 4098                  | N° de paramètre incorrect pour le<br>paramètre de la valeur de consigne 3  | réglable | vérifiez le paramètre de la valeur de consigne correspondant |
| 4099                  | N° de paramètre incorrect pour le<br>paramètre de la valeur de consigne 4  | réglable | vérifiez le paramètre de la valeur de consigne correspondant |
| 4100                  | N° de paramètre incorrect pour le<br>paramètre de la valeur de consigne 5  | réglable | vérifiez le paramètre de la valeur de consigne correspondant |
| 4101                  | N° de paramètre incorrect pour le<br>paramètre de la valeur de consigne 6  | réglable | vérifiez le paramètre de la valeur de consigne correspondant |
| 4102                  | N° de paramètre incorrect pour le<br>paramètre de la valeur de consigne 7  | réglable | vérifiez le paramètre de la valeur de consigne correspondant |
| 4103                  | N° de paramètre incorrect pour le<br>paramètre de la valeur de consigne 8  | réglable | vérifiez le paramètre de la valeur de consigne correspondant |
| 4104                  | N° de paramètre incorrect pour le<br>paramètre de la valeur de consigne 9  | réglable | vérifiez le paramètre de la valeur de consigne correspondant |
| 4105                  | N° de paramètre incorrect pour le<br>paramètre de la valeur de consigne 10 | réglable | vérifiez le paramètre de la valeur de consigne correspondant |
| 4106                  | N° de paramètre incorrect pour le<br>paramètre de la valeur de consigne 11 | réglable | vérifiez le paramètre de la valeur de consigne correspondant |
| 4107                  | N° de paramètre incorrect pour le<br>paramètre de la valeur de consigne 12 | réglable | vérifiez le paramètre de la valeur de consigne correspondant |
| 4108                  | N° de paramètre incorrect pour le<br>paramètre de la valeur de consigne 13 | réglable | vérifiez le paramètre de la valeur de consigne correspondant |
| 4109                  | N° de paramètre incorrect pour le<br>paramètre de la valeur de consigne 14 | réglable | vérifiez le paramètre de la valeur de consigne correspondant |
| 4110                  | N° de paramètre incorrect pour le<br>paramètre de la valeur de consigne 15 | réglable | vérifiez le paramètre de la valeur de consigne correspondant |
| 4111                  | N° de paramètre incorrect pour le<br>paramètre de la valeur de consigne 16 | réglable | vérifiez le paramètre de la valeur de consigne correspondant |
| 4112                  | N° de paramètre incorrect pour le<br>paramètre de valeur réelle 1          | réglable | vérifiez le paramètre de valeur réelle correspondant         |
| 4113                  | N° de paramètre incorrect pour le<br>paramètre de valeur réelle 2          | réglable | vérifiez le paramètre de valeur réelle<br>correspondant      |

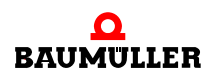

| N° de sous-<br>erreur | Signification                                                      | Réaction | Résolution des erreurs                                                               |
|-----------------------|--------------------------------------------------------------------|----------|--------------------------------------------------------------------------------------|
| 4114                  | N° de paramètre incorrect pour le<br>paramètre de valeur réelle 3  | réglable | vérifiez le paramètre de valeur réelle<br>correspondant                              |
| 4115                  | N° de paramètre incorrect pour le<br>paramètre de valeur réelle 4  | réglable | vérifiez le paramètre de valeur réelle correspondant                                 |
| 4116                  | N° de paramètre incorrect pour le<br>paramètre de valeur réelle 5  | réglable | vérifiez le paramètre de valeur réelle correspondant                                 |
| 4117                  | N° de paramètre incorrect pour le<br>paramètre de valeur réelle 6  | réglable | vérifiez le paramètre de valeur réelle correspondant                                 |
| 4118                  | N° de paramètre incorrect pour le<br>paramètre de valeur réelle 7  | réglable | vérifiez le paramètre de valeur réelle correspondant                                 |
| 4119                  | N° de paramètre incorrect pour le<br>paramètre de valeur réelle 8  | réglable | vérifiez le paramètre de valeur réelle correspondant                                 |
| 4120                  | N° de paramètre incorrect pour le<br>paramètre de valeur réelle 9  | réglable | vérifiez le paramètre de valeur réelle correspondant                                 |
| 4121                  | N° de paramètre incorrect pour le<br>paramètre de valeur réelle 10 | réglable | vérifiez le paramètre de valeur réelle correspondant                                 |
| 4122                  | N° de paramètre incorrect pour le<br>paramètre de valeur réelle 11 | réglable | vérifiez le paramètre de valeur réelle correspondant                                 |
| 4123                  | N° de paramètre incorrect pour le<br>paramètre de valeur réelle 12 | réglable | vérifiez le paramètre de valeur réelle correspondant                                 |
| 4124                  | N° de paramètre incorrect pour le<br>paramètre de valeur réelle 13 | réglable | vérifiez le paramètre de valeur réelle correspondant                                 |
| 4125                  | N° de paramètre incorrect pour le<br>paramètre de valeur réelle 14 | réglable | vérifiez le paramètre de valeur réelle correspondant                                 |
| 4126                  | N° de paramètre incorrect pour le<br>paramètre de valeur réelle 15 | réglable | vérifiez le paramètre de valeur réelle correspondant                                 |
| 4127                  | N° de paramètre incorrect pour le<br>paramètre de valeur réelle 16 | réglable | vérifiez le paramètre de valeur réelle correspondant                                 |
| 4128                  | Valeur non valable pour le paramètre<br>de valeur de consigne n° 1 | réglable | veillez à ce que les valeurs soient correctes<br>dans la plage de valeurs autorisées |
| 4129                  | Valeur non valable pour le paramètre<br>de valeur de consigne n° 2 | réglable | veillez à ce que les valeurs soient correctes<br>dans la plage de valeurs autorisées |
| 4130                  | Valeur non valable pour le paramètre<br>de valeur de consigne n° 3 | réglable | veillez à ce que les valeurs soient correctes<br>dans la plage de valeurs autorisées |
| 4131                  | Valeur non valable pour le paramètre<br>de valeur de consigne n° 4 | réglable | veillez à ce que les valeurs soient correctes<br>dans la plage de valeurs autorisées |
| 4132                  | Valeur non valable pour le paramètre<br>de valeur de consigne n° 5 | réglable | veillez à ce que les valeurs soient correctes<br>dans la plage de valeurs autorisées |

| N° de sous-<br>erreur | Signification                                                       | Réaction | Résolution des erreurs                                                                   |
|-----------------------|---------------------------------------------------------------------|----------|------------------------------------------------------------------------------------------|
| 4133                  | Valeur non valable pour le paramètre<br>de valeur de consigne n° 6  | réglable | veillez à ce que les valeurs soient correctes<br>dans la plage de valeurs autorisées     |
| 4134                  | Valeur non valable pour le paramètre<br>de valeur de consigne n° 7  | réglable | veillez à ce que les valeurs soient correctes<br>dans la plage de valeurs autorisées     |
| 4135                  | Valeur non valable pour le paramètre<br>de valeur de consigne n° 8  | réglable | veillez à ce que les valeurs soient correctes<br>dans la plage de valeurs autorisées     |
| 4136                  | Valeur non valable pour le paramètre<br>de valeur de consigne n° 9  | réglable | veillez à ce que les valeurs soient correctes<br>dans la plage de valeurs autorisées     |
| 4137                  | Valeur non valable pour le paramètre<br>de valeur de consigne n° 10 | réglable | veillez à ce que les valeurs soient correctes<br>dans la plage de valeurs autorisées     |
| 4138                  | Valeur non valable pour le paramètre<br>de valeur de consigne n° 11 | réglable | veillez à ce que les valeurs soient correctes<br>dans la plage de valeurs autorisées     |
| 4139                  | Valeur non valable pour le paramètre<br>de valeur de consigne n° 12 | réglable | veillez à ce que les valeurs soient correctes<br>dans la plage de valeurs autorisées     |
| 4140                  | Valeur non valable pour le paramètre<br>de valeur de consigne n° 13 | réglable | veillez à ce que les valeurs soient correctes<br>dans la plage de valeurs autorisées     |
| 4141                  | Valeur non valable pour le paramètre<br>de valeur de consigne n° 14 | réglable | veillez à ce que les valeurs soient correctes<br>dans la plage de valeurs autorisées     |
| 4142                  | Valeur non valable pour le paramètre<br>de valeur de consigne n° 15 | réglable | veillez à ce que les valeurs soient correctes<br>dans la plage de valeurs autorisées     |
| 4143                  | Valeur non valable pour le paramètre<br>de valeur de consigne n° 16 | réglable | veillez à ce que les valeurs soient correctes<br>dans la plage de valeurs autorisées     |
| 4144                  | Valeur non valable pour la période de<br>la valeur de consigne      | réglable | veillez à ce que les valeurs soient correctes<br>dans la plage de valeurs autorisées     |
| 4145                  | Valeur non valable pour la période de<br>la valeur réelle           | réglable | veillez à ce que les valeurs soient correctes<br>dans la plage de valeurs autorisées     |
| 4146                  | Valeur erronée pour la valeur de<br>consigne du cycle offset        | réglable | veillez à ce que les valeurs soient correctes<br>dans la plage de valeurs autorisées     |
| 4147                  | Valeur erronée pour la valeur réelle du cycle offset                | réglable | veillez à ce que les valeurs soient correctes<br>dans la plage de valeurs autorisées     |
| 4148                  | Timeout BACI par les données<br>cycliques                           | réglable | vérifiez l'échelonnement de la communication<br>avec le paramètre de timeout réglé P0839 |
| 4149                  | Timeout BACI par les données facultatives                           | réglable |                                                                                          |
| 4150                  | La vérification donne une CRC défectueuse                           | IS       | Procédez à un nouveau démarrage en déconnectant puis en reconnectant le module           |

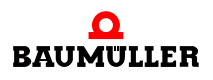

| N° de sous-<br>erreur | Signification                                                                                                    | Réaction | Résolution des erreurs                                                            |
|-----------------------|----------------------------------------------------------------------------------------------------|----------|-----------------------------------------------------------------------------------|
| 4151                  | accélération à pleine vitesse : Timeout<br>en attendant le type esclave ou en<br>attendant le retour du config-Pending-<br>Flag | réglable | procédez à un nouveau démarrage en<br>déconnectant puis en reconnectant le module |
| 4152                  | Type structure - transfert de données<br>incorrect                                                                              | réglable | adressez-vous à la société Baumüller                                              |
| 4153                  | Erreur interne : État BACI incorrect                                                                                            | réglable | adressez-vous à la société Baumüller                                              |
| 4154                  | Conflit d'accès avec l'esclave lors de la<br>communication cyclique                                                             | réglable | adressez-vous à la société Baumüller                                              |
| 4155                  | Erreur cyclique Communication :<br>Valeur de paramètre incorrecte                                                               | réglable | adressez-vous à la société Baumüller                                              |
| 4156                  | Erreur cyclique Communication :<br>Conflit Alive-Counter                                                                        | réglable | vérifiez la valeur du paramètre transféré                                         |
| 4157                  | Interface Cmd : Numéro de canal<br>incorrect (0 ou > 6)                                                                         | réglable | vérifiez la synchronisation entre le module optionnel et le régulateur            |
| 4158                  | Interface Cmd : Le canal donné<br>n'existe pas                                                                                  | réglable | adressez-vous à la société Baumüller                                              |
| 4159                  | Interface Cmd : Erreur interne –<br>pointeur incorrect                                                                          | réglable | adressez-vous à la société Baumüller                                              |
| 4160                  | Interface Cmd : Erreur interne – état<br>incorrect                                                                              | réglable | adressez-vous à la société Baumüller                                              |
| 4161                  | Interface Cmd : Numéro de paquet<br>incorrect                                                                                   | réglable | adressez-vous à la société Baumüller                                              |
| 4162                  | Interface Cmd : Numéro de commande<br>incorrect                                                                                 | réglable | adressez-vous à la société Baumüller                                              |
| 4163                  | Interface Cmd : État incorrect lors du<br>traitement du paquet                                                                  | réglable | adressez-vous à la société Baumüller                                              |
| 4164                  | Interface Cmd : Timeout lors du<br>traitement de la commande                                                                    | réglable | adressez-vous à la société Baumüller                                              |
| 4165                  | Interface Cmd : Longueur de paquet<br>incorrecte                                                                                | réglable | adressez-vous à la société Baumüller                                              |
| 4166                  | Interface Cmd : Plus de descripteur<br>disponible                                                                               | réglable | adressez-vous à la société Baumüller                                              |
| 4167                  | Interface Cmd : Type de paquet<br>incorrect                                                                                     | réglable | adressez-vous à la société Baumüller                                              |
| 4168                  | Interface Cmd : Erreur de CRC                                                                                                   | réglable | adressez-vous à la société Baumüller                                              |
| 4169                  | Identification du module : Erreur PCI<br>survenue lors de la lecture                                                            | réglable | vérifiez l'aptitude à fonctionner du module optionnel                             |

| N° de sous-<br>erreur | Signification                                                                       | Réaction | Résolution des erreurs                                                                                                    |
|-----------------------|-------------------------------------------------------------------------------------|----------|----------------------------------------------------------------------------------------------------|
| 4170                  | Identification du module : Erreur PCI survenue lors de l'écriture                   | réglable | vérifiez l'aptitude à fonctionner du module optionnel                                                                                               |
| 4171                  | Identification du module : Erreur<br>d'ordre général survenue lors de la<br>lecture | réglable | vérifiez l'aptitude à fonctionner du module<br>optionnel                                                                                            |
| 4172                  | Identification du module : Erreur<br>d'ordre général survenue lors de<br>l'écriture | réglable | vérifiez l'aptitude à fonctionner du module<br>optionnel                                                                                            |
| 4173                  | Erreur interne :                                                                    | réglable | adressez-vous à la société Baumüller                                                                                                    |
| 4174                  | Configuration cyclique Services :<br>Paramètre non cyclique descriptible            | réglable | choisissez un autre paramètre                                                                                                    |
| 4175                  | Configuration cyclique Services :<br>Numéro de paramètre non valable                | réglable | choisissez un autre paramètre                                                                                                    |
| 4176                  | Code d'erreur - module optionnel<br>incorrect                                       | réglable | adressez-vous à la société Baumüller                                                                                                    |
| 4177 à 8191           | réservé                                                                             |          |                                                                                                    |
| 8192                  | Erreur CANopen-Timeout sur le bus<br>CAN                                            | réglable | erreur Nodeguarding<br>Vous trouverez d'autres informations dans le<br>manuel de programmation CANopen Slave<br>pour régulateur b maXX <sup>®</sup> |

#### 8.2.3 Description des paramètres – avertissements (liste de bits d'avertissement)

#### Avertissements ligne d'alimentation du réseau P0261

| N°<br>d'avertisseme<br>nt | Signification         | Résolution des erreurs                                                                            |
|---------------------------|-----------------------|---------------------------------------------------------------------------------------------------|
| 0                         | Avertissement réservé |                                                                                                   |
| 1                         | Sous-tension 24 V     | assurez-vous de la conformité à la spécification                                                  |
| 2                         | Sous-tension réseau   | assurez-vous de la conformité à la spécification du<br>réseau                                     |
| 3                         | Surtension réseau     | assurez-vous de la conformité à la spécification du réseau                                        |
| 4                         | Défaillance du réseau | établissez de nouveau l'alimentation du réseau                                                    |
| 5                         | Défaillance de phase  | vérifiez que toutes les phases sont correctement raccordées et qu'elles sont porteuses de tension |
| 6 à 15                    | Avertissement réservé |                                                                                                   |

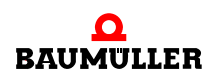

|--|

| N°<br>d'avertisseme<br>nt | Signification                                                  | Résolution des erreurs                                                                                             |
|---------------------------|----------------------------------------------------------------|----------------------------------------------------------------------------------------------------|
| 16                        | Température interne des appareils                              | établissez les conditions d'environnement spécifiées ;<br>veillez à ce que les facteurs d'aération soient corrects |
| 17                        | Température du dissipateur                                     | réduisez la puissance débitée ; contrôlez le ventilateur<br>de l'appareil                                          |
| 18 à 19                   | Avertissement réservé                                          |                                                                                                    |
| 20                        | Relais de sécurité non enclenché                               | vérifiez la pose de câble du relais de sécurité                                                                    |
| 21 à 22                   | Avertissement réservé                                          |                                                                                                    |
| 23                        | Différence de tension<br>Réseau - circuit intermédiaire > 40 V | vérifiez les raccordements de puissance                                                                            |
| 24                        | Seuil-Ixt 1 dépassé                                            | prendre des mesures pour que la valeur réelle Ixt ne monte pas au-delà de 100 %                                    |
| 25 à 31                   | Avertissement réservé                                          |                                                                                                    |

#### Avertissements moteur P0263

| N°<br>d'avertisseme<br>nt | Signification                  | Résolution des erreurs                  |
|---------------------------|--------------------------------|-----------------------------------------|
| 32                        | Seuil de température 1 dépassé | réduisez la puissance débitée du moteur |
| 33                        | Seuil de température 2 dépassé | réduisez la puissance débitée du moteur |
| 34                        | Seuil I <sup>2</sup> t dépassé | réduisez la puissance débitée du moteur |
| 35 à 47                   | Avertissement réservé          |                                         |

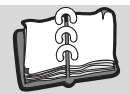

# Table des illustrations

| Position de l'étiquette - plaque signalétique                                                |
|----------------------------------------------------------------------------------------------|
| Instructions de montage pour les BM441X, BM442X-S, BM443X-S/Z, BM444X-S/Z 12                 |
| Instructions de montage pour les BM445X-S/Z et BM446X-S/Z                                    |
| Instructions de montage pour le BM447X-A/F                                                   |
| Instructions de montage « diverses »                                                         |
| Plan de raccordement avec freins du moteur commandés directement                             |
| Plan de raccordement avec freins du moteur commandés par un relais supplémentaire 19         |
| Raccordement ventilateur BM447X-A                                                            |
| Raccordements électriques pour le réseau, le moteur entre autres pour le BM4412 et le BM4413 |
| 21                                                                                           |
| Raccordements électriques pour le réseau, le moteur entre autres pour le BM4414 22           |
| Raccordements électriques pour le réseau, le moteur entre autres pour le BM442X 23           |
| Raccordements électriques pour le réseau, le moteur entre autres pour le BM443X 24           |
| Raccordements électriques pour le réseau, le moteur entre autres pour le BM444X              |
| *) seulement pour le BM444X-S/A                                                              |
| Raccordements électriques pour le réseau le moteur entre autres pour le RM445X_RM446X        |
| *) soulement pour le $BM/15X_S/_A$ et le $BM/16X_S/_A$                                       |
| Paccordements électriques pour le réseau le moteur entre autres pour le BM//7X               |
| *) soulement pour le BM//7X-A                                                                |
| recordement V100 et recordemente de la partie régulateur.                                    |
| WinRASS II : Equâtra de démorrage                                                            |
| WinDASS II . Fenetie de definitinage                                                         |
| WinDASS II . Fellelle                                                                        |
| VIIIDASS II . alborescence de projet                                                         |
| Sequence de demainage                                                                        |
| WinBASS II : arborescence de projet                                                          |
| WinBASS II : Gestionnaire d'entrainement                                                     |
| WinBASS II : arborescence de projet                                                          |
| WinBASS II : Partie puissance                                                                |
| WinBASS II : Arborescence du projet service                                                  |
| 40 VinBASS II : Service                                                                      |
| WinBASS II : Codeur 1, configuration       41                                                |
| WinBASS II : arborescence de projet                                                          |
| WinBASS II : Barre d'outils Moteur    42                                                     |
| WinBASS II : Choix du moteur    42                                                           |
| WinBASS II : moteur                                                                          |
| WinBASS II : barre d'outils Moteur                                                           |
| WinBASS II : liste des paramètres    44                                                      |
| WinBASS II : Barre d'outils Moteur    44                                                     |
| WinBASS II : Gestionnaire des blocs de données 45                                            |
| WinBASS II : Recherche de la position de repos                                               |
| WinBASS II : Recherche de la position de repos : Gestionnaire d'entraînement                 |
| WinBASS II : Codeur d'accélération                                                           |
| WinBASS II : Barre d'outils, codeur d'accélération                                           |
| WinBASS II : Gestionnaire d'entraînement - Codeur d'accélération                             |
| Barre d'outils du gestionnaire des blocs de données WinBASS II                               |
| WinBASS II : Gestionnaire des blocs de données 49                                            |

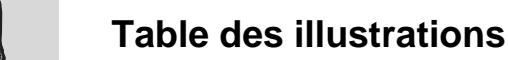

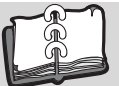

55

# Table des mots clés

#### Α

| Angle de repos | 31 |
|----------------|----|
| arrêt rapide   | 51 |
| Avertissements | 77 |

## С

| •                         |    |
|---------------------------|----|
| Câble de connexion RS232  | 36 |
| Code signalétique         | 9  |
| Carte enfichable          | 10 |
| Composants de commutation | 32 |
| Conditions préalables     | 30 |
| Confirmer l'erreur        | 56 |
| Consignes de sécurité     | 7  |
| Contrôle du moteur        | 32 |
| Couple de raccordement    | 26 |

## D

| Déblocage des impulsions 32, 51      | 1, 52 |
|--------------------------------------|-------|
| DEL                                  | 52    |
| DEL H-2                              | 36    |
| DEL H2                               | 55    |
| DEL H-3                              | 36    |
| DEL H-4                              | 36    |
| DEL H4                               | 55    |
| Description des appareils            | 9     |
| Données du codeur (fiche technique)  | 31    |
| Données moteur (fiche technique)     | 31    |
| Données moteur (plaque signalétique) | 31    |

## E

| Échelonnement du courant     | 10 |
|------------------------------|----|
| Effectuer la mise en service | 36 |
| Eléments d'affichage         | 52 |
| Erreur                       | 53 |
| État de fonctionnement       | 52 |

# F

| G                             |  |
|-------------------------------|--|
| Fréquence de mises en circuit |  |
| Fonctionnement                |  |
| Figures de raccordement       |  |

### G

| Génération d'appareils |  |
|------------------------|--|
|------------------------|--|

#### Η

Hiperface
I Installation Introduction
L Imite de courant atteinte

# Liste des paramètres

| IVI                   |    |
|-----------------------|----|
| Marquage signalétique | 9  |
| Messages d'erreur     | 56 |
| Mise en service       | 29 |
| Module de fonction    | 72 |
| Module mémoire PSI    | 28 |
| Module optionnel      | 73 |
| Montage               | 11 |
|                       |    |

# Ν

| Niveau de signal          | 51 |
|---------------------------|----|
| Nombre de graduations     | 31 |
| Nombre de paires de pôles | 31 |

### Ρ

| •                     |    |
|-----------------------|----|
| Paramétrage           | 55 |
| Paramètres d'erreur   | 56 |
| Préparatifs           | 30 |
| Programme de commande | 53 |

## R

| raccordement X100             |          |     | 28 |
|-------------------------------|----------|-----|----|
| raccordements de la partie re | égulateu | Jr  | 28 |
| raccordements électriques     |          | 21, | 22 |
| Réactions aux erreurs         |          |     | 56 |
| Réalisation hardware          |          |     | 10 |
| Recherche de la position de   | repos    |     | 46 |
| Recherche des incidents       |          |     | 55 |
| Reconnaître l'erreur          |          |     | 55 |
| Relais de sécurité            | 10, 20,  | 60, | 78 |
| Remarques d'ordre juridique   |          |     | 7  |
| Résolution des incidents      |          |     | 55 |
| Rondelles                     |          |     | 12 |
| RS232                         |          |     | 32 |

### S

21 51 51

10

68

17

5

53

56

| sens des moments 1      | 52 |  |  |
|-------------------------|----|--|--|
| sens des moments 2      | 52 |  |  |
| Séquence de démarrage   |    |  |  |
| Signaux de déblocage    | 51 |  |  |
| т                       |    |  |  |
| Taille du boîtier       | 10 |  |  |
| Traitement des erreurs  | 55 |  |  |
| Type de refroidissement | 10 |  |  |
| Type de régulateur      | 10 |  |  |
| Type de réseau          | 10 |  |  |

#### **V** Vers

Type du moteur

| -                   |    |
|---------------------|----|
| Version du logiciel | 10 |
| Vis                 | 12 |
|                     |    |

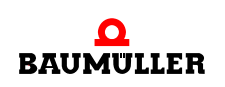

Liste des erreurs

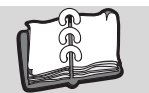

W WinBASS II

36, 55

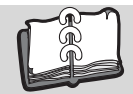

# Vue d'ensemble de la révision

| Version    | Mise à jour | Modifications |
|------------|-------------|---------------|
| 5.06014.01 | 15.05.2006  | Rédaction     |

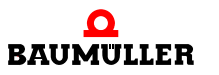

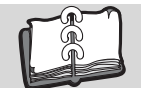

#### Notices

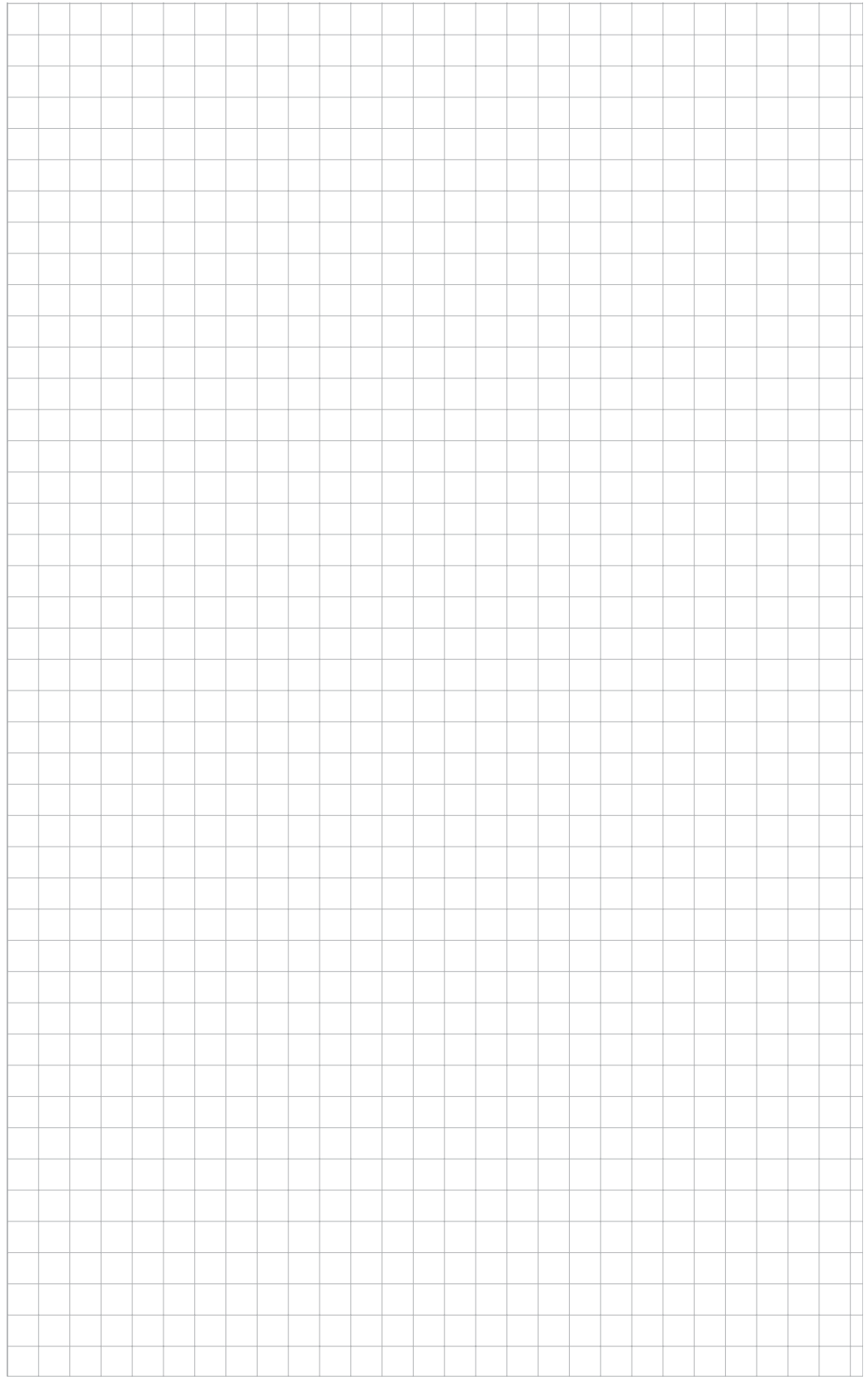

# be in motion

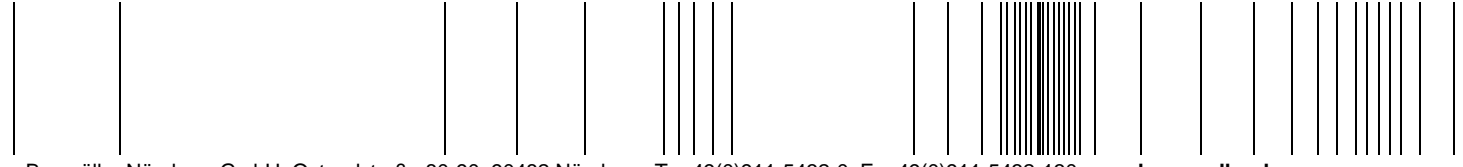

Baumüller Nürnberg GmbH Ostendstraße 80-90 90482 Nürnberg T: +49(0)911-5432-0 F: +49(0)911-5432-130 www.baumueller.de

Toutes les données fournies dans ce mode d'emploi sont des informations aux clients données sans engagement et sujettes à une évolution permanente et elles sont actualisées en continu par notre service des mises à jour. Veuillez tenir compte du fait que toutes les données/chiffres/informations sont des valeurs actuelles à la date d'impression. Ces données n'ont pas de valeur contractuelle dans un but de relevé de mesures, de calcul ou de calcul de prix. Avant d'utiliser les informations contenues dans ce mode d'emploi comme données de base de vos propres calculs et/ou applications, veuillez vous assurer de disposer de la version la plus récente de ces informations. Pour ces raisons, nous déclinons toute responsabilité en ce qui concerne l'exactitude de ces informations.